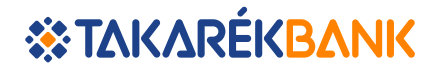

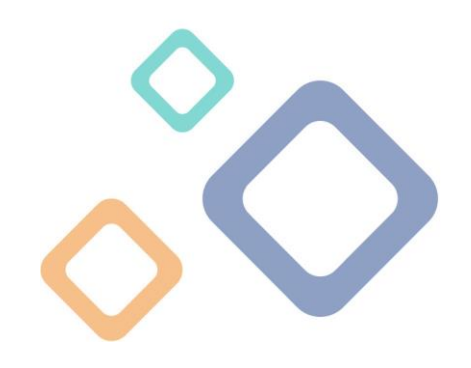

# Takarék VideoBank

# Felhasználói Kézikönyv

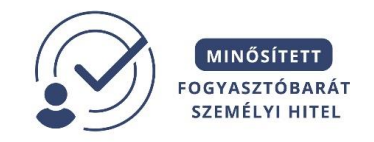

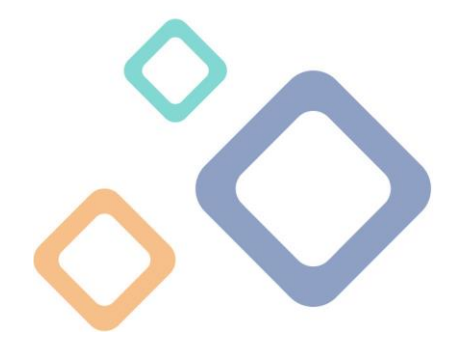

### Tartalomjegyzék

| 1     | VideoBank szolgáltatás3                                                                     |
|-------|---------------------------------------------------------------------------------------------|
| 1.1   | Hol érhető el a Takarék VideoBank?3                                                         |
| 1.2   | VideoBank kezdőképernyő4                                                                    |
| 1.3   | Mikor érhető el a Takarék VideoBank szolgáltatás?11                                         |
| 1.4   | VideoBank szolgáltatás igénybevételének személyi feltételei11                               |
| 1.5   | A VideoBank szolgáltatás igénybevételének biztonsági feltételei Ügyfél oldali felelősség 14 |
| 1.6   | VideoBank szolgáltatás igénybevételének technikai feltételei15                              |
| 1.7   | Technikai feltételek ellenőrzése Videobanki hívás esetén:                                   |
| 1.8   | VideoBank ügyintézés zárása:21                                                              |
| 2.    | Takarék VideoBank tárhely kezelés21                                                         |
| 3.    | Takarék VideoBankon belül elérhető ügyintézési lehetőségek                                  |
| 3.1   | Igénylések menüpont24                                                                       |
| 3.1.1 | Már Takarékbank ügyfél vagyok (meglévő ügyfelek számára)                                    |
| 3.1.2 | 2 Lakossági bankszámlát nyitok (új ügyfelek számára)                                        |
| 3.1.3 | 3 Minősített Fogyasztóbarát Személyi Hitel igénylés                                         |

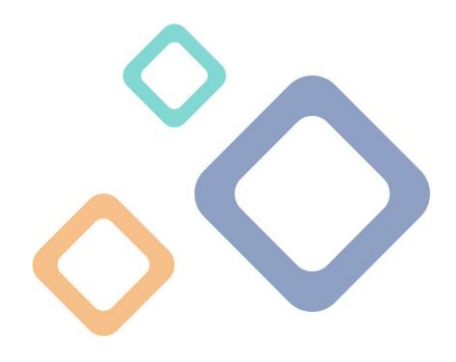

### 1 VideoBank szolgáltatás

A *VideoBank* a Takarékbank olyan kényelmi szolgáltatása, amelynek segítségével ügyfeleink számára megkönnyítjük a mindennapi bankolást. A *VideoBank* lehetővé teszi, hogy bármely új ügyfél vagy Takarékbankos lakossági, Prémium, Privát és vállalati ügyfél otthonról intézze ügyeit, okostelefonja, laptopja vagy asztali számítógépe segítségével.

A VideoBank több mint 50 ügytípussal szolgálja ki az ügyfeleket, szolgáltatás menütérképe

az alábbi linken érhető el: Menütérkép

#### Az online ügyintézés előnyei az ügyfelek számára:

- Egyszeri regisztrációt követően, személyre szabott tárhely kialakítás
- Költség- és időhatékony megoldás
- Otthonról is intézheti banki ügyeit
- Kényelmes, könnyű, gyors és hatékony ügyintézés
- Ügyfeleink helytől függetlenül intézhetik ügyeiket
- Biztosított az ügyfelek biztonságos és a törvényi előírásoknak megfelelő azonosítása
- A rendszer kezelése könnyen elsajátítható, nem igényel szakmai ismereteket
- Nem szükséges az ügyfél által használt eszközre semmilyen program feltelepítése (laptop, telefon, stb.)

### 1.1 Hol érhető el a Takarék VideoBank?

A VideoBank a <u>takarekbank.hu</u> weboldaláról érhető el, a jobb felső sarokban található "VideoBank" gombra kattintva:

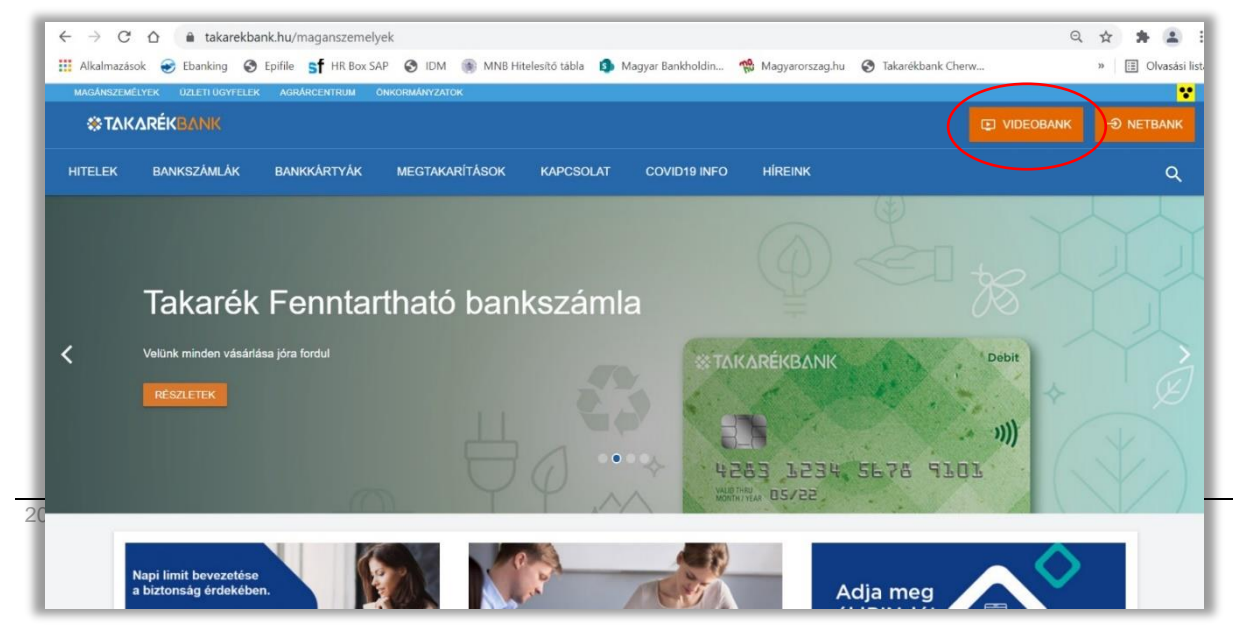

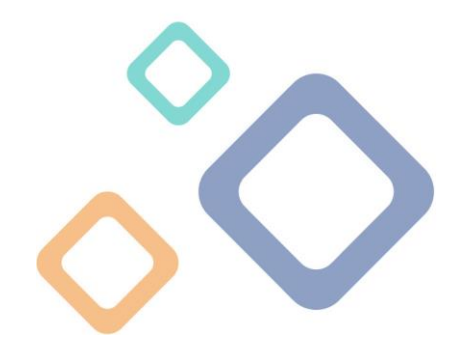

### 1.2 VideoBank kezdőképernyő

| <b>&amp; TAKARÉKBANK</b> |                                            | A Bejelentkezés | 🚑 Regisztráció |
|--------------------------|--------------------------------------------|-----------------|----------------|
|                          | Kérjük, válasszon az alábbi lehetőségek kö | zül:            |                |
|                          | REGISZTRÁCIÓ                               |                 |                |
|                          | BEJELENTKEZÉS                              |                 |                |
|                          | VIDEOBANK<br>TÁRHELY<br>ADATMÓDOSÍTÁS      |                 |                |
|                          |                                            |                 |                |

#### 1.2.1 Regisztráció:

#### A Videóhívás indításához 2021. október 31-ét követően regisztráció szükséges.

A regisztrációt követően a rendszer létrehoz egy személyes tárhelyet, ahol Ön a Bank által feltöltött általános dokumentumait - és minden egyéb az ügyintézéshez tartozó dokumentációt – (*jelenleg MFSZH igénylés, online számlanyitás, meglévő számla mellé új fizetési számla nyitás és számlacsomag váltás ügytípusok esetén érhető el ez a funkció*) megtalálja, amelyet VideoBank hívás keretein belül intézett. A tárhelyet, Ön a Bank nyitvatartási idején túl is eléri, onnan dokumentumokat tölthet le, vagy tölthet fel.

#### FONTOS: a regisztrációs felület és a tárhely 0-24 óráig elérhető az Ön számára.

#### Regisztráció előnyei az Ön számára:

- Önnek személyes tárhelye lesz
- A tárhely szolgáltatás ingyenes
- Adatait biztonságosan tároljuk
- Regisztrációt követően gyorsabb lesz az ügyintézés
- Könnyebb lesz az eligazodás az ügyintézésben

A tárhelyén elérhetőek lesznek az ügyintézéshez kapcsolódó dokumentumai (jelenleg MFSZH igénylés, online számlanyitás, meglévő számla mellé új fizetési számla nyitás és számalcsomag váltás ügytípusok esetén érhető el ez a funkció)

Tekintse meg kisfilmünket a <u>linkre</u> kattintva és ismerje meg milyen előnyei vannak a Takarék VideoBanknak.

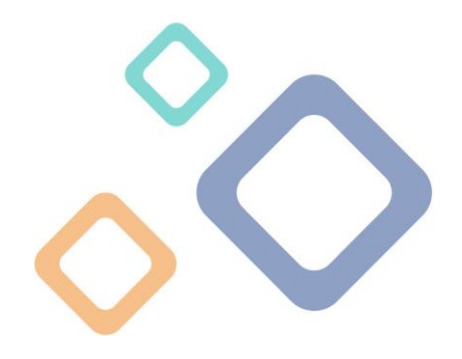

#### A regisztrációhoz az alábbi adatok megadása szükséges:

- Előnév/titulus
- Vezetéknév
- Keresztnév
- Születési név
- Anyja leánykori neve
- Születési dátum
- Születési város
- Telefonszám (csak magyarországi mobiltelefonszámmal (+36...) lehetséges a regisztráció, külföldi telefonszámmal nem indítható regisztráció)
- E-mail cím
- Jelszó (legalább 8 karakter, legalább 3 a következők közül: kisbetű, nagybetű, szám, speciális karakter (nem szám, nem betű, nem "\_" karakter)

#### 1.2.1 VideoBank regisztráció folyamata:

Regisztrációhoz az alábbi adatok megadása szükséges (minden mező feltöltése kötelező).

A videohíváshoz szükséges regisztrációs és bejelentkezési folyamat megismeréséhez, kérjük kattintson <u>erre</u> a linkre:

A regisztrációkor van lehetősége nyilatkozni a marketing megkereséseket illetően is:

- Amennyiben Ön szeretné, hogy adott célokból és csatornákon megkeressük Önt marketing üzenetekkel, kérjük, jelölje be a vonatkozó mezőket.
- Ha nem kíván nyilatkozatot tenni, kérjük, hagyja üresen a marketing célú megkeresésekkel kapcsolatos mezőket (adatkezelési célok/ csatornák).

|                                      |                                     | Bejelentkezés | 🚑 Regisztráció | • |
|--------------------------------------|-------------------------------------|---------------|----------------|---|
| R                                    | egisztráció                         |               |                |   |
| A regisztrációhoz kérjük töltse ki a | az alábbi űrlapot                   |               |                |   |
| Előnév/titulus :                     |                                     | •             |                |   |
| Vezetéknév :                         |                                     |               |                |   |
| Keresztnév :                         |                                     |               |                |   |
| A                                    | születési és családi név megegyezik |               |                |   |
| Születési név :                      |                                     |               |                |   |
| Anyja születési neve :               |                                     |               |                |   |
| Születési dátum :                    | éééé. hh. nn.                       |               |                |   |
| Születési város :                    |                                     |               |                |   |
| Telefonszám :                        |                                     |               |                |   |
| E-mail :                             |                                     |               |                |   |

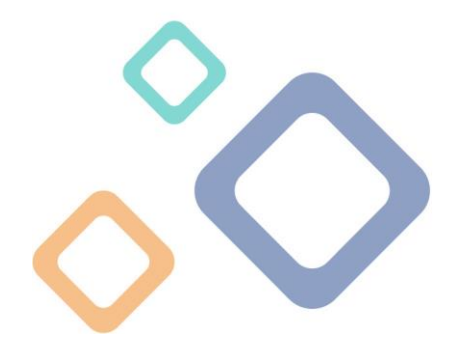

| 0             | Hozzájárulok ahhoz, hogy a Takarékbank számomra az alábbi célokkal összefüggésben<br>marketing célú megkereséseket kezdeményezzen. |
|---------------|----------------------------------------------------------------------------------------------------|
|               | Marketing megkereséssel kapcsolatosan a korábbiakban már nyilatkoztam                                                              |
|               | Minden, az alábbiakban felsorolt marketing célú megkereséshez hozzájárulok.                                                        |
| > <u>Rész</u> | zben járulok hozzá az alábbiakban felsorolt marketing célú megekeresésekhez,                                                       |
| 0             | Hozzájárulok ahhoz, hogy a Takarékbank számomra az alábbi célokkal összefüggésben<br>marketing célú megkereséseket kezdeményezzen. |
|               | Mindegyik hozzájárulást megadom                                                                                                    |
|               | Telefon SMS                                                                                                    |
|               | E-mail Posta                                                                                                    |
|               | Takarék Netbank Takarék Mobilapp                                                                                                   |
| 0             | Marketing célú megkeresésekhez engedélyezett kapcsolati adatok                                                                     |
|               | Telefonhívással az alábbi telefonszámon:                                                                                           |
|               | <b>+36</b> 30 1234567                                                                                                    |
|               | SMS üzenettel az alábbi telefonszámon:                                                                                             |
|               |                                                                                                    |
|               |                                                                                                    |
| €             | Marketing célú megkeresésekhez engedélyezett kapcsolati adatok                                                                     |
|               | Telefonhívással az alábbi telefonszámon:                                                                                           |
|               | <b>+36</b> 30 1234567                                                                                                    |
|               | SMS üzenettel az alábbi telefonszámon:                                                                                             |
|               | <b>+36</b> 30 1234567                                                                                                    |
|               | Elektronikus levélben az alábbi címen:                                                                                             |
|               |                                                                                                    |
|               | Postai küldemény formájában az alábbi címen:                                                                                       |
|               |                                                                                                    |
|               | _                                                                                                    |
|               | Nem vagyok robot                                                                                                    |
|               | Adarvédelem - Áhalánna Szarződés Fehrénelik                                                                                        |
|               | REGISZTRÁCIÓ                                                                                                    |
|               |                                                                                                    |
|               |                                                                                                    |
|               |                                                                                                    |

Az Ön biztonsága érdekében SMS üzenet formájában megerősítést fog kapni a belépéshez.

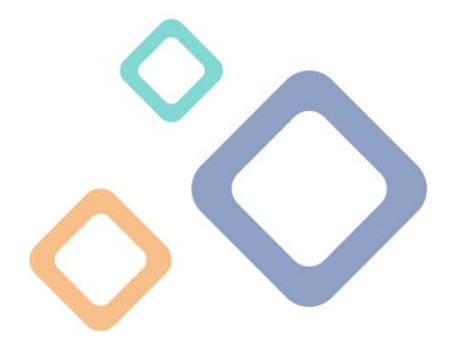

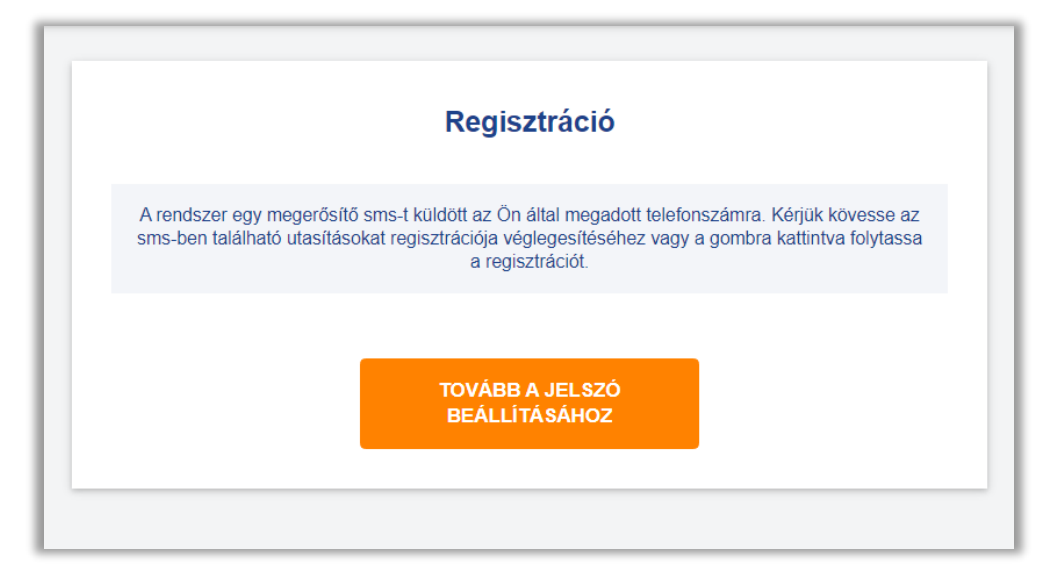

|   | Jelszó beállítása                                                                                                    |
|---|----------------------------------------------------------------------------------------------------|
| 0 | Kérjük állítson be egy jelszót, amely segítségével a későbbiek<br>során bármikor beléphet a személyes ügyfélportáljába. |
|   | Jelszó:                                                                                                    |
|   | Jelszó megerősítése:                                                                                                    |
|   | MENTÉS                                                                                                    |
|   |                                                                                                    |

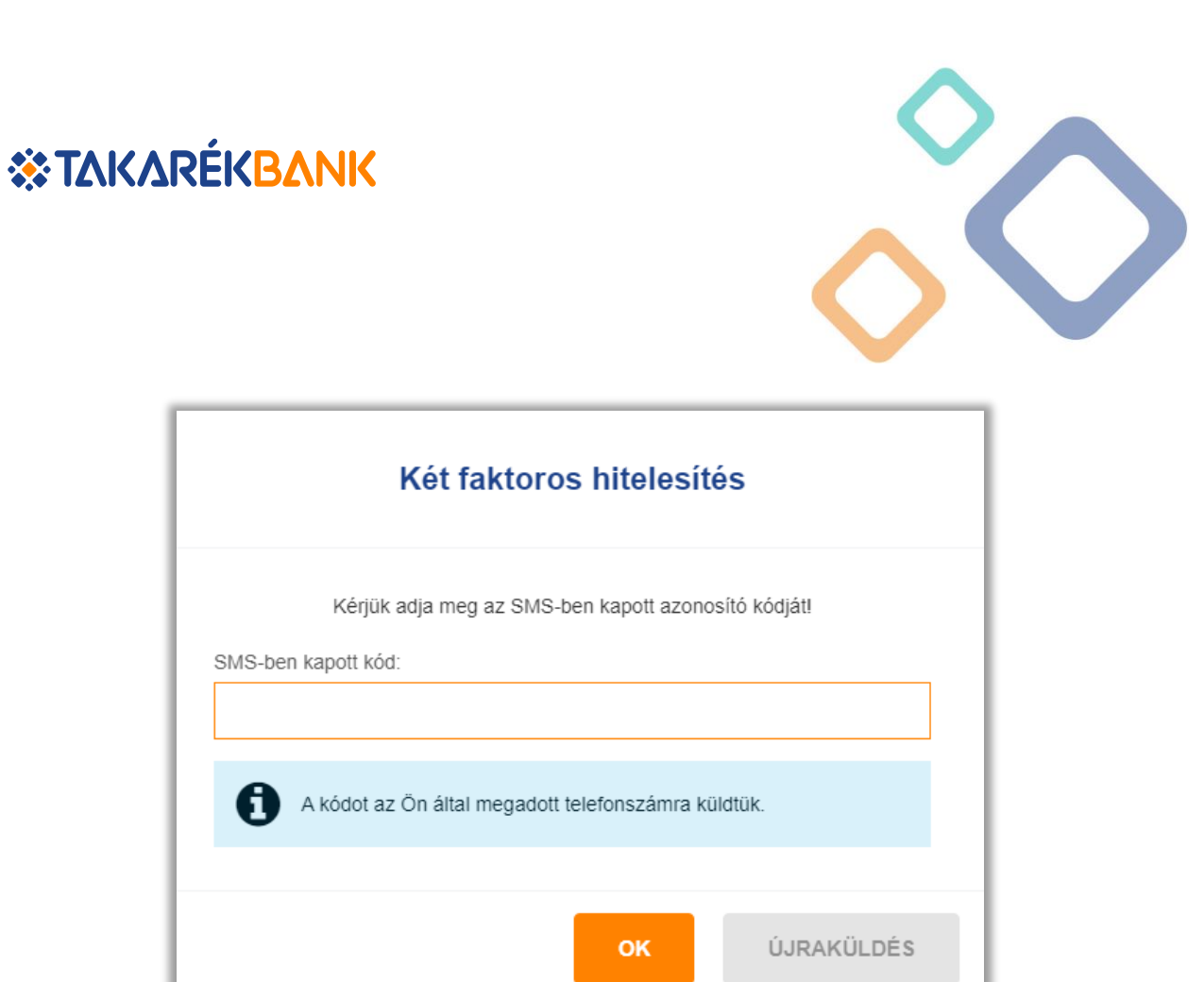

#### Elfelejtett jelszó

A bejelentkezés menüpontban a "Belépés" gomb alatt tud új jelszót igényelni.

| <b>&amp; TAKARÉKBANK</b> |                                                               | Bejelentkezés | Aregisztráció | * |
|--------------------------|---------------------------------------------------------------|---------------|---------------|---|
|                          | Belépés                                                       |               |               |   |
|                          | A bejelentkezéshez kérjük adja meg e-mail címét és jelszavát. |               |               |   |
|                          | E-mail:<br>Jelszó:                                            |               |               |   |
|                          | BELÉPÉS<br>Elfelejtette, jelszavát2                           |               |               |   |
|                          | antony/NAUK [NISKATIAL]                                       |               |               |   |

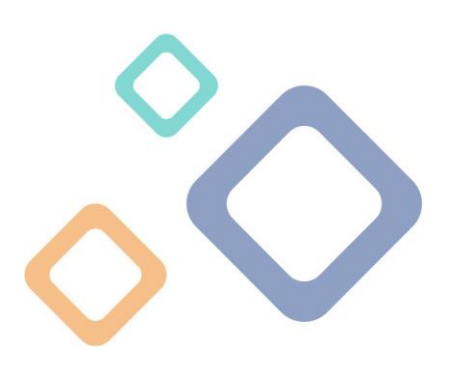

| <b>Ξ</b> ΤΔΚΔ <b>Ρ</b> ΕΚΒΑΝΚ |                                                                  | e Bejelen | ntkezés 🔒 | Regisztráció | ** |
|-------------------------------|------------------------------------------------------------------|-----------|-----------|--------------|----|
|                               | Elfelejtett jelszó                                               |           |           |              |    |
|                               | Új jelszó igényléséhez adja meg a fiókjához tartozó email címet. |           |           |              |    |
|                               | Email cím:                                                       |           |           |              |    |
|                               | KÜLDÉS                                                           |           |           |              |    |

| <b>&amp; TAKARÉKBANK</b> |                                                                                                    | •     | Bejelentkezés | Legisztráció |
|--------------------------|----------------------------------------------------------------------------------------------------|-------|---------------|--------------|
|                          | Értesítés                                                                                                    |       | ×             |              |
|                          | Amennyiben a megadott email cím megfelelő, pár percen belül email-t fog kap<br>jelszó helyreállításához kövesse az email-ben található utasításokat. | ni. A |               |              |
|                          |                                                                                                    | ок    |               |              |

### **«Τ**ΔΚΔ<u></u>**R**ÉK<u>B</u>Δ<u>N</u>K

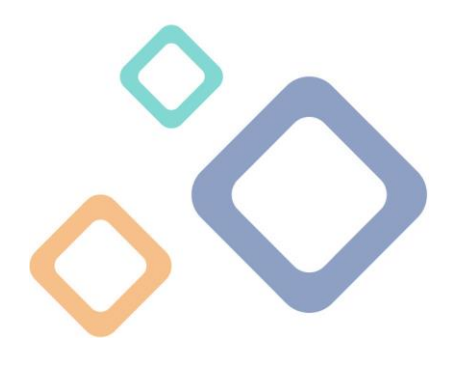

#### 1.2.2 Bejelentkezés

A kezdő képernyőn a "Bejelentkezés" gomb megnyomása után, a regisztrációnál megadott e-mail címmel, hozzá tartozó jelszóval és az SMS üzenetben küldött megerősítő kód megadásával tud bejelentkezni a tárhelyére.

| <b>&amp; TAKARÉKBANK</b> |                                            | Bejelentkezés | 🏭 Regisztráció |
|--------------------------|--------------------------------------------|---------------|----------------|
|                          | Kérjük, válasszon az alábbi lehetőségek kö | zül:          |                |
|                          | REGISZTRÁCIÓ                               |               |                |
|                          | BEJELENTKEZÉS                              |               |                |
|                          | VIDEOBANK<br>TÁRHELY<br>ADATMÓDOSÍTÁS      |               |                |
|                          |                                            |               |                |

| <b>᠅</b> ΤΔΚΔ <b>Ρ</b> ΈΚ <mark>ΒΔΝΚ</mark> |                                                               | Bejelentkezés | 🚑 Regisztráció | ** |
|---------------------------------------------|---------------------------------------------------------------|---------------|----------------|----|
|                                             | Belépés                                                       |               |                |    |
|                                             | A bejelentkezéshez kérjük adja meg e-mail címét és jelszavát. |               |                |    |
|                                             | E-mail:<br>Jelszó:                                            |               |                |    |
|                                             | BELÉPÉS<br>Elfelejtette jelszavát?                            |               |                |    |

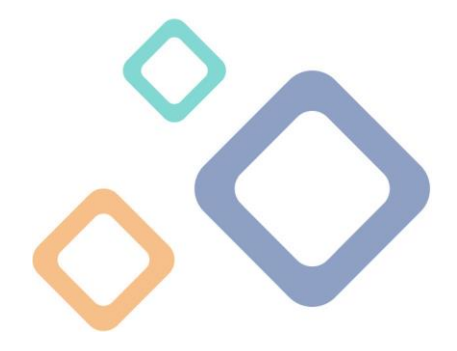

#### 1.2.3 VideoBank tárhely adatmódosítás

Amennyiben a regisztráció során megadott telefonszámát vagy e-mail címét szeretné módosítani, azt ebben a menüpontban érheti el.

FONTOS: Egy videohívás alkalmával vagy az email címet, vagy a telefonszámot tudja módosítani. A két adat egyidejű módosítására a videobanki hívás során nincs lehetőség.

A kötelező tájékoztatók és Nyilatkozatok elfogadása után, külön a felületre történő regisztráció nélkül tud hívásba kerülni, hogy az ügyintéző segítségével módosíthassa az adatait!

### 1.3 Mikor érhető el a Takarék VideoBank szolgáltatás?

A regisztrációs felület és a személyes tárhely 0-24 óráig elérhető, azonban a VideoBankon keresztül - munkanapokon - az alábbi időpontokban van lehetősége videohívást kezdeményezni:

Hétfő - csütörtök:.....8:00-16:00 Péntek:.....8:00-15:00

Felhívjuk figyelmét, hogy a Takarékbank adott napi hatálybalépést azon szerződéskötést igénylő új szolgáltatás esetében tud vállalni, ahol 12:00 óráig megkezdődött a Takarék VideoBank videochat ügyintézői kapcsolat. Ezen időpont után indított szerződéskötésre vonatkozó Takarék VideoBank videochat szerződéskötést igénylő ügyletek teljesítését a Takarékbank következő munkanapra tudja vállalni.

Online számlanyitás, meglévő számla mellé új fizetési számla nyitás esetén az újonnan nyitott számla legkésőbb az igénylést követő munkanapon nyílik meg és lesz használható, számlacsomag módosítás esetén az új számlacsomag beállítása legkésőbb az igénylést követő munkanapon történik meg.

### 1.4 VideoBank szolgáltatás igénybevételének személyi feltételei

VideoBankon keresztül történő ügyintézés személyi feltételei:

 VideoBankon keresztül ügyintézést, minden, 18. életévét betöltött, cselekvőképes, természetes személy kezdeményezhet,

- magyar állampolgár, amennyiben kártyaformátumú személyazonosító igazolvánnyal vagy vezetői engedéllyel, útlevéllel, valamint lakcímkártyával rendelkezik,
- VideoBankon keresztüli azonosítással önálló rendelkezési jogosultság esetén szolgáltatás igénylése, meglévő szolgáltatással kapcsolatos ügyintézés kizárólag az azonosított személy számára kezdeményezhető.
- VideoBankon keresztül online módon történő szerződéskötés során aláírásminta nem kerül felvételre, amennyiben a későbbiekben olyan tranzakciót kíván végrehajtani, amelyhez az aláírásminta megléte elengedhetetlen, azt <u>bármely bankfiókunkban</u> megadhatja.

A VideoBankon keresztül nyitott bankszámla esetén a tulajdonos a bankfiókban történő aláírásminta felvételéig, a bankszámláját az alábbiak szerint használhatja:

- elektronikus csatornákon keresztül, mint VideoBank, TeleBank és NetBank, illetve bankkártyával kezdeményezhet megbízást.
- Rendelkezőt, Meghatalmazottat a Bankszámla feletti rendelkezésre nem állíthat, haláleseti Kedvezményezettet nem jelölhet meg.
- Felhatalmazó levélen alapuló beszedési megbízást nem adhat.
- Bankszámlaváltást kezdeményezhet, de az erre vonatkozó meghatalmazás kizárólag bankfiókban adható meg.
- Készpénzfelvétel kizárólag bankkártyával, ATM-n keresztül valósítható meg.
- Nem adható semmilyen egyéb, a fentiekben fel nem sorolt rendelkezés, megbízás papír alapon, amelynél az azonosításhoz az aláírás szükséges, kivéve, ha a rendelkezés / megbízás közjegyző által készített okiratban kerül benyújtásra.

További részletes tájékoztatásért forduljon a telefonos ügyfélszolgálatunkhoz (+36-1-311-3110 a hét minden napján 0-24 óra között) vagy keresse fel <u>bármely</u> <u>bankfiókunkat</u> vagy válassza a VideoBank "Információkérés" menüpontot.

#### Javaslat a kapcsolat megkezdéséhez:

 Minden olyan dokumentum, amelyre a fizikai ügyintézés során is szükség lehet, és amit fel szeretne használni a videochat során, legyen elérhető helyen (pl. azonosító iratok, ügyintézéshez szükséges dokumentumok). Hitelekkel, moratóriummal kapcsolatos ügyintézéshez kérjük, készítse elő a hitelszerződése számát, ezzel elkerülhető, hogy a dokumentumok keresésével időt veszítsen.

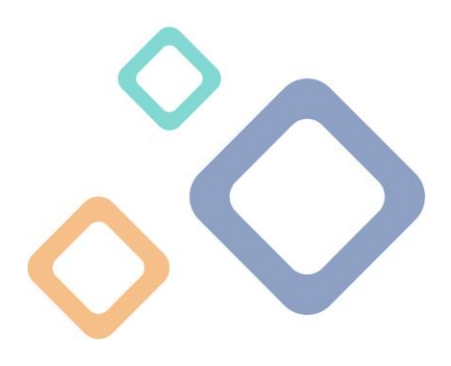

### Videobanki ügyintézéshez jogosultsági mátrix:

| A                                                                                                    | b                                       | L                                                                                   | U                                                           |
|----------------------------------------------------------------------------------------------------|-----------------------------------------|-------------------------------------------------------------------------------------|-------------------------------------------------------------|
| 1 Videobankon elérhető szolgáltatások                                                                     | Egyszemélyű tulajdonú számla esetén     | Társtulajdonossal/Meghatalmazott (értékpapírszámla esetén) rendelkező számla esetén | Rendelkezővel ellátott számla esetén                        |
| 2 Online ÚJ bankszámlanyitás                                                                              | Számlatulajdonos jogosult               |                                                                                     |                                                             |
| 3 Netbank szolgáltatás igénylése                                                                          | Számlatulajdonos saját részére          | Csak bankfiókbank együttesen jogosultak                                             | Számlatulajdonos jogosult                                   |
| 4 Netbank jelszó igénylése                                                                                | Számlatulajdonos saját részére jogosult | Társtulajdonos saját részére jogosult                                               | Rendelkező saját részére jogosult                           |
| 5 SMS szolgáltatás egyeztetése                                                                            | Számlatulajdonos jogosult               | Társtulajdonos csak a saját BK-hoz beállított SMS-eit egyetzeteheti                 | Rendelkező csak a saját BK-hoz beállított SMS-eit egyetzete |
| 6 Számlás SMS egyeztése                                                                                   | Számlatulajdonos jogosult               | Számlatulajdonos és társtulajdonos is jogosult                                      | Számlatulajdonos jogosult                                   |
| 7 Kivonatküldési mód változtatása (postai helyett e-kivonat)                                              | Számlatulajdonos jogosult               | Csak bankfiókbank együttesen jogosultak                                             | Számlatulajdonos jogosult                                   |
| 8 Meglévő hitelekkel kapcsolatos ügyintézés                                                               | Adós/adóstárs jogosult                  | Adós/adóstárs jogosult                                                              | Adós/adóstárs jogosult                                      |
| 9 Hitelfedezeti biztosításhoz kapcsolódó ügyintézések                                                     | Adós/adóstárs jogosult                  | Adós/adóstárs jogosult                                                              | Adós/adóstárs jogosult                                      |
| 10 Vagyonbiztosításhoz kapcsolódó ügyintézések                                                            | Adós/adóstárs jogosult                  | Adós/adóstárs jogosult                                                              | Adós/adóstárs jogosult                                      |
| 11 Információkérés (pl.: számlaegyenleg, azonosító adatok, forgalom és kivonatkérés)                      | Számlatulajdonos jogosult               | Számlatulajdonos és társtulajdonos önállóan jogosult                                | Számlatulajdonos és rendelkező önállóan jogosult            |
| 12 Meglévő mellé új számla igénylése                                                                      | Számlatulajdonos jogosult               | Csak bankfiókbank együttesen jogosultak                                             | Számlatulajdonos jogosult                                   |
| 13 Számlacsomag módosítása                                                                                | Számlatulajdonos jogosult               | Csak bankfiókbank együttesen jogosultak                                             | Számlatulajdonos jogosult                                   |
| 14 Új betéti kártya igénylés                                                                              | Számlatulajdonos jogosult               | Csak bankfiókbank együttesen jogosultak                                             | Számlatulajdonos jogosult                                   |
| 15 Kártya megszüntetés                                                                                    | Számlatulajdonos jogosult               | Társtulajdonos saját kártyájával kapcsolatban                                       | Számlatulajdonos jogosult                                   |
| 16 Betétlekötés                                                                                           | Számlatulajdonos jogosult               | Számlatulajdonos és társtulajdonos önállóan jogosult                                | Számlatulajdonos és rendelkező önállóan jogosult            |
| 17 Betétfeltörés                                                                                          | Számlatulajdonos jogosult               | Számlatulajdonos és társtulajdonos önállóan jogosult                                | Számlatulajdonos és rendelkező önállóan jogosult            |
| 18 Befektetési jegy vétel                                                                                 | Számlatulajdonos jogosult               | Számlatulajdonos és meghatalmazott önállóan jogosult                                | -                                                           |
| 19 Befektetési jegy eladás                                                                                | Számlatulajdonos jogosult               | Számlatulajdonos és meghatalmazott önállóan jogosult                                | -                                                           |
| 20 Állampapír-jegyzés                                                                                     | Számlatulajdonos jogosult               | Számlatulajdonos és meghatalmazott önállóan jogosult                                | -                                                           |
| 21 Állampapír visszaváltás                                                                                | Számlatulajdonos jogosult               | Számlatulajdonos és meghatalmazott önállóan jogosult                                |                                                             |
| 22 Ügyféladatok módosítása (csak levelezési cím, email cím és telefonszám)                                | Számlatulajdonos saját részére jogosult | Társtulajdonos saját részére jogosult                                               | Rendelkező saját részére jogosult                           |
| 23 DM lemondás/DM nyilatkozat rögzítés                                                                    | Számlatulajdonos saját részére jogosult | Társtulajdonos saját részére jogosult                                               | Rendelkező saját részére jogosult                           |
| 24 Panaszkezelés                                                                                          | Számlatulajdonos jogosult               | Számlatulajdonos és társtulajdonos önállóan jogosult                                | Számlatulajdonos és rendelkező önállóan jogosult            |
| 25 Fizetési számla és értékpapír számla közti utalás (csak Prémium és Privát ügyfél esetén)               | Számlatulajdonos jogosult               | Számlatulajdonos és meghatalmazott önállóan jogosult                                | Számlatulajdonos jogosult                                   |
| 26                                                                                                    |                                         |                                                                                     |                                                             |
| 27 *Személyi kölcsön és jelzáloghitel tájékoztatásra, igénylési dokumentáció ismertetésére bárki jogosult |                                         |                                                                                     |                                                             |
| 28 ** Társtulajdonos csak a 2022.04.01 előtt nyitott számlák esetében értelmezhető                        |                                         |                                                                                     |                                                             |
|                                                                                                    |                                         |                                                                                     |                                                             |

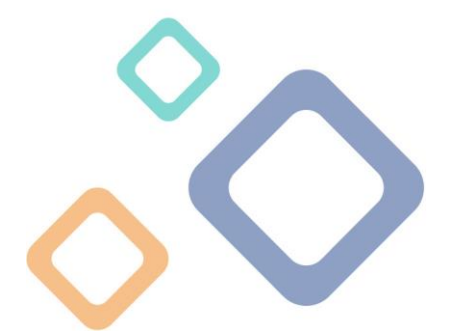

### 1.5 A VideoBank szolgáltatás igénybevételének biztonsági feltételei Ügyfél oldali felelősség

A TakarékBank a VideoBankon keresztüli ügyintézések folyamatába számos olyan védelmi intézkedést épített be, melyek a felhasználók biztonságát szolgálják. Mindemellett azonban az Ön közreműködése nélkülözhetetlen ahhoz, hogy a rendszer használatából eredő kockázatokat minimálisra tudjuk csökkenteni.

#### Általános környezeti elvárások:

- Megfelelő megvilágítás
- Lehetőleg csendes és zavartalan környezet

#### Számítógép védelme:

Az ügyintézés során Ön a személyes adatait rögzíti a VideoBank honlapján egy erre a célra kialakított, biztonságos felületen. Személyes adatai védelme érdekében javasoljuk, hogy a szolgáltatás igénybevételekor és általában az internet használatakor a számítógépe védelme érdekében a lehető legnagyobb gondossággal járjon el; az esetleges vírusfertőzésekkel, betörési kísérletekkel és "trójai programokkal" szemben védje számítógépét tűzfalakkal, víruskeresőkkel.

A vírusok károsíthatják számítógépét, tönkre tehetik a tárolt adatokat, de akár bizalmas adatait is, valamint a használat során alkalmazott kódokat illetéktelenek részére továbbíthatják, akik visszaélhetnek azokkal.

# Az Ön számítógépére illetéktelenül felkerült programok által az adatok integritásában, vagy kezelésében beálló, az internetes szolgáltatás használata során felmerülő problémákkal és károkkal kapcsolatosan – mivel azok érdekkörén kívül állnak – a TakarékBank semmilyen felelősséget nem vállal.

Javasoljuk, hogy az alkalmazott böngésző adatbiztonsági beállításait lehetőség szerint a szükséges legnagyobb biztonságot garantáló szintre állítsa be. Ebben az esetben a program figyelmezteti Önt minden, a böngésző használata során potenciálisan kárt okozó tartalom megnyitása előtt. Továbbá rendszeresen töltse le az Ön által használt operációs rendszerhez és böngészőhöz elérhető biztonsági frissítéseket, javító verziókat.

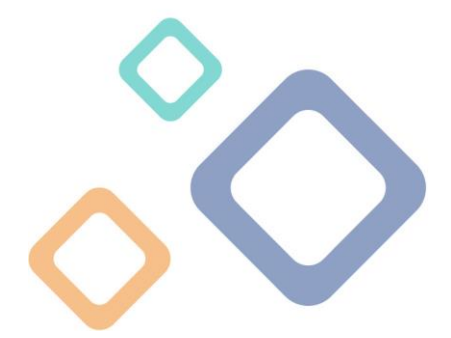

### 1.6 VideoBank szolgáltatás igénybevételének technikai feltételei

Eszközök, amelyeken a Takarék VideoBank használható:

#### A Takarék VideoBank használható

- asztali számítógépről, vagy
- laptopról, vagy
- táblagépről, vagy
- okostelefonról (smartphone), ami rendelkezik működő kamerával és mikrofonnal.

#### A Takarék VideoBank által támogatott böngészők:

- Google Chrome v44 vagy frissebb,
- Mozilla Firefox v39 vagy frissebb,
- Opera (2 évre visszamenőleg),
- Microsoft Edge 15+,
- Safari 1

#### A böngésző verziószámát Chrome esetében az alábbi útvonalon tudja ellenőrizni:

| S 🐼 elsilas 🔀 | 59442.pdf 🗱 Akoós Takarék Díjta 🎇 sms                                                                                                    |       |                          |                     | Új               | lap                                |        |         | Ctr        | T+IT           |
|---------------|----------------------------------------------------------------------------------------------------|-------|--------------------------|---------------------|------------------|------------------------------------|--------|---------|------------|----------------|
|               | Q, Keresés a beállításokban                                                                                                    |       |                          |                     | Ûj               | inkognitóablak                     |        |         | Ctrl+Shill | k+N            |
|               | A Chrome névjegye                                                                                                    |       |                          |                     | Eld<br>Let<br>Ko | izmények<br>10řtések<br>nyvjelzők  |        |         | Cr         | *<br>(1=)<br>* |
|               | 📀 Google Chrome                                                                                                    |       |                          |                     | Na               | gyitás<br>omtatás                  |        | - 100%  | +<br>Ct    | []<br>         |
|               | Hiba történt a frissítések keresése közben: Nem lehet csatlakozni az internethez. "HTTP 403 Forbidden"<br>hiba. Elenőrizze a proxybeálításokat. (hibakiód: 7: 0x80042193 – system level).<br>Torábbi információ                                                 | dden" |                          |                     | Ke<br>To         | resés…<br>resés…<br>rébbi eszközők |        |         | C          | el+F           |
|               | Verzió: 83.0.4103.97 (Hivatalos verzió) (64 bites)                                                                                                    |       |                          |                     | 50               | erkesztés I                        | Gvigis | Másolás | Beile      | esztés         |
|               | Segítség a Chrome használatával kapcsolatban<br>Probléma bejelentése                                                                                                    | E     | A Google Chrome nëvjegye | egye<br>Ait+Shift+I | Súgó             |                                    |        |         | ×          |                |
|               |                                                                                                    | Ē     | Súgó<br>Hibabeielentés   |                     | K                | épés                               |        |         |            |                |
|               | T A bürgésző felugyelet alett ál                                                                                                    | 7     |                          |                     | BD 42            | Ön spervepete ke                   | peli   |         |            |                |
|               | Google Chrome         Copyright 2020 Google LLC. Minden jog fenntartva.         A Google Chrome a Chromium nyiht forráskódú projektnek és további nyíht forráskódú szoftvereknek, köszönhetően jött létre.         Google Chrome Altalános Szerződési Febételek |       |                          |                     |                  |                                    |        |         |            |                |

A böngésző verziószámának ellenőrzése Google Chrome böngészőben

### **«ΤΑΚΑ**ΡΈΚ<mark>ΒΑΝΚ</mark>

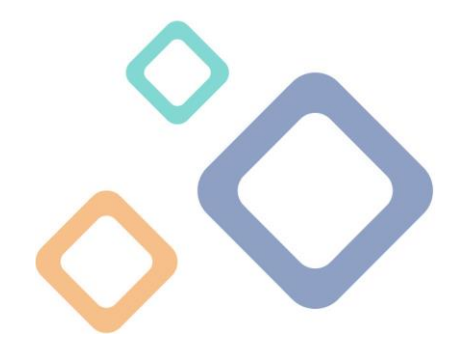

#### Hardveres követelmények

A Takarék VideoBank hardveres követelményei a következők:

- Processzor: Intel Core i3, i5, i7, i9 sorozat (vagy ezekkel egyenértékű AMD processzor), Apple M1 SoC. Netbookokon az alacsony processzorteljesítmény miatt akadozhat a videochat.
- RAM: Minimum 2 GB

A processzor típusáról Windows 10 operációs rendszer esetében az alábbi útvonalon tájékozódhat: *Gépház > Névjegy* 

A megfelelő minőségű kommunikációhoz szükséges eszköz a **headset (mikrofonos fülhallgató) vagy az eszköz beépített mikrofonja**, illetve a **kamera** (pl. laptop, mobileszköz kamerája, legoptimálisabb esetben külön webkamera).

A headset használatát azért ajánljuk, mert ezáltal a résztvevők biztosan hallani fogják egymást, hiszen a kijövő hang így nem zavarja meg a mikrofont (nem fog visszhangozni), illetve jobban kiszűrhetők a résztvevőt körülvevő háttérzajok.

A képátvitelt lehetővé tévő eszköz képfelbontása és a kép megvilágítása alkalmas kell, hogy legyen az ügyfél arcjellemzőinek felismerésére, valamint az ügyfél által bemutatott fényképes azonosító okmánnyal való összevetésre, és a bemutatott személyazonosság igazolására alkalmas hatósági igazolvány biztonsági elemeinek azonosítására.

#### Webkamera és headset:

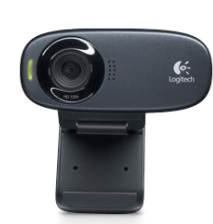

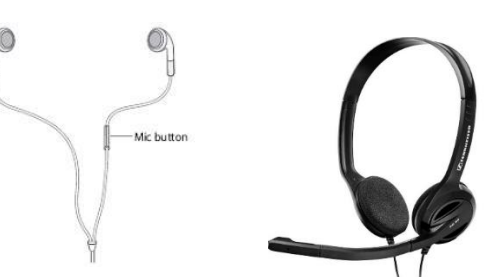

#### Internetkapcsolat:

- A szolgáltatás használatához szélessávú internetkapcsolat szükséges (legalább 1 Mbps-os le- és feltöltési sebességgel)
- Mobilinternet esetén legalább 3G kapcsolat szükséges, azonban a hordozható eszközöknél is a WiFi kapcsolat javasolt.

Az internetkapcsolat fel- és letöltési sebessége a speedtest.net weboldalon mérhető.

Egyéb technikai feltételek: megfelelő fény- és hangforrás biztosítása

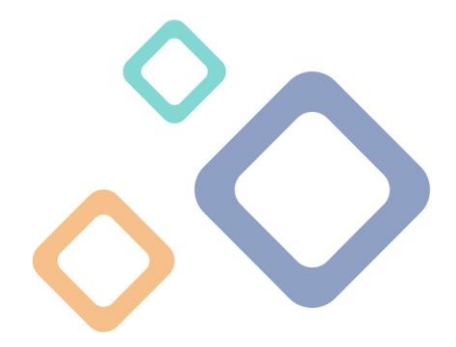

### 1.7 Technikai feltételek ellenőrzése Videobanki hívás esetén:

A szükséges informatikai feltételek ellenőrzésre kerülnek a VideoBank ügyintézéshez az alábbi módon:

| <b>&amp; TAKARÉK<mark>BANK</mark></b> |                               |                                                                                                    |
|---------------------------------------|-------------------------------|----------------------------------------------------------------------------------------------------|
|                                       | VideoChat kompatibilitás v    | vizsgálat                                                                                                    |
|                                       |                               |                                                                                                    |
|                                       | Böngésző ellenőrzése          |                                                                                                    |
|                                       | Böngésző azonosítása          | <ul> <li>Image: A set of the set of the</li></ul> |
|                                       | Kommunikációs csatorna        | 0                                                                                                    |
|                                       | Média bemenet használata      | 0                                                                                                    |
|                                       | Valós idejű kommunikáció      | 0                                                                                                    |
|                                       | Hangok kezelése és lejátszása | 0                                                                                                    |
|                                       | Eszközök elérhetősége         | 0                                                                                                    |
|                                       | -                             | -                                                                                                    |
|                                       |                               |                                                                                                    |

#### A kapcsolat ellenőrzése

Előfordulhat, hogy nem megfelelő az Ön hálózati kapcsolata, abban az esetben hibaüzenetet kap. Hibaelhárítás hiányában lehetősége nyílik eszközváltásra, amelynek során a linket:

- kimásolhatja és beillesztheti másik böngészőbe,
- elküldheti magának e-mailben vagy telefonszámra

Ha a kapcsolat ellenőrzése sikeres, ellenőrzésre kerülnek multimédiás eszközei is. Ahhoz, hogy a Takarék VideoBankon keresztül intézhesse ügyeit, szükség van aktívan működő webkamerára és mikrofonra is.

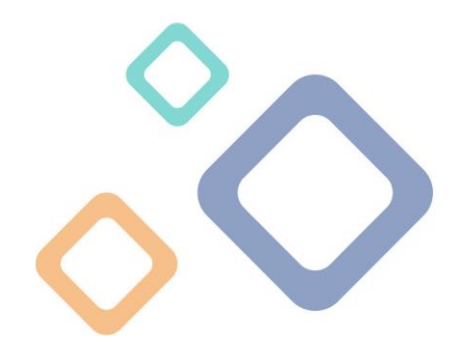

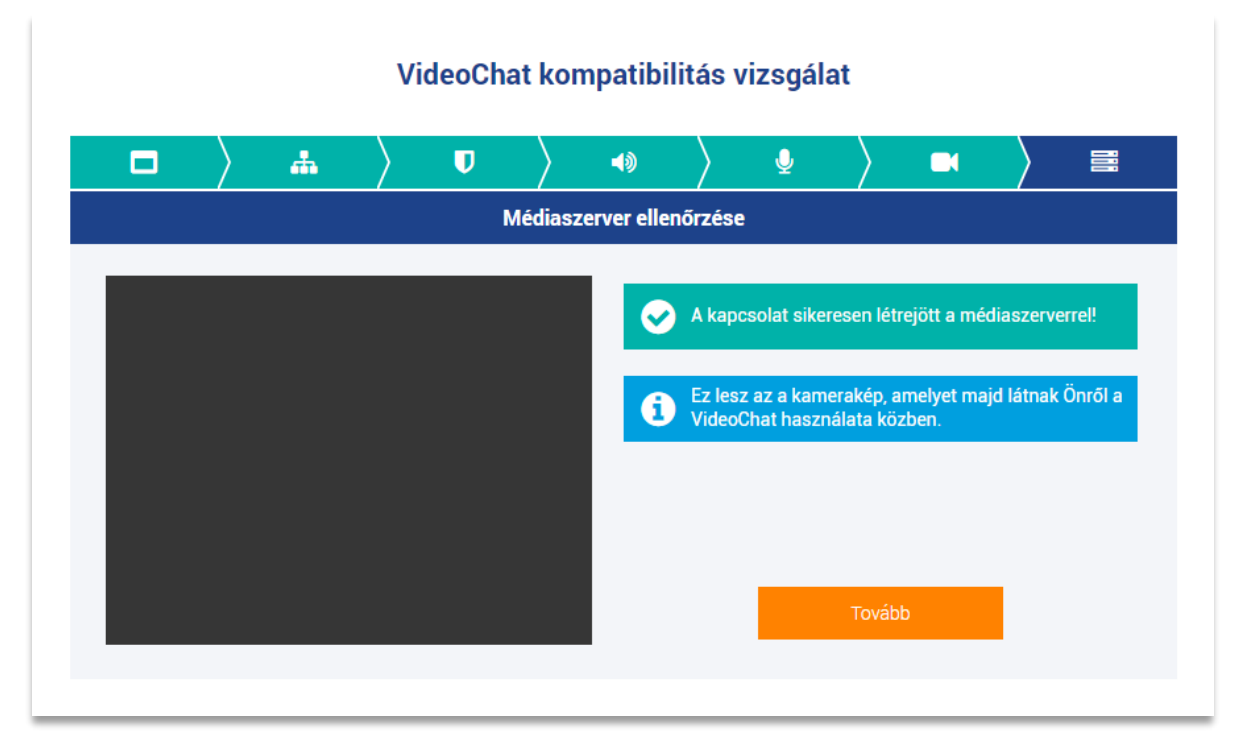

| $\rangle$ | 4        | $\rangle$ | U | $\rangle$ | 40                                 |                                                    | Q                                                      |                                                        |                                      | $\rangle$                       |                     |
|-----------|----------|-----------|---|-----------|------------------------------------|----------------------------------------------------|--------------------------------------------------------|--------------------------------------------------------|--------------------------------------|---------------------------------|---------------------|
|           |          |           |   | Mikro     | fon ellend                         | irzése                                             |                                                        |                                                        |                                      |                                 |                     |
|           |          |           |   |           | Rend                               | elkezésre                                          | álló mikro                                             | fonok:                                                 |                                      |                                 |                     |
|           |          |           |   |           | Ala                                | pértelmez                                          | ett - Micro                                            | phone (R                                               | ealtek Hig                           | h Definiti                      | on / 🔻              |
|           | <u> </u> |           |   |           | Kérjü<br>hangi<br>túl ala<br>hangi | k beszélje<br>mérő elér<br>acsony va<br>beállítása | en a mikrol<br>i a normál<br>agy túl mag<br>in és prób | onba, és e<br>állapotot.<br>Jas, állítso<br>álja újra. | győződjön<br>Ha a miki<br>on a készü | i meg róla<br>rofon han<br>ilék | i, hogy a<br>gereje |
|           | ΠAI      | -~        |   |           |                                    | Úirei                                              | töltás                                                 |                                                        |                                      | Touábh                          |                     |

A webkamera és mikrofon kompatibilitásának vizsgálata

### **«Τ**ΔΚΔ<u></u>RÉK<u></u>BΔNK

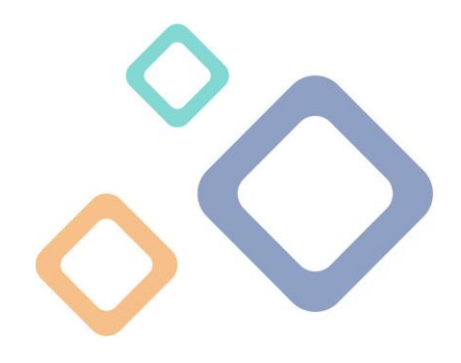

#### Az ügyintézés menete:

Amennyiben a kompatibilitási vizsgálat sikeres és engedélyezte a multimédiás eszközök használatát, Ön a várakozó térbe kerül.

Szabad ügyintéző esetén azonnal megkezdheti a videóhívást és az ügyintézést. Amennyiben nincs szabad ügyintéző, várakoznia kell. Erről tájékoztatást fog kapni az oldalon.

| Várakozás ügyintézőre                                                                                                    |
|----------------------------------------------------------------------------------------------------|
| Ügyintézőnk hamarosan fogadja!                                                                                                |
| Ha úgy Itéli meg, hogy sokan várakoznak Ön előtt, akkor ügyintézőnk munkaidőn<br>belül egy későbbi időpontban visszahívhatja. |
| VISSZAHÍVÁS KÉRÉSE Kilépés a várószobából                                                                                     |

Az ügyintézés későbbi folytatását választva, kérjük adja meg telefonszámát, ahova a rendszer kiküld Önnek egy visszatérési linket, amelyen 24 órán belül folytatni tudja az ügyintézést a várószobából.

### **«Τ**ΔΚΔ<u></u>*RÉK<u></u>B</u>Δ<u></u>N</u><i>K*

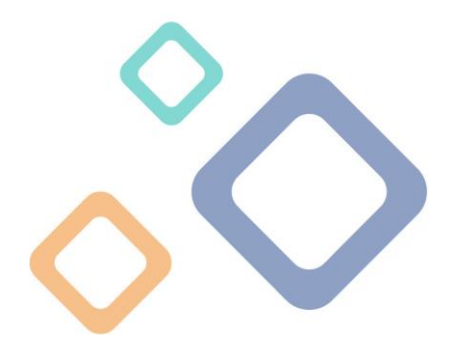

| v             | sszahívás kér | éséhez kérjük, ad  | ja meg az alá | bbi adatokat!      |   |
|---------------|---------------|--------------------|---------------|--------------------|---|
| Öszi Napsütés |               |                    |               |                    |   |
| +3622222222   |               |                    |               |                    |   |
| oszinapsutes@ | gmail.com     |                    |               |                    |   |
| Kérjük        | válasszon egy | y idöpontot, amiko | or munkatársu | nk visszahívhatja! |   |
| Oktober       | •             | 18 - Hétfő         | •             | 15:00              | • |

Amint fogadni tudja Önt ügyintézőnk, kezdetét veszi a videochates bankolás. Az ügyintézőt webkamerán keresztül fogja látni, és az ügyintéző is látni fogja Önt.

A VideoBankon keresztül igénybe vett szolgáltatások, a megadott üzleti- és ügyleti megbízások rekonstruálhatósága és bizonyítása érdekében a teljes beszélgetésről kép- és hangfelvétel készül, amelyet a Bank az üzleti kapcsolat megszűnésétől számított 8 évig tárol a VideoBank igénybevételéhez megadott, valamint

a videóbeszélgetés alatt elhangzott adatokkal együtt.

FONTOS: Amennyiben nem ért egyet a feltételekkel, vagy azokat bármely okból nem tudja teljesíteni, kérjük, ne használja a VideoBank szolgáltatásunkat, ezen feltételek elfogadásának hiányában Ön ezt a szolgáltatást nem fogja tudni igénybe venni.

A beszélgetés során elhangozhatnak banktitoknak minősülő információk, kérjük Ön és adatai védelme érdekében gondoskodjon arról, hogy a VideoBankolás során, más személy ne tartózkodjon Ön mellett.

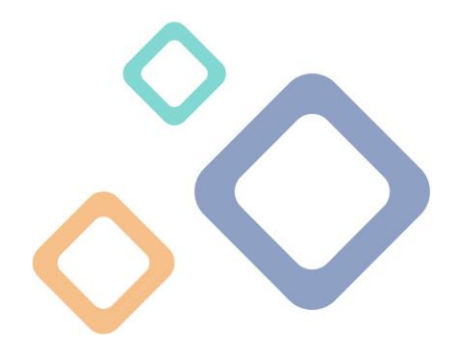

### 1.8 VideoBank ügyintézés zárása:

A sikeres videóhívás lezárása után kérjük, töltse ki a szolgáltatás **értékelő kérdőívünket**. Az értékelést követően véget ér a folyamat, a Takarékbank VideoBank szolgáltatás visszanavigálja Önt a Takarékbank weboldalára. Amennyiben nem szeretne ezzel a lehetőséggel élni, kitöltés nélkül is lehetősége van a VideoBank szolgáltatás és a Böngésző zárására.

#### 2. Takarék VideoBank tárhely kezelés

A tárhely a Bank által a Lakossági és Vállalati ügyfél részére – a Videóhíváshoz és az – **ingyenesen biztosított**, az elektronikus kapcsolattartáshoz tartozó, a dokumentumok, értesítések, tájékoztatók stb. kölcsönös kézbesítésére és azok tárolására szolgáló,

 – jelszóval védett felületre történő, belépést igénylő – elektronikus felület, amely egyúttal tartós adathordozónak is minősül.

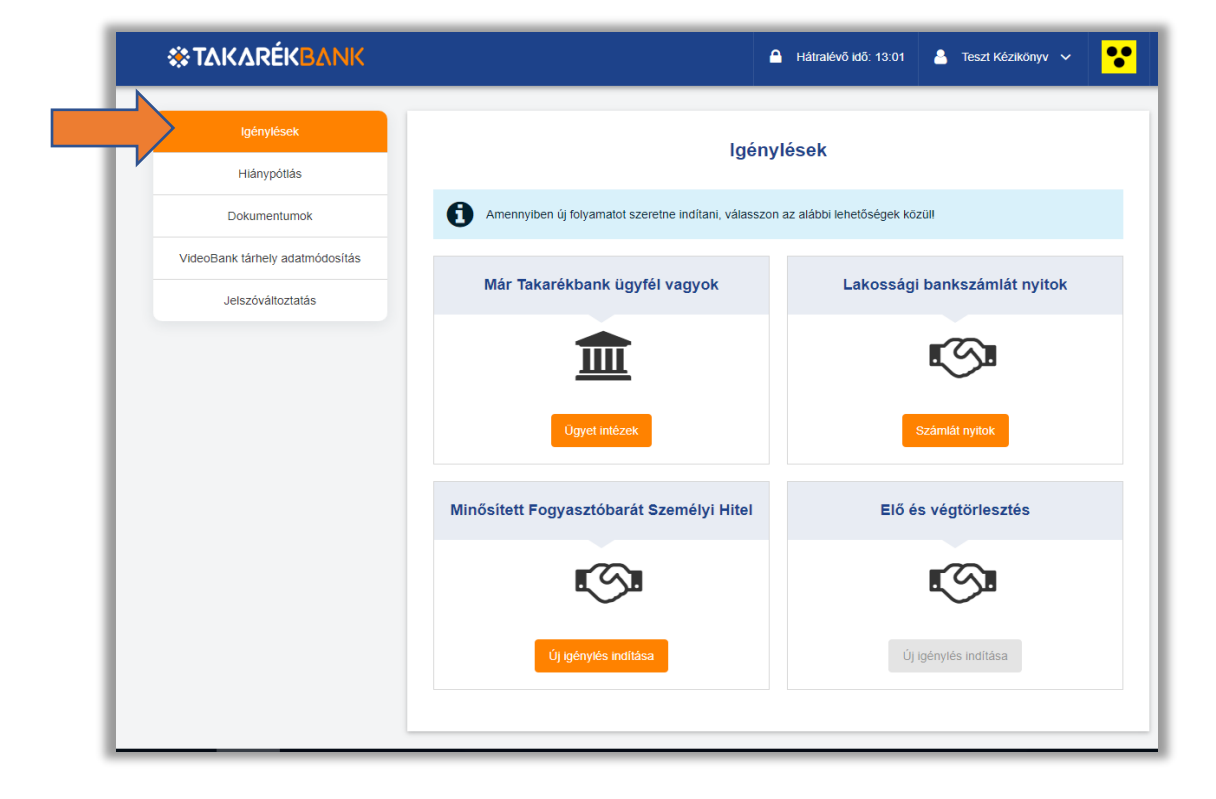

A tárhelyen belül az alábbi **menüpontok** jelennek meg:

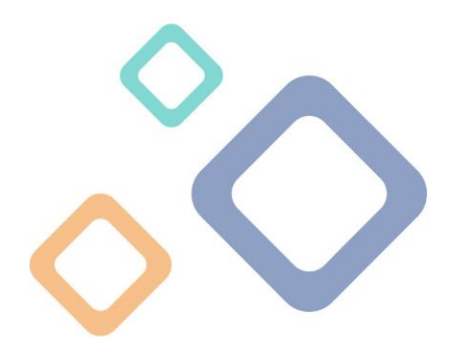

#### Menüpontok:

#### Igénylések

- Ezen a menüponton belül választhatóak a szolgáltatások.
- A részletes menütérkép itt elérhető: https://takarekbank.hu/files/17/79950.pdf

#### Hiánypótlás

 Online hiteligénylés esetén ebben a menüpontba kérjük feltölteni azokat a dokumentumokat, amelyek szükségességéről e-mail értesítést kapott.

#### Dokumentumok

 Ebben a menüpontban lesz elérhető minden olyan dokumentum, ami az ügyintézéseihez kapcsolódik. Visszamenőlegesen is megtekinthetőek lesznek ezek a dokumentumok.

#### VideoBank tárhely adatmódosítás

 Ebben a menüpontban kizárólag a VideoBank használatához és a belépéshez szükséges adatok módosíthatók. Amennyiben a banki szolgáltatásait érintő adatmódosítási igénye van, azt az Egyéb ügyek/Ügyféladatok módosítása menüpontban teheti meg. További adatmódosítás (pl. név és okmányváltozás) átvezetése érdekében keresse fel valamely fiókunkat.

#### Jelszóváltoztatás

 Ebben a menüpontban változtatható meg a bejelentkezést követően a jelszót. Változtatást követően a következő alkalommal már az új jelszóval fog tudni belépni.

#### Regisztrációk, adatok kezelése/tárhely törlés

| Tevékenység                                             | Ügymenet                                   | Igénylés /Regisztráció törlése                  |
|---------------------------------------------------------|--------------------------------------------|-------------------------------------------------|
| Minősített Fogyasztób                                   | arát Személyi hitel igénylésHitel igénylés | s esetén                                        |
| Minősítési adatok<br>megadása,<br>dokumentum feltöltés  | lgénylés benyújtására nem kerül sor        | 90 nap az utolsó aktivitástól számítva          |
| Hiteligénylőlap<br>és szerződés aláírás<br>ügyfél által | Bank a visszaigazoló lapot nem írta alá    | Az elállástól számítva 5 évig tárolja<br>a Bank |

# **«Τ**ΔΚΔ<u></u>**R**ÉK<u>B</u>Δ<u>N</u>K

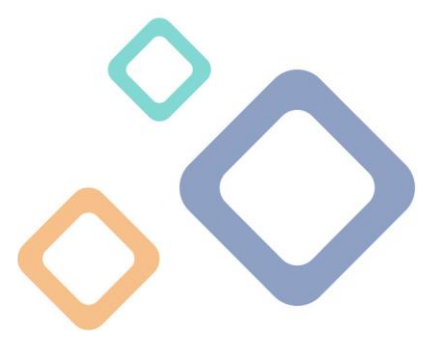

| Visszaigazoló lapot a<br>Bank aláírta                                  |                                                                                                    | Szerződés megszűnését követő 5 évig<br>tárolja a Bank                                                                                                    |
|------------------------------------------------------------------------|----------------------------------------------------------------------------------------------------|----------------------------------------------------------------------------------------------------|
| Minden regisztrációra                                                  | érvényes                                                                                                    |                                                                                                    |
| Takarék VideoBank<br>létrehozott<br>fiók(tárhely) törlési<br>lehetőség | Az ügyfél a <u>kozpont@takarek.hu</u> email<br>címen vagy a telefonos ügyfélszolgálaton<br>( +36-1-311-3110 a hét minden napján 0-<br>24 óra között) vagy bankfiókban<br>kezdeményezheti. | Az adatokat az adatkezelési<br>tájékoztatóban meghatározott formában<br>tároljuk, mely a <u>www.takarekbank.hu</u><br>weboldalon az alábbi linken<br><u>https://takarekbank.hu/files/17/81490.pdf</u><br>érhető el. |

#### A Tárhelyhez kapcsolódó néhány értesítés minta (sms és e-mail)

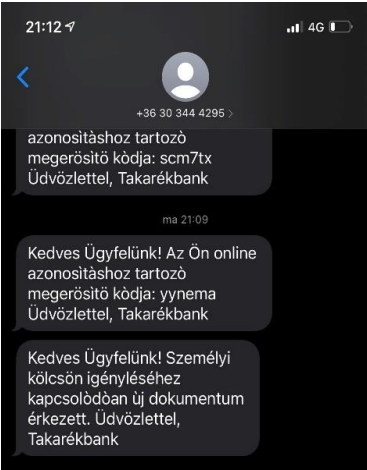

SMS minta tárhelyére érkezett új Dokumentumról:

#### Email ...... ...éhány értesítésről

| TAKARÉKBANK                                                                                                    |
|----------------------------------------------------------------------------------------------------|
| se meg e-mail címét                                                                                                    |
| lgyfelünk!                                                                                                    |
| e meg Minősített Fogyasztóbarát Személyi Hitel regisztrációját<br>n:                                                                                                    |
| Megnyitás                                                                                                    |
| dvözlettel,<br>akarékbank Zrt.                                                                                                    |
| Copyright 2021 © Minden jog fenntartva.                                                                                                    |
| t a Takarékbank automatikusan küldte Önnek, kérjük ne válaszotjon rá. Kérjük,<br>amennyiben szolgáltatásainkkal kapcsolatban kérdése merülne fel, hírja<br>lgjálalunkat a 24-31-13-1310 telefonszámon a hér imiden nagián 0-24 óra<br>köcztatjuk, hogy Telefonso Ugyfélszolgáltunk minden beérkező hírvást fogad.<br>en hosszabb várakozási időt tapasztal, írhat nekünk a <u>kozoortógétekerek hu</u><br>l círme, valamint készséggel állunk rendelkezésére banktiókjainkban is. |

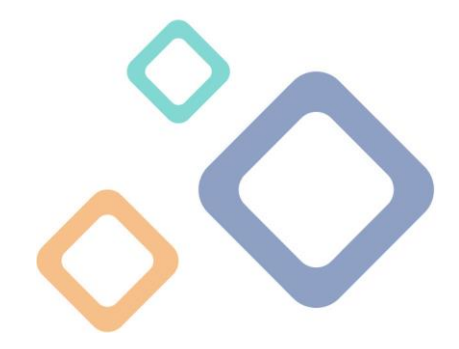

- 3. Takarék VideoBankon belül elérhető ügyintézési lehetőségek
  - 3.1 Igénylések menüpont

| <b>&amp; TAKARÉK<mark>BANK</mark></b>           | •                                                     | Hátralévő idő: 13:01 🔮 Teszt Kézikönyv 🗸 😯 |
|-------------------------------------------------|-------------------------------------------------------|--------------------------------------------|
| lgénylések<br>Hiánypótlás                       | Igény                                                 | lések                                      |
| Dokumentumok<br>VideoBank tárhely adatmódosítás | Amennyiben új folyamatot szeretne indítani, válasszon | az alábbi lehetőségek közül!               |
| Jelszóváltoztatás                               |                                                       |                                            |
|                                                 | Ügyet intézek                                         | Számlát nyitok                             |
|                                                 | Minősített Fogyasztóbarát Személyi Hitel              | Elő és végtörlesztés                       |
|                                                 | <b>I</b> SI                                           |                                            |
|                                                 | Új igénylés indítása                                  | Új igénytés indítása                       |
|                                                 |                                                       |                                            |

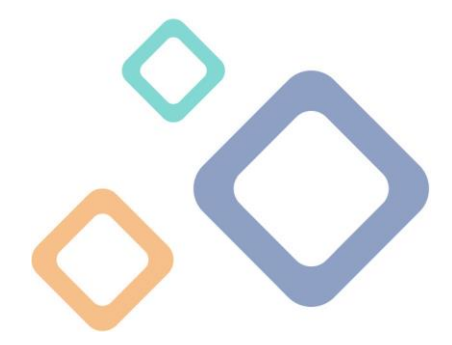

### 3.1.1 Már Takarékbank ügyfél vagyok (meglévő ügyfelek számára)

Az alábbi képernyőn láthatja, hogy milyen ügyfélköröknek nyújt szolgáltatást a VideoBank:

| <b>&amp; TAKARÉKBANK</b>        | A Hátralévő idő: 14:55 A Teszt Kézikönyv 🗸 😍                                                                         |
|---------------------------------|----------------------------------------------------------------------------------------------------|
| Igénylések                      |                                                                                                    |
| Hiánypótlás                     | Az Ön által használt böngésző alkalmas arra, hogy VídeoBank szolgáltatásunkat teljes körűen használja.               |
| Dokumentumok                    | Kérjük válasszon az alábbi szolgáltatásaink közül:                                                                   |
| VideoBank tárhely adatmódosítás | Lakossági ügyet intézek KIVÁLASZT                                                                                    |
| Jelszóváltoztatás               | Vállalati ügyet intézek KIVÁLASZT                                                                                    |
|                                 | Prémium ügyfélként intézek ügyet KIVÁLASZT                                                                           |
|                                 | Ugyintézés Takarék Prémium Portfolió bankszámlával vagy Takarék Prémium bankszámlával rendelkező ügyfelek<br>részére |
|                                 | Privátbanki ügyet intézek KIVÁLASZT                                                                                  |
|                                 | Ugyintézés Takarék Private bankszámlával rendelkező ügyfelek részére                                                 |
|                                 | VISSZA                                                                                                    |
|                                 |                                                                                                    |

A VideoBankban jelenleg az alábbi szolgáltatások intézésére van lehetőség lakossági ügyintézés esetén:

- Hiteltörlesztési moratórium
- Nyereménybetét
- Lakossági elektronikus szolgáltatások:
  - Netbank szolgáltatás igénylése Netbank szolgáltatást azon Ügyfelek igényelhetnek, akik a VideoBankon keresztül igényeltek bankszámlát, vagy

a <u>https://www.takarekbank.hu/maganszemelyek/szamlacsomagok</u> oldalon elérhető bankszámlák valamelyikével rendelkezik. Amennyiben ettől eltérő számlacsomaggal rendelkezik, kérje Ügyintézőnk segítségét a további lehetőségekről vagy keresse fel <u>valamely fiókunkat.</u>

o Netbank jelszó igénylése

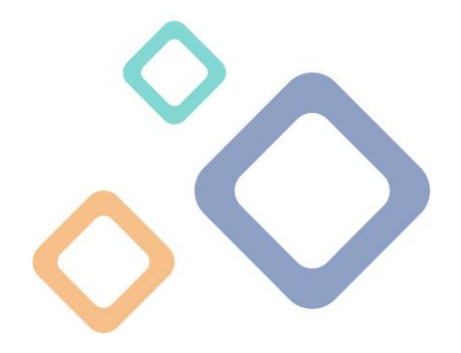

- Netbank szolgáltatás módosítása
- o Netbank szolgáltatás megszüntetése
- o SMS szolgáltatás egyeztetése
- o Kivonatküldési mód változtatása (postai helyett e-kivonat)

#### • Lakossági hitelek:

- Fogyasztási hitelek:
  - Személyi kölcsön tájékoztatás, igénylési dokumentáció
  - Meglévő hitelekkel kapcsolatos ügyintézés
  - Hitelfedezeti biztosításhoz kapcsolódó ügyintézések
- Jelzálog hitelek:
  - Jelzáloghitel tájékoztatás, igénylési dokumentáció
  - Meglévő hitelekkel kapcsolatos ügyintézés
  - Hitelfedezeti biztosításhoz kapcsolódó ügyintézések
  - Vagyonbiztosításhoz kapcsolódó ügyintézések

#### • Lakossági Bankszámlák:

- Információkérés (pl.: számlaegyenleg, azonosító adatok, forgalom és kivonat kérés)
- Meglévő mellé új számla igénylése / számlacsomag módosítása (Amennyiben a 2022.04.01-ét követően igényel meglévő számlája mellé új számlát, akkor ahhoz alszámla már nem nyitható. Amennyiben számlacsomag módosítást szeretne és a jelenlegi számlacsomagjához kapcsolódik alszámla, akkor abban az esetben kérjük fáradjon be bármelyik fiókunkba és szüntesse meg. A megszüntetést követően lesz lehetséges a számlacsomagváltás VideoBankon keresztül)

#### • Lakossági bankkártyák:

- Új betéti kártya igénylés
- Kártya megszüntetés

#### • Lakossági megtakarítás:

- o Betétlekötés
- o Betétfeltörés
- o Befektetési jegy vétel
- o Befektetési jegy visszaváltás
- o Állampapír jegyzés
- o Állampapír visszaváltás
- Egyéb ügyek:
  - o Ügyféladatok módosítása (jelenleg kizárólag e-mail címet, levelezési

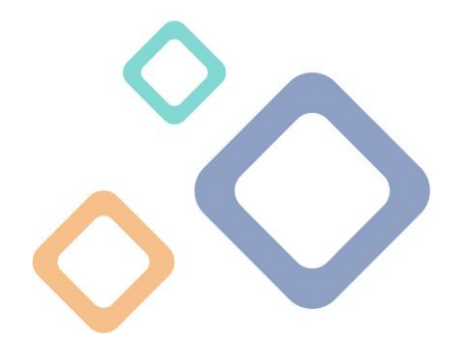

címet

és telefonszámot lehet módosítani a videobanki hívásban).

- o DM lemondás/DM nyilatkozat rögzítés
- o Panaszkezelés

A szolgáltatás kiválasztását követően rögzítse adatait:

|                                                                                                    |                                                                                                    |                                                                                                    | •                                                                        |
|----------------------------------------------------------------------------------------------------|----------------------------------------------------------------------------------------------------|----------------------------------------------------------------------------------------------------|--------------------------------------------------------------------------|
|                                                                                                    | Nyeremé                                                                                                    | nybetét                                                                                                    |                                                                          |
|                                                                                                    | A folytatáshoz kérjük adja                                                                                                    | meg az alábbi adatokat:                                                                                                    |                                                                          |
| Vezetéknév:                                                                                                    | Keresztnév:                                                                                                    | E-mail:                                                                                                    |                                                                          |
|                                                                                                    |                                                                                                    | barmi@barmi.hu                                                                                                    |                                                                          |
| Hobiltelefonszám:<br>+36301234567                                                                                                    |                                                                                                    |                                                                                                    |                                                                          |
|                                                                                                    |                                                                                                    |                                                                                                    |                                                                          |
| kozot, Anternytoen a video<br>tájékoztatónkat.<br>Az Ön által igénybe venni kř<br>https://takarekbank.hu/tak                          | samk szolgallatassar összelügyő adatkezelesi<br>vánt termékek/szolgáltatás vonatkozó tájékoz<br>arekbank-adatkezeles                          | error tobber szereline todni, kerjuk, olvassa el erre<br>tatókat pedig az alábbi linken éri el:                                                                                               | vonaikozo aŭaikezelesi"                                                  |
|                                                                                                    |                                                                                                    |                                                                                                    |                                                                          |
| A Videobankkal, illetve az általa<br>tudomásul veszem.                                                                                | m igénybe venni kívánt termékkel kapcsolato:                                                                                                  | s <u>Adatkezelési tájékozlatót</u> elolvastam, megértette                                                                                                    | m, az abban foglaltakat                                                  |
| A Vídeobankkal, illetve az általa<br>tudomásul veszem.<br>A VídeoBankra vonatkozó Elekt                                               | m igénybe venni kívánt termékkel kapcsolato:<br>ronikus Szolgáltatások Általános Szerződési I                                                 | s <u>Adatkezelési tájékoztatót</u> elolvastam, megértette<br>F <u>eltételeit</u> elolvastam, megértettem és magamra r                                                                         | m, az abban foglaltakat<br>ézve kötelezőnek elfogadom.                   |
| A Vídeobankkal, illetve az általa<br>tudomásul veszem.<br>A VídeoBankra vonatkozó <u>Elekt</u><br>A VídeoBankra vonatkozó <u>Taka</u> | m igénybe venni kívánt termékkel kapcsolato:<br>ronikus Szolgáltalások Általános Szerződési I<br>rék VideoBank Felhasználói Kézikönyvet elolv | s <u>Adatkezelési tájékoztatót</u> elolvastam, megértette<br>F <u>eltételeit</u> elolvastam, megértettem és magamra r<br>rastam, megértettem és magamra nézve kötelező                        | m, az abban foglaltakat<br>ézve kötelezőnek elfogadom.<br>rek elfogadom. |
| A Videobankkal, illetve az általa<br>tudomásul veszem.<br>A VideoBankra vonatkozó <u>Elekt</u><br>A VideoBankra vonatkozó <u>Taka</u> | m igénybe venni kívánt termékkel kapcsolato:<br>ronikus Szolgáltatások Általános Szerződési I<br>rék VideoBank Felhasználói Kézikönyvet elölv | s <u>Adatkezelési tájékoztatót</u> elolvastam, megértette<br>F <u>eltételelt</u> elolvastam, megértettem és magamra r<br>rastam, megértettem és magamra nézve kötelező<br>ot <u>estartokk</u> | m, az abban foglaltakat<br>ézve kötelezőnek elfogadom.<br>nek elfogadom. |

Meglévő mellé új fizetési számla nyitásához, számlacsomag váltásához kapcsolódó dokumentumok:

 2021. december 15-ét követően a megszemélyesített dokumentumok – amelyek ügyféladatokat is tartalmaznak-(pl: számlaszerződés) az Ön

### **«ΤΑΚΑ**ΡΈΚ<mark>ΒΑΝΚ</mark>

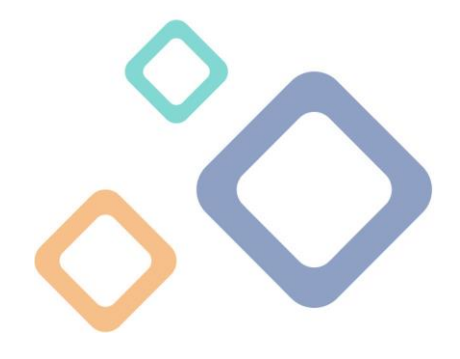

személyes tárhelyére fognak érkezni.

- A nem megszemélyesített dokumentumokat (pl. hirdetmény) elektronikus úton az igénylésnél jelzett e-mail címre továbbítjuk.
- Amennyiben a számlanyitás számlacsomag váltás során keletkezett dokumentumokat Ön postai úton szeretné megkapni, erre is van lehetősége – kérjük, ezt jelezze kollégánknak a hívás során. Az ügyintézés során keletkezett dokumentumokat a bank általi aláírást követően postai úton juttatjuk el Önnek.
- Az egyéb ügyintézések során keletkezett dokumentumokat postai úton juttatjuk el az Ön részére.

#### Prémium ügyfélkörnek elérhető szolgáltatások

- Prémium bankszámlák
  - o Fizetési számla és értékpapír számla közti átutalás
  - Információkérés számlaegyenleg ésésés forgalmi információk, azonosító adatok és kivonat kérés lehetősége.
  - Meglévő mellé új számla igénylése / számlacsomag módosítása (Amennyiben a 2022.04.01-ét követően igényel meglévő számlája mellé új számlát, akkor ahhoz alszámla már nem nyitható.

Amennyiben számlacsomag módosítást szeretne és a jelenlegi számlacsomagjához kapcsolódik alszámla, akkor abban az esetben kérjük fáradjon be bármelyik fiókunkba és szüntesse meg. A megszüntetést követően lesz lehetséges a számlacsomagváltás VideoBankon keresztül)

#### Lakossági elektronikus szolgáltatások

- Netbank szolgáltatás igénylése Utaljon online vagy változtasson bankkártya limitet a díjmentesen hozzáférhető Takarék Netbankon keresztül a nap 24 órájában. Netbank szolgáltatást azon Ügyfelek igényelhetnek, akik a VideoBankon keresztül igényeltek bankszámlát, vagy a <u>https://www.takarekbank.hu/maganszemelyek/szamlacsomagok</u> oldalon elérhető bankszámlák valamelyikével rendelkezik. Amennyiben ettől eltérő számlacsomaggal rendelkezik, kérje Ügyintézőnk segítségét a további lehetőségekről vagy keresse fel valamely fiókunkat.
- Netbank jelszóigénylés Elfelejtette Netbank jelszavát? Indítson VideoBank hívást és segítünk az új jelszó igénylésében!
- Netbank szolgáltatás módosítása

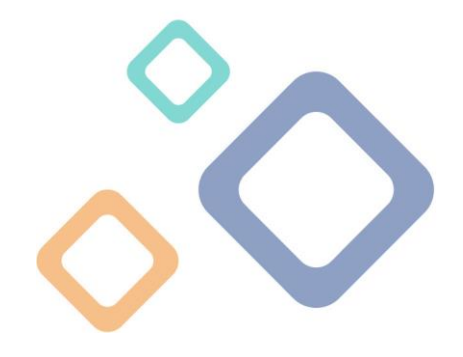

- Netbank szolgáltatás megszüntetése
- SMS szolgáltatás Ebben a menüpontban azt a telefonszámát tudja módosítani, melyre az SMS-eket szeretné kapni.
- Kivonatküldési mód változtatása (postai helyett e-kivonat) Ebben a menüpontban kivonatainak kiküldési módját változtathatja meg. Kényelme érdekében váltson most e-kivonatra!

#### Megtakarítások

- Befektetési jegyek vétele
- o Befektetési jegyek eladása
- o Betétlekötés Kösse le megtakarított pénzét otthonról!
- o Betétfeltörés
- o Állampapír jegyzés
- Állampapír visszaváltás

#### Bankkártyák

- Új betéti kártya igénylés Igényelje új betéti bankkártyáját online!
- Kártyamegszüntetés
- Hitelek
  - Fogyasztási hitelek Tájékoztatást kaphat személyi kölcsön termékünkről, meglévő fogyasztási hiteleivel és hitelfedezeti biztosításokkal kapcsolatban ügyintézést folytathat.
  - Jelzáloghitelek Tájékoztatást nyújtunk jelzáloghiteleinkről, meglévő jelzáloghiteleivel, hitelfedezeti és vagyonbiztosításokkal kapcsolatban ügyintézést folytathat

#### Nyereménybetét lekötés

 Hiteltörlesztési moratórium – A Második Fizetési Moratórium meghosszabbításának (továbbiakban: Harmadik Fizetési Moratórium) időszaka 2021.11.01 napjától 2022.06.30 napjáig tart. A korábbiaktól eltérően a moratórium hosszabbítás nem általános érvényű, csak a 637/2020. (XII. 22.) Korm. rendeletben meghatározott kiemelt társadalmi csoportok, valamint vállalkozások jogosultak a hitelmoratórium hosszabbítására és csak akkor, ha 2021. szeptember 30. napján moratóriumból eredő tartozás állt fenn (azaz igénybe vette a moratóriumot).

Felhívjuk Ügyfeleink figyelmét, hogy hiteltörlesztési moratórium ügyintézés előtt kérjük, tájékozódjon a **honlapunkon** a részletekről.

#### Egyéb ügyek

Ügyféladatok módosítása – Adatai módosultak? Változtassa meg

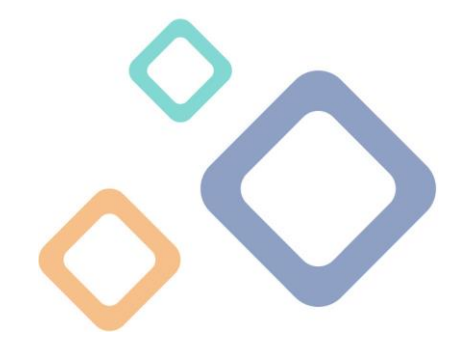

telefonszámát, levelezési címét, e-mail címét!

- DM nyilatkozatok ügyintézés Szeretne elsőként értesülni az új pénzügyi lehetőségekről? Nyilatkozzon róla, hogy megkereshessük legújabb, személyre szabott ajánlatainkkal.
- o Panaszkezelés

Meglévő mellé új fizetési számla nyitásához, számlacsomag váltásához kapcsolódó dokumentumok:

- 2021. december 15-ét követően a megszemélyesített dokumentumok amelyek ügyféladatokat is tartalmaznak- (pl: számlaszerződés) az Ön személyes tárhelyére fognak érkezni.
- A nem megszemélyesített dokumentumokat (pl: hirdetmény) elektronikus úton az igénylésnél jelzett e-mail címre továbbítjuk.
- Amennyiben a számlanyitás számlacsomag váltás során keletkezett dokumentumokat Ön postai úton szeretné megkapni, erre is van lehetősége – kérjük, ezt jelezze kollégánknak a hívás során. Az ügyintézés során keletkezett dokumentumokat a bank általi aláírást követően postai úton juttatjuk el Önnek.
- Az egyéb ügyintézések során keletkezett dokumentumokat postai úton juttatjuk el az Ön részére.

#### Private banki ügyfélkörnek elérhető szolgáltatások

- Private Banking Bankszámlák
  - o Fizetési számla és értékpapír számla közti utalás
  - Információkérés számlaegyenleg és forgalmi információk, azonosító adatok és kivonat kérés lehetőség.
  - o Meglévő mellé új számla igénylése / számlacsomag módosítása
- Bankkártyák
  - Új betéti kártya igénylés Igényelje új betéti bankkártyáját online!
  - Kártyamegszüntetés
- Megtakarítások
  - o Befektetési jegyek vétele
  - o Befektetési jegyek eladása
  - Betétlekötés Kösse le megtakarított pénzét otthonról!
  - o Betétfeltörés
  - Állampapír jegyzés
  - Állampapír visszaváltás

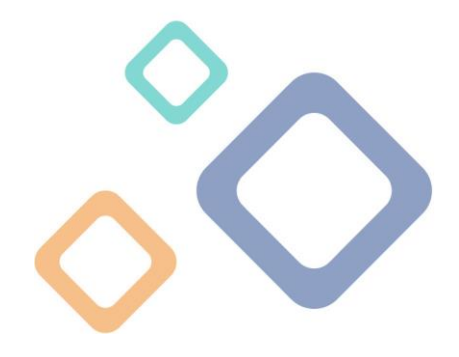

#### • Lakossági elektronikus szolgáltatások

- Netbank szolgáltatás igénylése Utaljon online vagy változtasson bankkártya limitet a díjmentesen hozzáférhető Takarék Netbankon keresztül a nap 24 órájában. Netbank szolgáltatást azon Ügyfelek igényelhetnek, akik a VideoBankon keresztül igényeltek bankszámlát, vagy a <u>https://www.takarekbank.hu/maganszemelyek/szamlacsomagok</u> oldalon elérhető bankszámlák valamelyikével rendelkezik. Amennyiben ettől eltérő számlacsomaggal rendelkezik, kérje Ügyintézőnk segítségét a további lehetőségekről vagy keresse fel <u>valamely fiókunkat.</u>
- Netbank jelszóigénylés Elfelejtette Netbank jelszavát? Indítson VideoBank hívást és segítünk az új jelszó igénylésében!
- SMS szolgáltatás Ebben a menüpontban azt a telefonszámát tudja módosítani, melyre az SMS-eket szeretné kapni.
- Kivonatküldési mód változtatása (postai helyett e-kivonat) Ebben a menüpontban kivonatainak kiküldési módját változtathatja meg. Kényelme érdekében váltson most e-kivonatra!

• Nyereménybetét lekötés

 Hiteltörlesztési moratórium – A Második Fizetési Moratórium meghosszabbításának (továbbiakban: Harmadik Fizetési Moratórium) időszaka 2021.11.01 napjától 2022.06.30 napjáig tart. A korábbiaktól eltérően a moratórium hosszabbítás nem általános érvényű, csak a 637/2020. (XII. 22.) Korm. rendeletben meghatározott kiemelt társadalmi csoportok, valamint vállalkozások jogosultak a hitelmoratórium hosszabbítására és csak akkor, ha 2021. szeptember 30. napján moratóriumból eredő tartozás állt fenn (azaz igénybe vette a moratóriumot).

Felhívjuk Ügyfeleink figyelmét, hogy hiteltörlesztési moratórium ügyintézés előtt kérjük, tájékozódjon a **honlapunkon** a részletekről.

- Hitelek
  - Fogyasztási hitelek Tájékoztatást kaphat személyi kölcsön termékünkről, meglévő fogyasztási hiteleivel és hitelfedezeti biztosításokkal kapcsolatban ügyintézést folytathat.
  - Jelzáloghitelek Tájékoztatást nyújtunk jelzáloghiteleinkről, meglévő jelzáloghiteleivel, hitelfedezeti és vagyonbiztosításokkal kapcsolatban ügyintézést folytathat.
- Egyéb ügyek
  - Ügyféladatok módosítása Adatai módosultak? Változtassa meg telefonszámát, levelezési címét, e-mail címét!

### **«ΤΑΚΑ**ΡΈΚ<mark>ΒΑΝΚ</mark>

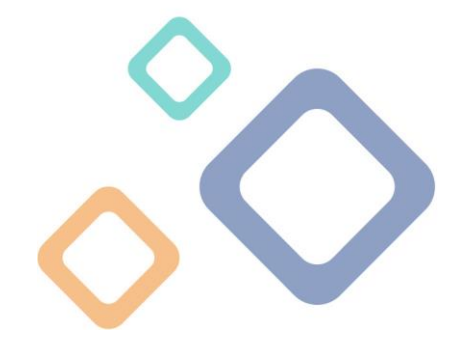

- DM nyilatkozatok ügyintézés Szeretne elsőként értesülni az új pénzügyi lehetőségekről? Nyilatkozzon róla, hogy megkereshessük legújabb, személyre szabott ajánlatainkkal.
- o Panaszkezelés

#### Prémium és Private banki ügyfeleknek elérhető további szolgáltatások

- Visszahívás kérése
- Amennyiben Ön Prémium vagy Privát banki ügyfélként érkezik a várószobába, úgy Prémium ügyintézésnél 5 perc múlva, Private ügyintézésnél 2 perc múlva van lehetősége visszahívást kezdeményeznie a Visszahívást kérek gomb megnyomásával.
- A visszahívás kérése funkció lényege az, hogy amennyiben nem szeretné megvárni ügyintézőnket a várószobában, úgy élni tud azzal a lehetőséggel, hogy kollegánk felkeresse Önt egy későbbi időpontban telefonon.
   A visszahívás kéréséhez a következő adatokat szükséges megadnia: Név; Telefonszám; Email.

| Visszahívás kérése                                                                                                    | ×  |
|----------------------------------------------------------------------------------------------------|----|
| Visszahívás kéréséhez kérjük, adja meg az alábbi adatokat!                                                                                                    |    |
| Terat Prodit Terat                                                                                                    |    |
| +36705249809                                                                                                    |    |
| tentighent ha                                                                                                    |    |
| Megértettem és elfogadom az adatkezelési tájékoztatót<br>A visszahívás kezdeményezésével Privát ügyintézőnk telefonon felkeresi Önt a<br>visszahívás kezdeményezését követő fél órán belül. Ügyintézőnkkel történő telefon<br>egyeztetést követően Önnek akár lehetősége lesz VideoBankos ügyintézésre is<br>visszatérni. | OS |
| Küldés Mégsem                                                                                                    |    |

### **«ΤΑΚΑ**ΡΈΚ<mark>ΒΑΝΚ</mark>

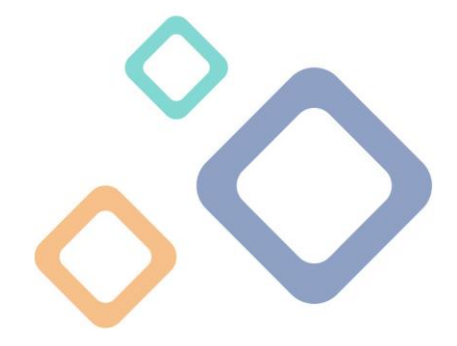

A telefonos felkeresés során kollegánk egyeztet Önnel egy megfelelő időpontot, amikor folytatni kívánja a VideoBankos ügyintézést. A megbeszélt időpontot megelőzően 1-2 perccel ügyintézőnk kiküld SMS-ben egy linket a megadott telefonszámra. Ennek a linknek a birtokában (arra kattintva), Ön 15 percig visszatérhet a várószobába anélkül, hogy újra ki kellene választania a megfelelő szolgáltatást és meg kellene adnia az adatait

#### Vállalati ügyfélkörnek elérhető szolgáltatások

- Meglévő vállalati ügyfélként, amennyiben már rendelkezik Netbank szolgáltatással, úgy VideoBankon keresztül is igényelhet új jelszót.
- Az ügyintézéshez elengedhetetlen, hogy Ön jogosult legyen eljárni az adott cég nevében.
- Az ügyintézés lefolytatásához a következő dokumentumok szükségesek:
  - Személyazonosító igazolvány (Személyigazolvány, Vezetői engedély, Útlevél)
  - o Lakcímkártya

#### 3.1.2 Lakossági bankszámlát nyitok (új ügyfelek számára)

Online számlanyitást minden olyan leendő ügyfelünk kezdeményezhet, aki nem rendelkezik élő Takarékbanknál vezetett lakossági számlával. Az ügyintézés megkezdése előtt számlát, és ahhoz kapcsolódó bankkártyát választhat, illetve megadhatja a számlanyitáshoz szükséges alapvető adatokat és megismerheti a kötelező nyilatkozatokat. Ezt követően technikai ellenőrzéseket végez a rendszer, majd megérkezik a videóchat szobába, ahol kollégánk folytatja az ügyintézést.

#### Igénylési feltételek:

- Magyar állampolgárság
- Magyar nyelv ismerete
- Érvényes okmányok (kártya formátumú személyi azonosító igazolvány vagy vezetői engedély, útlevél, lakcímkártya)
- Magyarországi lakcím
- Betöltött 18. életév, saját nevében eljáró személy
- Az igénylő nem lehet kiemelt közszereplői státuszban
- Nem rendelkezik Takarékbanknál vezetett lakossági bankszámlával
- A kért adatok megadása, nyilatkozatok elfogadása
- Technikai feltételeknek való megfelelés

#### Hogyan működik a VideoBank szolgáltatáson keresztül az online számlanyitás?

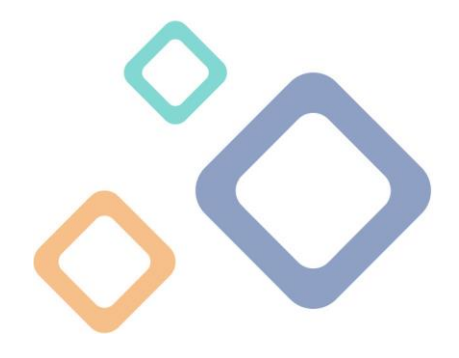

Nézze meg kisfilmünket a Takarék VideoBank használatáról. A megtekintéshez, kérjük, kattintson ide.

#### Az online bankszámlanyitás lépései

**Csomagválasztó**: Itt tudja kiválasztani, hogy Önnek melyik a legmegfelelőbb számla, illetve hozzá tartozó bankkártya. A részletek gombra kattintva az alábbi képernyő jelenik meg:

Az igénylés előtt a számlacsomagokról és a kapcsolódó dokumentumokról az alábbi linken tájékozódhat részletesen:

https://www.takarekbank.hu/maganszemelyek/szamlacsomagok

#### Adatok megadása

Személyes adatok megadása: Ebben a lépésben tudja megadni a személyes adatait.

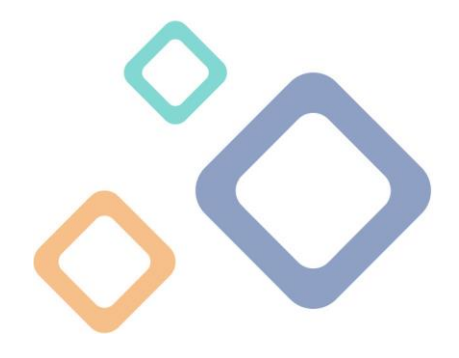

|                                                                                                    |                                                                                                    | Online számlanyitá:                                                                                          | 5              |                                                                              |
|----------------------------------------------------------------------------------------------------|----------------------------------------------------------------------------------------------------|----------------------------------------------------------------------------------------------------|----------------|------------------------------------------------------------------------------|
| Csomagválasztó                                                                                                    | Adatok megad                                                                                                    | lása Nyilatkozatok és<br>tájékoztatók                                                                        |                |                                                                              |
| olytatáshoz kérjük, hogy                                                                                                    | adja meg személyes adatait,                                                                                            | elérhetőségeit és okmányai adatait.                                                                          |                |                                                                              |
| Személyes adato                                                                                                    | k                                                                                                    |                                                                                                    |                | ~                                                                            |
| Elérhetőségek                                                                                                    |                                                                                                    |                                                                                                    |                | ^                                                                            |
| Email:                                                                                                    |                                                                                                    | Mobiltelefonszám:                                                                                            |                | Vezetékes telefonszám (opcionális):                                          |
| Teszt@takarek.hu                                                                                                    |                                                                                                    | +363012345                                                                                                   |                |                                                                              |
| Amennyiben<br>tájékozódhat:                                                                                                   | Ön nem rendelkezik magyaror<br>Takarékbank Bankfiók és b                                                               | rszági állandó és levelezési címmel, kérjük, fára<br>ankautomata (ATM) kereső                                | djon be a Tak: | arékbank valamely fiókjába. Fiókjainkról itt                                 |
| Amennyiben tájékozódhat:<br>Irányítószám:                                                                                     | Ön nem rendelkezik magyaror<br>Takarékbank Bankfiók és b<br>Település neve:                                            | rszági állandó és levelezési címmel, kérjük, fára<br>ankautomata (ATM) kereső                                | djon be a Tak: | arékbank valamely fiókjába. Fiókjainkról itt                                 |
| Amennyiben<br>tájékozódhat:<br>Irányítószám:<br>1115                                                                          | Ön nem rendelkezik magyaror<br>Takarékbank Bankfiók és b<br>Település neve:<br>Budapest                                | rszági állandó és levelezési címmel, kérjük, fára<br>ankautomata (ATM) kereső                                | djon be a Tak: | arékbank valamely fiókjába. Fiókjainkról Itt                                 |
| Amennyiben t<br>tájékozódhat:<br>Irányítószám:<br>1115<br>Közterület neve:                                                    | Ön nem rendelkezik magyaror<br>Takarékbank Bankflók és b<br>Település neve:<br>Budapest                                | szági állandó és levelezési olmmel, kérjük, tára<br>ankautomata (ATM) kereső<br>Közterület típusa:           | djon be a Tak  | arékbank valamely fiókjába. Fiókjainkról Itt<br>Házszám (emelet, ajtó):      |
| Amennyiben i<br>tájékozódhat:<br>Irányítószám:<br>1115<br>Közterület neve:<br>Magyar Tudósok                                  | Ön nem rendelkezik magyaror<br>Takarékbank Bankfiók és b<br>Település neve:<br>Budapest                                | rszági állandó és levelezési címmel, kérjük, fára<br>ankautomata (ATM) kereső<br>Közterület típusa:<br>körút | djon be a Taka | arékbank valamely fiókjába. Fiókjainkról itt<br>Házszám (emelet, ajtó):<br>9 |
| Amennyiben 1<br>tájékozódhat:<br>Irányitószám:<br>1115<br>Közterület neve:<br>Magyar Tudósok<br>Az állandó lakoli<br>Okmányok | Ön nem rendelkezik magyaror<br>Takarékbank Bankfiók és b<br>Település neve:<br>Budapest<br>més a levelezési cím megegy | szági állandó és levelezési címmel, kérjük, tára<br>ankautomata (ATM) kereső<br>Közterület típusa:<br>körút  | djon be a Tak  | arékbank valamely fiókjába. Fiókjainkról Itt<br>Házszám (emelet, ajtó):<br>9 |

| Csomagválasztó Adat                                                                       | ok megadá     | Nyilatkozatok és                  |                    |        |      |
|-------------------------------------------------------------------------------------------|---------------|-----------------------------------|--------------------|--------|------|
| and a strength of the                                                                     |               | <sup>54</sup> tájékoztatók        |                    |        |      |
| olytatasnoz kerjuk, nogy adja meg szemely                                                 | es adatait, e | érhetőségeit és okmányai adatait. |                    |        |      |
| Személyes adatok                                                                          |               |                                   |                    |        | ^    |
| Titulus (opcionális):                                                                     |               | Vezetéknév:                       | Keresztnév:        |        |      |
| Nincs                                                                                     | •             | Teszt                             | Elek               |        |      |
| <ul> <li>A születési és családi név megegye</li> <li>Születéskori teljes neve:</li> </ul> | ezik          | Anyja születési neve:             | Születési év:      |        |      |
| Teszt Elek                                                                                |               | Teszt Elekné                      | 1988 <b>v</b> júli | us 🔻   | 18 🔻 |
| Születési ország:                                                                         |               | Születési város:                  |                    |        |      |
| Magyarország                                                                              | •             | Budapest                          |                    |        |      |
|                                                                                           |               |                                   |                    |        |      |
| Elérhetőségek                                                                             |               |                                   |                    |        | ~    |
| Okmányok                                                                                  |               |                                   |                    |        | ~    |
|                                                                                           | _             |                                   |                    |        |      |
| VISSZA                                                                                    |               |                                   |                    | TOVÁBB |      |

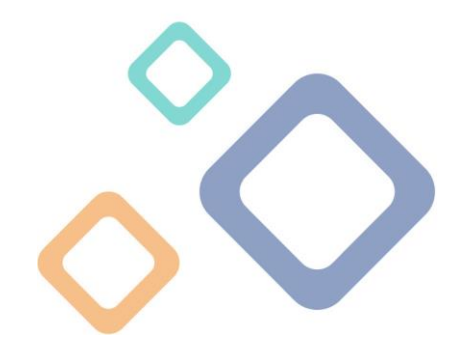

**Elérhetőségek megadása**, amelyeken kapcsolatba tudunk lépni Önnel. **Érvényes okmányok megadása**, amellyel a számlanyitást szeretné kezdeményezni.

|                                  |                                           | Online számlanyitás                   |                                   |      |     |   |
|----------------------------------|-------------------------------------------|---------------------------------------|-----------------------------------|------|-----|---|
| Csomagválasztó                   | Adatok megadása                           | Nyilatkozatok és<br>tájékoztatók      | Adatok ellenőrzése                |      |     |   |
| A folytatáshoz kérjük, hogy olva | assa el figyelmesen és fogadja ez a kap   | pcsolódó nyilatkozatokat és tájékozta | ıtókat.                           |      |     |   |
| Kiemelt közszereplői n           | yilatkozat                                |                                       |                                   |      |     | ^ |
| A PEP nyilatkozat                | ra vonatkozó tájékoztatót itt olvashatja: | https://takarekbank.hu/tajekoztata    | as-kotelezo-ugyfel-atvilagitasrol |      |     |   |
|                                  |                                           |                                       | Kiemelt közszereplő vagyok:       | Igen | Nem | 1 |
|                                  |                                           | Kiemelt közszerep                     | olő közeli hozzátartozója vagyok: | Igen | Nem | 0 |
|                                  |                                           | Kiemelt közszereplővel közeli ka      | pcsolatban álló személy vagyok:   | Igen | Nem | 0 |
| FATCA nyilatkozat                |                                           |                                       |                                   |      |     | ~ |
| CRS nyilatkozat                  |                                           |                                       |                                   |      |     | ~ |
| Üzleti kapcsolat vonati          | kozásában nyilatkozat                     |                                       |                                   |      |     | ~ |
| Tájékoztatók                     |                                           |                                       |                                   |      |     | * |
| VISSZA                           |                                           |                                       |                                   | τονά | BB  |   |

|                                         | c                                | Online számlanyi     | tás                |        |
|-----------------------------------------|----------------------------------|----------------------|--------------------|--------|
| Csomagválasztó A                        | udatok megadása                  |                      | Adatok ellenőrzése |        |
| folytatáshoz kérjük, hogy adja meg szer | mélyes adatait, elérhetőségeit ( | és okmányai adatait. |                    |        |
| Személyes adatok                        |                                  |                      |                    | ~      |
| Elérhetőségek                           |                                  |                      |                    | ~      |
| Okmányok                                |                                  |                      |                    | ^      |
| Ön magyar állampolgár:                  |                                  |                      |                    |        |
| lgen                                    | •                                |                      |                    |        |
| Személyi okmány típus:                  | Személyi o                       | kmány száma:         | Lakcímkártya száma |        |
| Személyi Igazolvány                     | ▼ 123456A                        | 3                    | 123456AB           |        |
|                                         |                                  |                      |                    |        |
| VIS S7A                                 |                                  |                      | _                  | TOVÁRR |

### **«Τ**ΔΚΔ<u></u>*RÉK<u></u>B</u>Δ<u></u>N</u><i>K*

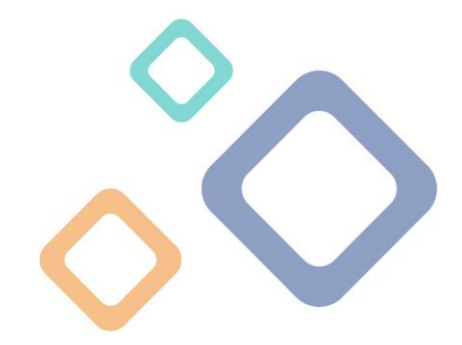

Nyilatkozatok kitöltése és elfogadása (FATCA, CRS, Tájékoztatók): Ezen a képernyőn a számlanyitáshoz szükséges kötelező nyilatkozatokat ismerheti meg és fogadhatja el.

#### Adatok ellenőrzése

Amennyiben módosítani kívánja valamely korábban megadott adatát, itt megteheti. Ha mindent rendben talált, akkor az "Adatok rendben" gombbal tudja elindítani a VideoBank ügyintézést.

|                                                                                                    | Online s                                                                                            | zámlanyitás                                                                    |                                                                   |                                                |
|----------------------------------------------------------------------------------------------------|----------------------------------------------------------------------------------------------------|--------------------------------------------------------------------------------|-------------------------------------------------------------------|------------------------------------------------|
| Ceomagválasztó Adatol                                                                                                    | k megadása 🛛 Nytlat<br>tájé                                                                         | kozatok és<br>koztatók                                                         | Adatok ellenőrzése                                                |                                                |
| folytatáshoz kérjük, hogy ellenőrizze és hagyj                                                                                                    | a jóvá a választott számlát, bankkártyi                                                             | át és a megadott adatokat.                                                     |                                                                   |                                                |
| álasztott számla és bankkártya                                                                                                    |                                                                                                    |                                                                                |                                                                   | Módositás                                      |
| Takarék Fenntartható Lakossági Bankszár<br>Végre It egy olyan egyedülálló bankszárnia,<br>naponta tegyen a környazetődétt A Takarék F<br>Bankszárnlájához kapcsolódó bankkártyájáva | nte<br>amely lehetővő teszi, hogy Ön is<br>enntartható Lakossági<br>I minden vásártása jóra fordul. | Vica Zöld bankkártya                                                           |                                                                   | encolinate<br>NUL HIN Soft THE<br>MINIMUM VISA |
| zemēlyes adatok                                                                                                    |                                                                                                    |                                                                                |                                                                   | Módositás                                      |
| Vezetéknév:<br>Teszt<br>Előnévíttulus:<br>Nince<br>Születési ország:                                                                                                    | Keresztnév:<br>Kézikönyv<br>Születési dátum:<br>1998-11-11<br>Anyja születési neve:                 |                                                                                | Szűletési név:<br>Teszt Kézikönyv<br>Születési város:<br>Budapest |                                                |
| Magyarorszag<br>lerhetőségek                                                                                                    | NIEE JOIAN                                                                                          |                                                                                |                                                                   | 🖉 Mõdositäs                                    |
| E-mail:<br>papp.ava00+83@gmail.com<br>Levelezési cím:<br>1111 Budapect Kis utoa 11                                                                                                  | Telefonszám:<br>+38209926868                                                                        |                                                                                | Állandó lakeim:<br>1111 Budapest Kis utoa 11                      |                                                |
| kmányok                                                                                                    |                                                                                                    |                                                                                |                                                                   | 📝 Módosilás                                    |
| Ön magyar állampolgár:<br>Igen<br>Lakcimkártya száma:<br>45872800                                                                                                    | Személyi okmány száma<br>123468HH                                                                   | E                                                                              | Személyi okmány típus:<br>8zemélyi Igazolvány                     |                                                |
|                                                                                                    | A folytatáshoz kárjúk iga                                                                           | zolja, hogy On nem egy robol<br>robot<br>relation - Statione Samolair Polaisee | L                                                                 |                                                |
| VISSZA                                                                                                    | J                                                                                                   |                                                                                | ADATOK                                                            | RENDBEN                                        |

Számlanyitáshoz kapcsolódó dokumentumok:

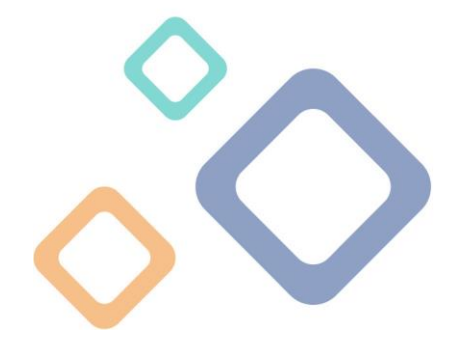

Az online VideoBankon keresztül indított számlanyitásokhoz kapcsolódóan 2021. december 15-ét követően a megszemélyesített dokumentumok – amelyek ügyféladatokat is tartalmaznak- (pl: számlaszerződés) az Ön személyes tárhelyére fognak érkezni.

A nem megszemélyesített dokumentumokat (pl: hirdetmény) elektronikus úton az igénylésnél jelzett e-mail címre továbbítjuk.

### 3.1.3 Minősített Fogyasztóbarát Személyi Hitel igénylés

 Amennyiben Ön online Takarék Minősített Fogyasztóbarát Személyi Hitelt szeretne igényelni ezt megteheti a <u>https://takarekbank.hu/videobank</u> oldalról is indítva a Tárhely regisztrációt követően az "Új igénylés indítása" gomb megnyomásával

vagy az MNB oldalán elérhető linken a nap bármely időszakában

- a <u>https://minositettszemelyihitel.mnb.hu/nyito/kalkulator</u> linken keresztül.
- Online hiteligénylést a Takarékbankkal már szerződéses jogviszonyban álló, lakossági ügyfelek és új ügyfelek is kezdeményezhetnek.
- Az új ügyfelek esetében teljes körű online ügyfél-átvilágítási folyamatot végez Bankunk.
- Az ügyfél átvilágítás folyamatáról és szükségességéről bővebben itt olvashat: <u>https://www.mnb.hu/felugyelet/szabalyozas/penzmosas-ellen/kotelezo-es-</u> <u>iranyado-szabalyok/jogertelmezesi-kerdesek-es-valaszok-q-a/egyszerusitett-</u> <u>ugyfel-atvilagitas</u>
- Az ügyintézés megkezdése előtt a regisztrációs felületen egy gyors előszűrésre van szükség, amelynek segítségével ellenőrizni tudja, hogy jogosult-e, elérhető-e az Ön számára Bankunk online hiteligénylési folyamata, vagy kizárólag bankfiókjaink egyikében tudja elindítani a Takarék Minősített Fogyasztóbarát Személyi Hitel igénylését. (Az online igénylési folyamat elérhetősége

nem jelenti a hitelképesség megállapítását.) *Javasoljuk, hogy az igénylést* a weben Google Chrome felületről indítsa.

- Az igénylés benyújtását követően technikai ellenőrzéseket végez a rendszer, majd megérkezik a Takarék VideoBank videóchat szobába (VideoBank nyitvatartási időben), ahol kollégánk segítségével folytatja az ügyintézést.
- Ön a saját tárhelyére bármikor (0-24 órában) fel- és letölthet, pótolhat dokumentumokat, amelyek a hiteligényléshez kapcsolódnak. Kérjük, hogy vegye figyelembe a Bank által a hiteligényléshez kapcsolódóan

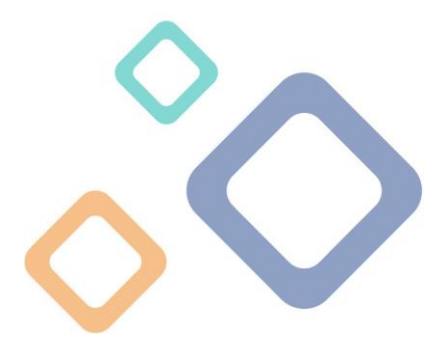

megadott válaszadási határidőket! A válaszadási határidők az alábbiak szerint alakulnak:

| Lépések                                                                                                    | Felelős     | Határidő                                                                                                    |
|----------------------------------------------------------------------------------------------------|-------------|----------------------------------------------------------------------------------------------------|
| Ügyfél sikeres VideoBank azonosítása/<br>ügyfél-átvilágítása és igénylés indítása                                     | Takarékbank | T munkanap                                                                                                   |
| Visszajelzés meglévő ügyfélnek ( <i>elutasítás,</i><br><i>befogadási Feltétel előírása, szerződés<br/>küldése</i> )   | Takarékbank | T+2 munkanap                                                                                                 |
| Visszajelzés új ügyfélnek (elutasítás,<br>befogadási Feltétel előírása, szerződés<br>küldése)                         | Takarékbank | T+4 munkanap                                                                                                 |
| Befogadási feltétel teljesítése                                                                                       | Ügyfél      | értesítéstől számított<br>10 naptári nap                                                                     |
| Szerződés aláírása                                                                                                    | Ügyfél      | értesítéstől számított 5 naptári<br>nap                                                                      |
| Szerződés elfogadhatóságáról visszajelzés<br>( <i>elutasítás, javítás kérése vagy MNB ajánlat</i><br><i>küldése</i> ) | Takarékbank | Ügyfél teljesítéstől számított<br>1 munkanap                                                                 |
| Javított szerződés feltöltése                                                                                         | Ügyfél      | 2 naptári nap                                                                                                |
| Átadás döntésre                                                                                                    | Takarékbank | Ajánlat küldését követően<br>rögtön                                                                          |
| Visszajelzés az ügyfélnek ( <i>elutasítás,</i><br>hiánypótlás, módosított ajánlat és<br>szerződés)                    | Takarékbank | befogadástól számított<br>1 munkanap                                                                         |
| Hiánypótlás (HP) teljesítése                                                                                          | Ügyfél      | Értesítéstől számított<br>10 naptári nap                                                                     |
| Módosított szerződés aláírása                                                                                         | Ügyfél      | értesítéstől számított 5 naptári<br>nap                                                                      |
| Folyósítás + Visszaigazoló levél küldése                                                                              | Takarékbank | Befogadást követő<br>2 munkanap, amibe nem<br>számít bele a HP ideje.<br>( <i>módosított ajánlat is HP</i> ) |

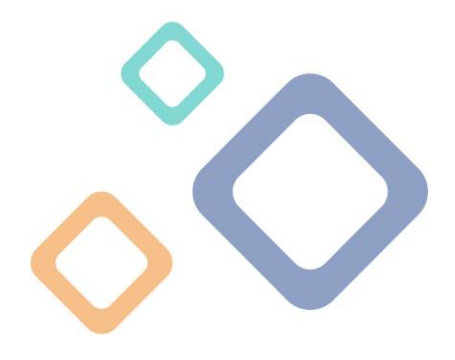

#### MFSZH igénylési feltételek:

 Az igénylési feltételekről még részletesebben az alábbi linken tájékozódhat: <u>https://takarekbank.hu/maganszemelyek/takarek-minositett-fogyasztobarat-</u> <u>szemelyi-hitel</u>.. Az online hiteligénylésre szolgáló felületünkön azon ügyfelek regisztrálhatnak, akik megfelelnek a Bank által előzetesen megállapított hiteligénylési feltételeinek.

Az online hiteligénylés megkezdésekor Önnek regisztrálnia szükséges a VideoBanki felületre.

Ez a felület szolgál többek között:

- hiteligénylés elindítására
- adatmódosításra
- dokumentumok feltöltésére (esetleges hiánypótlás esetén)
- korábban feltöltött dokumentumainak megtekintésére
- a korábban regisztrált jelszavának megváltoztatására
- hitelre vonatkozó ajánlatának letöltésére
- Ügyfélkapun keresztül aláírt Igénylőlap és Szerződés feltöltésére

A kapcsolat megkezdése előtt javasoljuk az alábbi ismertetők elolvasását:

A Takarék Minősített Fogyasztóbarát Személyi Hitel termékoldalán (<u>https://takarekbank.hu/maganszemelyek/takarek-minositett-fogyasztobarat-</u> <u>szemelyi-hitel</u>) a Kapcsolódó dokumentumok menünél elérhető tájékoztató dokumentumokból.

**FONTOS:** Minden olyan dokumentum, amelyre a hitel igénylés során szükség lehet, és amit fel szeretne használni a videochat során, legyen elérhető helyen.

#### Elő- és végtörlesztés

Ez a menüpont azoknak az Ügyfeleknek lesz elérhető, akik online VideoBankon igényeltek MFSZH hitelt, és azt folyósították is. Az online indított MFSZH igénylésekhez kapcsolódó elő- és végtörlesztési szándékát az ügyfél jelezheti a személyes Tárhelyén az "Elő- és végtörlesztés" menüpotban az előtörlesztési kérelem űrlap kitöltésével. Ezen felül az Ügyfél а szokott módon, e-mailen (kozpont@takarek.hu), a fiókban (https://www.takarekbank.hu/atm-fiok) és postai úton jelezheti, a jelenlegi folyamatnak megfelelően. Telefonos csatornán keresztül az előés végtörlesztéshez kapcsolódóan általános tájékoztatást biztosítunk

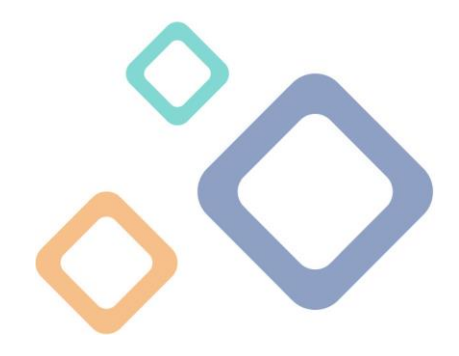

#### Általános tájékoztató dokumentum elhelyezése

A regisztrációt követően az ügyfelek részére a Bank megszemélyesítés nélküli tájékoztatókat helyezhet el a hiteligényléshez kapcsolódóan – ezzel is csökkentve az e-mailes tájékoztatók számát.

#### Elállási jog gyakorlása

Ügyfeleink a szerződéskötést követő 14 napon belül a jogszabályban biztosított elállási/felmondási joggal is élhetnek. Amennyiben az online igényelt MFSZH hitel ezen időtartam alatt már folyósításra került – felmondási szándékát jelezheti az ügyfél Bankunk felé. Az elállási/felmondási szándékát az ügyfél emailen (kozpont@takarek.hu), a fiókban (https://www.takarekbank.hu/atm-fiok), postai úton és telefonos ügyfélszolgálaton ( a +36-1-311-3110 a hét minden napján 0-24 óra között) csatornán teheti meg.

#### A Minősített Fogyasztóbarát Személyi hitel igénylése a felületen keresztül:

| 1. Regisztráció 2. Adatok megadása 3. A                                                                  |                                                                |                                                                     |                                                          |
|----------------------------------------------------------------------------------------------------|----------------------------------------------------------------|---------------------------------------------------------------------|----------------------------------------------------------|
| Regi                                                                                                    | sztráció                                                       |                                                                     |                                                          |
| Kérjük, válaszoljon az alábbi kérdésekre, így megtudhatja, hogy az igénylést online<br>tudja-e folytatni | Az igényelt kölcsön<br>Kériük válasszon                        | összege meghaladja a 7.000.                                         | 000,- Ft-ot?:                                            |
| Nyugdíjas, vagy van legalább 6 hónapja fennálló munkaviszonya?:                                          | An Ön havi netti ili                                           | undelme eléri a 250.000. El el                                      | 2                                                        |
| Kérjük válasszon 🔹 🚺                                                                                     | Kérük válasezon                                                | veuenne elen a 550.000,- Pt-0                                       | - 4                                                      |
| Magyarországon vezetett számlaszámra érkező belfőldi jövedelemmel<br>rendelkezik?:                       | Szerepel a KHR-be                                              | n negatív információval?:                                           |                                                          |
| Kérjük válasszon 🔹 🤅                                                                                     | Kérjük válasszon                                               |                                                                     | - (                                                      |
| Alkalmazotti jövedelemmel vagy nyugdíjjal rendelkezik?:                                                  | Vezetéknév:                                                    | Keres                                                               | thév:                                                    |
| Kérjük válasszon 🔹 🤨                                                                                     | Teszt                                                          | Hitel                                                               |                                                          |
| Születési év:                                                                                            | Születési név:                                                 |                                                                     |                                                          |
| 1990 🔹 🚺                                                                                                 | Teszt Hitel                                                    |                                                                     |                                                          |
| Jelenleg Ön a Takarékbank ügyfele?:                                                                      | Előnév/titulus:                                                |                                                                     |                                                          |
| Kérjük válasszon 🔻                                                                                       | Nincs                                                          |                                                                     | •                                                        |
| Rendelkezik Ön a Takarékbanknál céges hitellel?:                                                         | E-mail:                                                        |                                                                     |                                                          |
| Kérjük válasszon 🔻                                                                                       | papp.eva00+99@                                                 | gmail.com                                                           |                                                          |
| Rendelkezik érvényes Ügyfélkapu regisztrációval?:                                                        | Telefonszám                                                    |                                                                     |                                                          |
| Kérjük válasszon 🔻                                                                                       | +36 20 •                                                       | 9925856                                                             |                                                          |
| Nem vagyok robot                                                                                         | <ul> <li>A Takarék C<br/>vonatkozó é<br/>megismerte</li> </ul> | Online Hi ére<br>Adatkezeresi tajekoztatoj megis<br>m és elfogadom. | és a Takarék VideoBankra<br>mertem, az abban foglaitakat |
|                                                                                                    |                                                                |                                                                     |                                                          |
| FOI                                                                                                    | YTATÁS                                                         |                                                                     |                                                          |

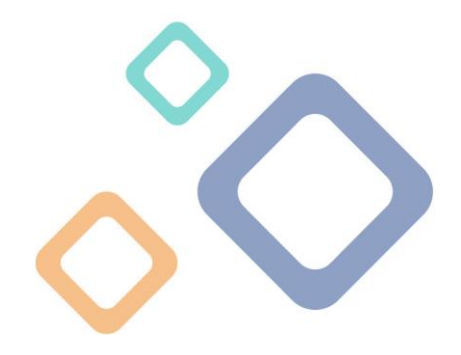

Fontos, hogy a Regisztrációs felületen minden cellát töltsön fel adatokkal.

A regisztrációt követően az Ön biztonsága érdekében egy kétfaktoros hitelesítés következik.

#### Személyes adatok megadása

Ebben a lépésben tudja megadni személyes, jövedelmi és háztartási adatait.

| 1. Regisztráció 2. Adatok me                                                                      | gadāsa 3. Atlekini                                                          |                                                                                                    |                                                                                                    |                                                 |
|---------------------------------------------------------------------------------------------------|-----------------------------------------------------------------------------|----------------------------------------------------------------------------------------------------|----------------------------------------------------------------------------------------------------|-------------------------------------------------|
|                                                                                                   |                                                                             |                                                                                                    |                                                                                                    |                                                 |
|                                                                                                   |                                                                             |                                                                                                    |                                                                                                    |                                                 |
| Amennyiben még nem rendelkezik a Bankur<br>Számlanvítást már online is kezdeményezhe              | knál vezetett bankszámlávai és szánd<br>La https://takarekbank.hu/videobani | ékában áll a nyitása, ai<br>k# oldalon a Számlát n                                                                                                    | kor kérjük, hogy elsőként kez<br>vitok gombra kattintva, Sikere                                                                                                    | zdjen ezzel a lépéssel.<br>Is számlanvítás után |
| végiegesítheti az igénylését                                                                      |                                                                             |                                                                                                    |                                                                                                    |                                                 |
|                                                                                                   |                                                                             |                                                                                                    |                                                                                                    |                                                 |
| Személyes adatok                                                                                  |                                                                             |                                                                                                    |                                                                                                    | *                                               |
| Adde adatal                                                                                       |                                                                             |                                                                                                    |                                                                                                    |                                                 |
| Vezetéknév:                                                                                       | Keresztnév:                                                                 |                                                                                                    | Születési dátum:                                                                                                    |                                                 |
| Teszt                                                                                             | Hitel                                                                       |                                                                                                    | 1990 <b>•</b> január                                                                                                    | · 1 ·                                           |
|                                                                                                   |                                                                             |                                                                                                    |                                                                                                    |                                                 |
| Születesi város:                                                                                  | Anyja születesi neve:                                                       |                                                                                                    | Az On csaladi aliapota:                                                                                                    |                                                 |
| Budapest                                                                                          | Teszt Anya                                                                  |                                                                                                    | Kenjuk valasszon                                                                                                    | •                                               |
| Az Ön legmagasabb iskolai végzettsége:                                                            | Bejelentett címen a tartózkodás                                             | jogcime:                                                                                                    | Mobil előfizetés típusa:                                                                                                    |                                                 |
| Kårjük vålasszon                                                                                  | Kérjük válasszon                                                            | •                                                                                                    | Kérjük válasszon                                                                                                    | •                                               |
| Internet előfizetéssel rendelkezik-e7:                                                            |                                                                             |                                                                                                    |                                                                                                    |                                                 |
| Kérjük válasszon                                                                                  |                                                                             |                                                                                                    |                                                                                                    |                                                 |
| Terheletien pénzügyi eszközők összege (betét,                                                     | Amennyiben rendelkezik ingatla                                              | nvagyonnal, annak                                                                                                    |                                                                                                    |                                                 |
| értékpapir, egyéb megtakaritás):                                                                  | jelzáloggal nem terhelt értéke:                                             |                                                                                                    |                                                                                                    |                                                 |
| F                                                                                                 |                                                                             | Ft                                                                                                    |                                                                                                    |                                                 |
| ennálió hiteltartozások                                                                           |                                                                             |                                                                                                    |                                                                                                    |                                                 |
| Összes jelenlegi havi jelzáloghitel törlesztőrészlete                                             | Ost                                                                         | szes jelenlegi havi szer                                                                                                    | nélyi kölcsön törlesztőrészlek                                                                                                    | E                                               |
|                                                                                                   | Ft                                                                          |                                                                                                    |                                                                                                    | Ft                                              |
| Összes jelenlegi hitelkártyakeret nagysága:                                                       | Osi                                                                         | szes jelenlegi folyószár                                                                                                    | nia-hitelkeret nagysága:                                                                                                    |                                                 |
|                                                                                                   | Ft                                                                          |                                                                                                    |                                                                                                    | Ft                                              |
| Assess to be the stand of the bit of the stand of the                                             |                                                                             |                                                                                                    |                                                                                                    |                                                 |
| tőriesztőrészlete:                                                                                | _                                                                           |                                                                                                    |                                                                                                    |                                                 |
| F                                                                                                 |                                                                             |                                                                                                    |                                                                                                    |                                                 |
| Munkaviszony adatal                                                                               |                                                                             |                                                                                                    |                                                                                                    |                                                 |
| Munkaviszonyból származó havi rendszerességgel                                                    | kapott jövedelem (nettő): Jele                                              | eniegi munkaviszony / s                                                                                                    | itātusz kezdete - év:                                                                                                    |                                                 |
|                                                                                                   | Ft K                                                                        | árjúk válasszon                                                                                                    |                                                                                                    |                                                 |
| Jolaniani municavistanav i státust katriata - hánan                                               | Jelenieni munkaulszony / státus                                             | t katriata - azar                                                                                                    | lejenicaj munkas zerződés                                                                                                    | Rousa                                           |
| Kérlők válasszon                                                                                  | Kérlük válasszon                                                            | • Maadada • Haye.                                                                                                    | Kérük válasszon                                                                                                    | -                                               |
|                                                                                                   |                                                                             |                                                                                                    |                                                                                                    |                                                 |
| Nyugdij jövedelem:                                                                                | Egyéni vállalkozói / östermelői jö                                          | svedelem (nettő):                                                                                                    | Egyéb igazolható jövedele                                                                                                    | m (nettó):                                      |
|                                                                                                   |                                                                             | · · · · ·                                                                                                    |                                                                                                    | · · · · ·                                       |
| Amennyiben jelenlegi munkahelyén nem rendelkez                                                    | k Amennyiben jelenlegi munkahel<br>6 bénanos munkavérosanusi. ús            | yên nem rendelkezik                                                                                                    | Folyik Ön ellen büntetö-, v                                                                                                    | égrehajtási eljárás, van                        |
| munkaviszony kezdete:                                                                             | munkaviszony vége:                                                          | ,,                                                                                                    | Kériük válasszon                                                                                                    |                                                 |
| Év 🔻 Hônap 🔻 Nap                                                                                  | Év 🔻 Hônap                                                                  | ▼ Nap ▼                                                                                                    | The function of the second second sec |                                                 |
| láztartási adatok                                                                                 |                                                                             |                                                                                                    |                                                                                                    |                                                 |
| Közös háztartásban élők száma:                                                                    | Tartós jövedelemmel rendelkező                                              | % száma:                                                                                                    | Eltartottak száma:                                                                                                    |                                                 |
|                                                                                                   | •                                                                           | 6                                                                                                    |                                                                                                    | 6                                               |
| A bâstartês ősszes bayi költsége (rezsi megélheté                                                 | Equéb condemons kindés (quara                                               | Cambioho Al                                                                                                    | Mitta lakik isloologi laksim                                                                                                    | 4n7:                                            |
| költség stb.):                                                                                    | ferntartās költsége, egyéb):                                                | and the billing of the billing of th | Ev • HAnan                                                                                                    | V Nap V                                         |
| F                                                                                                 |                                                                             | Ft                                                                                                    | - · · · · · · · · · · · · · · · · · · ·                                                                                                    | - mp                                            |
| gyéb adat/nyllatkozat                                                                             |                                                                             |                                                                                                    |                                                                                                    |                                                 |
| Az igényelt kölcsön teljes egészét vagy egy részét.                                               | IZ                                                                          |                                                                                                    |                                                                                                    |                                                 |
| otthonfelüjítási támogatás igénybevételének<br>előfinanszírozására használia fel? (A válaszadás n | m                                                                           |                                                                                                    |                                                                                                    |                                                 |
|                                                                                                   |                                                                             |                                                                                                    |                                                                                                    |                                                 |
| kötelező):                                                                                        |                                                                             |                                                                                                    |                                                                                                    |                                                 |
| kötelező):<br>Kérjük válasszon                                                                    | •                                                                           |                                                                                                    |                                                                                                    |                                                 |

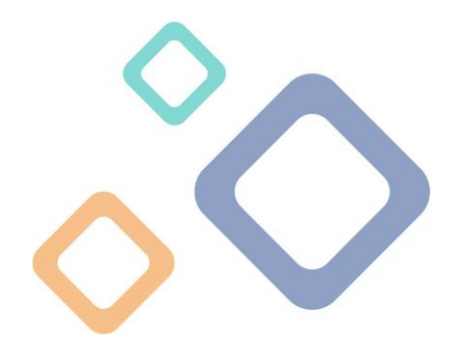

#### Számlákkal kapcsolatos adatok megadása

Amennyiben még nem rendelkezik a Bankunknál vezetett bankszámlával és szándékában áll egyet nyitni, akkor kérjük, hogy elsőként kezdjen ezzel a lépéssel. Számlanyitást már online is kezdeményezhet a <u>https://takarekbank.hu/videobank#</u> oldalon a "**Számlát nyitok**" gombra kattintva. Sikeres számlanyitás után véglegesítheti az igénylését amint a számla a Bank részéről megnyitásra került. Online számlanyitás esetén ezt Bankunk az online igénylést követő banki munkanapon vállalja.

A Minősített Fogyasztóbarát Személyi Hitel (MFSZH) a Bankunkkal szerződéses kapcsolatban lévő lakossági ügyfelei és új ügyfelek részére biztosítja a személyi kölcsön <u>online igénylésének</u> lehetőségét.

A bankszámlaszám megadásánál kérjük, hogy kötőjelekkel elválasztva adja meg adatait.

| TAKARÉKBANK                                                                                                    |                                                                                                    | Hátralévő idő: 14:10                                                                        | 🤮 Teszt Hitel 🗸                                       |
|----------------------------------------------------------------------------------------------------|----------------------------------------------------------------------------------------------------|---------------------------------------------------------------------------------------------|-------------------------------------------------------|
| 1. Regisztráció 2. Adatok m                                                                                                    | egadása 3. Áttekintés                                                                                                    |                                                                                             |                                                       |
| Amennyiben még nem rendelkezik a Bankur<br>Számlanyitást már online is kezdeményezhe<br>véglegesítheti az igénylését                       | nknál vezetett bankszámlával és szándékában é<br>t a https://takarekbank:hul∕videobank# oldalo                           | áll a nyitása, akkor kérjük, hogy elsőként ke<br>n a Számlát nyitok gombra kattintva. Siken | zdjen ezzel a lépéssel.<br>es számlanyítás után       |
| Lakcim adatok                                                                                                    |                                                                                                    |                                                                                             |                                                       |
| Számlákkal kapcsolatos adatok                                                                                                    |                                                                                                    |                                                                                             | ^                                                     |
| Kérjük, adja meg az alábbi adatokat arra                                                                                                   | vonatkozóan, hogy a hitel jóváhagyását követő                                                                            | en a hitel folyósítást mely bankszámlára ké                                                 | ri.                                                   |
| Számlavezető Hitelintézet neve (Bank neve):                                                                                                | Számlatulajdonos neve:                                                                                                   | Bankszámla száma:                                                                           |                                                       |
|                                                                                                    |                                                                                                    | 12345678-12345678-12                                                                        | 345678                                                |
| Az igénylés módjára tekintettel, tudomásul<br>elérhetővé a hitelbírálatomhoz, illetve a hite<br>elhelyezés tényéről, azzal egyidejűleg sms | veszem, hogy a Hitelintézet az Igénylés során é<br>Ihez kapcsolódó értesítéseket, illetve információ<br>értesítést küld. | s a Szerződés fennállása alatt a Tárhelyen<br>ikat. Tudomásul veszem azt is, hogy a Hite    | nen helyezi el, teszi<br>lintézet a Tárhelyen történt |
|                                                                                                    |                                                                                                    |                                                                                             |                                                       |

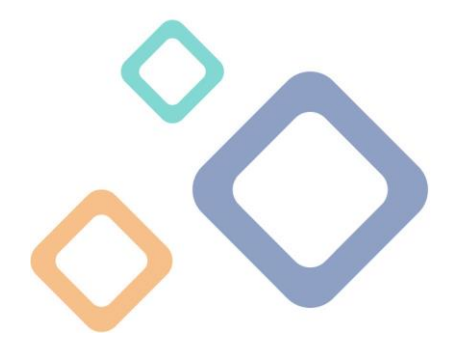

#### KHR nyilatkozatok megadása

Kérjük a KHR nyilatkozatok lekérdezéséhez járuljon hozzá annak érdekében, hogy a hiteligénylést tovább folytathassa.

| zámlákkal kapcsolatos adatok<br>HR nyilatkozatok<br>Kijelentem, hogy a <u>KHR nyilatkozatra vonatkozó tájékoztatót</u> megismertem, és magamra vonatkozóan teljeskörűen elfogadom                                                                                                    | <b>~</b> |
|----------------------------------------------------------------------------------------------------|----------|
| HR nyilatkozatok<br>Kijelentem, hogy a <u>KHR nyilatkozatra vonatkozó tájékoztatót</u> megismertem, és magamra vonatkozóan teljeskörűen elfogadom                                                                                                    | ^        |
| Kijelentem, hogy a KHR nyilatkozatra vonatkozó tájékoztatót megismertem, és magamra vonatkozóan teljeskörűen elfogadom                                                                                                    |          |
|                                                                                                    |          |
| A megfelelő tájékoztatás birtokában tudomásul veszem, hogy igénylésem alapján történő szerződéskötés esetén a Központi Hitelinformációs Rendszerről szerzől és központi. tv. (továbbiakban: KHR törvény) által meghatározott adataim továbbításra kerülnek a KHR-t kezelő BISZ Zrt. részére.                                | ló       |
| Átadással érintett adatkör: Azonosító adatok: név, születési név, születési hely, idő, anyja neve, személyigazolvány (útlevél) vagy egyéb, a személyazonosság<br>igazolására alkalmas igazolvány száma, lakcím, levelezési cím, elektronikus levelezési cím                                                                 |          |
| Adatszolgáltatás tárgyát képező szerződés adatai: a szerződés típusa és azonosítója (száma), megkötésének, lejáratának, megszűnésének időpontja, ügyfél<br>minőség (adós, adóstárs), a szerződés összege, devizaneme, a törlesztés módja, gyakorisága, a szerződéses összeg törlesztő részletének összege és<br>devizaneme. |          |
| megfelelő tájékoztatás birtokában hozzájárulok, hogy a KHR- ben tárolt referenciaadataimat a Bank, és más referenciaadat - szolgáltató átvegye. (Amennyiben Ön<br>tatátadáshoz nem járul hozzá, kölcsönkérelmét a fizetőképességre vonatkozó adatok ellenőrizhetőségének hiányában a hitelező elutasíthatja.):              | az       |
| Kérjük válasszon                                                                                                    | •        |
| megfelelő tájékoztatás birtokában kifejezetten hozzájárulok, hogy a Bank által továbbított referenciaadataimat a KHR - t kezelő pénzügyi vállalkozás a szerződéses<br>gviszony megszűnését követő legfeljebb 5 évig kezelje.:                                                                                               |          |
| Kérjük válasszon                                                                                                    | •        |
| jelentem, hogy legjobb tudomásom szerint jelen igénylés benyújtásakor a Központi Hitelinformációs Rendszer(KHR, volt BAR) NEGATÍV nyilvántartásában nem<br>zerepelek, illetve tudomásul veszem, hogy amennyiben mégis, úgy a Bank a jelen kölcsönkérelmet jogosult – erre hivatkozva – elutasítani.:                        |          |
| Kérjük válasszon                                                                                                    | •        |
| idomásul veszem, hogy a Bank a Törvény alapján a NEGATÍV nyilvántartásban szereplést a KHR nyilvántartásában ellenőrizni jogosult.:                                                                                                    |          |
| Kérjük válasszon                                                                                                    | •        |

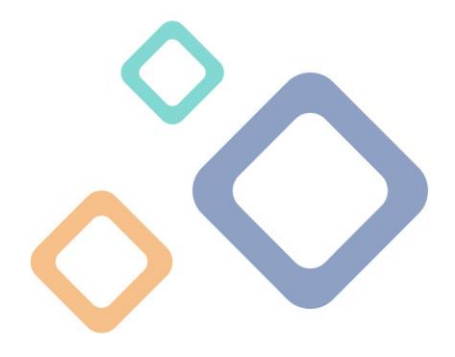

#### Dokumentumok feltöltése

Itt tudja az online igényléshez szükséges dokumentumokat feltölteni számítógépe segítségével.

| zámlákkal kapcsolatos adatok                                                                                                    |                               |
|----------------------------------------------------------------------------------------------------|-------------------------------|
| HR nyilatkozatok                                                                                                    |                               |
| okumentumok feltöltése                                                                                                    |                               |
| Kérjük, csatolja azokat a dokumentumokat, amelyek Önre vonatkoznak: (Sajnos a megfelelő dokumentum feltöltése nélkül online hiteligénylést) | nem tudja tovább folytatni az |
| <u>kalmazottként munkáltatói jövedelemigazolás</u> vagy <u>ügyfélnyilatkozat</u> (amely 30 naptári napnál nem régebbi)                      |                               |
| Kérjük, válassza ki a dokumentumokat                                                                                                    | 📄 Fájlok kiválasztása         |
| A dokumentumokat PDF és képformátumokban (JPG, PNG, TIFF) töltheti fel, maximum 25 MB méretig.                                              |                               |
| havi elektronikus bankszámlakivonatot, amennyiben jövedelme nem a bankunknál vezetett számlára érkezik                                      |                               |
| Kérjük, válassza ki a dokumentumokat                                                                                                    | 🗁 Fájlok kiválasztása         |
| A dokumentumokat PDF és képformátumokban (JPG, PNG, TIFF) töltheti fel, maximum 25 MB méretig.                                              |                               |
| gyéb dokumentum                                                                                                    |                               |
| Kérjük, válassza ki a dokumentumokat                                                                                                    | 📄 Fájlok kiválasztása         |
| A dokumentumokat PDF és képformátumokban (JPG, PNG, TIFF) töltheti fel, maximum 25 MB méretig.                                              |                               |
| yilatkozatok, tájékoztatók                                                                                                    |                               |
| ATCA nyilatkozat                                                                                                    |                               |

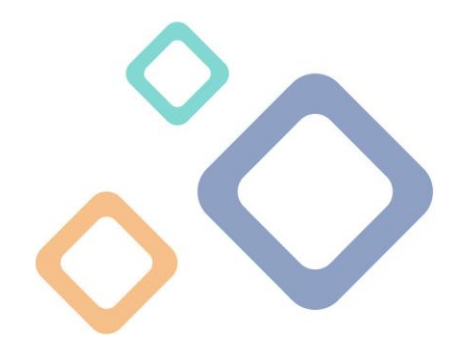

### Nyilatkozatok, tájékoztatók

Ezen a képernyőn a hiteligényléshez szükséges kötelező nyilatkozatok tartalmát ismeri meg és fogadja el.

| csotatos sdatok                                                                                                    |
|----------------------------------------------------------------------------------------------------|
| ok                                                                                                    |
| tettöttése                                                                                                    |
| sjekozlatok   yfelünki  a Ryselmek Kogy a teljes beszeligetésről a VideoBorkion keresztűl igénybe velt szelgéftatások, a megadott üzlett- és ügyleti megbizások álhatósága és bizonylázea érdekében kép- és hangfelvítés lekazil, amelyet a Bank az üzleti kapcsolat megszündsétől szamított 8 évig tárol a ki génybezvételekhaz megadott, valamínt a videobeszeligetés alatt enhangzott adatokaki egylett. tat a Bank személyes adatikezt és egylőttal bankítokként kezeli az adott termékre vonatikozó adatikezelési tájákoztatókban rógzített keretek között. en a VideoBark zogáttátásal kezetűgős datikezelésekvől többet szeretre tudni, kérjik, ölvassa el erre vonatikozó adatikezelési tájákoztatónkat: arakbank/hu/takarekbank-adatikezelési t |
| gyfelünk!<br>a flywink!, hogy a tejes beszélgetésről a VideoBarkon keresztűl igénybe velt szolgáltatások, a megadott üzielő- és ügyleti megbizások<br>a flywinke, hogy a tejes beszélgetésről a VideoBarkon keresztűl igénybe velt szolgáltatások, a megadott üzielő- és ügyleti megbizások<br>ki igénybevétekkez megadott, valamint a videóbeszélgetés alatt elhangzott adatokkal együtt.<br>I a Bark szomályes adatkert és együttal barktokként kezel sz adott termékre vonatkozó adatkezelési tájákoztatókban rögzített keretek között.<br>ven a VideoBark szolgáltatásal összefüggő adatkezelésekről többet szeretne kudni, kérjük, olvassa el erre vonatkozó adatkezelési tájákoztatónkat:<br>amkbark.hutakarekbank-adatkezelés                     |
| al igénybe venni kivánt temékreizasjallatásra vonatisozó tájékoztatókat podig az alabbi linkeken éri el:<br>karekbank hulvideobank<br>karekbank hulvideobank                                                                                                    |
| icsón állalános tájákoztaló                                                                                                    |
| va vonatkozó <u>Elektronikus Szolgátalások Átlalános Szerződési Feltőlelet</u> elolvastam, megértettem és magamra nézve kötelezőnek elfogadom.                                                                                                    |
| va vonatkozó <u>Takarék VidocBark Feihasználól Kázikönyvet</u> elolvastam, megértettem és magamra nézve kötelezőnek elfogadom.                                                                                                    |
| ilamait közszereplői érintettség eseteiről szóló Tájákoztató alapján kiemeit közszereplői érintettséggel rendelkezem / nem rendelkezem:                                                                                                    |
|                                                                                                    |
| válakozá, a vezető áltási személy és az ügyvezető Het-ben magnatározott hogalmát, a magnatározot hotolyás, az avgavliatat, és a laányvállaid<br>DOL év C. törvény (Szent.) által maghatározott fogalmát, valamint a közeli hozzátartozó PRk. maghatározott fogalmát ismerem:<br>                                                                                                    |
| em ål fenn.:                                                                                                    |
| veleti és meg nem fizetett adó -, vám -, nyugdí - és egészségüztosítási járulék, önkormányzati adó -, litetek -, litetve egyéb köztantozásom nem áll<br>szemben sem halósági végrehajtási ejártás, sem egyéb igény érvényesítése nincs folyamatban, és a közeljővőben sem várhaló, továbbá nem folyik                                                                                                    |
| irás.Egy vállalkozásom sincs felszámolás, végelszámolás vagy csődeljárás alatt.:                                                                                                    |
| nogy jalen nyilalkozztaimhoz kapcsolódó hitelkérelmi eljérás során az általam szolgáltatott minden adat megfelel a valóságnak és jelen Nyilalkozat<br>elhatamazom a Hitelintázetet arra, hogy az adativát elenőrizza. Továbbá kijelentem, hogy a szolgáltatott információkon kivűl semmi olyan, a<br>zamontázbó linyeges körülmény, adat nem kerül elhaligatásra, melyek befolyásolhatják jelen nyilatkozatamhoz kapcsolódó hitelkérelemben<br>lístve az abból levonható követkaztetéseket.                                                                                                    |
| togy a "Téjékoztató a tülzött eladásodottság kockázatairól" elnevezésű tájékoztatót átvettem, az abban foglatakat megértettem és tudomásul vettem.                                                                                                    |
| hogy a fizelés elmulasztásának kockázataród világos és érhető tájákoztatást kaptam, és ennek ismeretében döntöttem a kölcsón<br>fajákoztatást kaptam a pénzügyi intézmények számára előrit teljeskírót tájákoztatási kötelezetéségnek eleget téve, hogy a hiteltörissztés elmaradása,<br>tartozás fehlalmozódása - a fokozatosságot szem előtt tartva - követeléskezetésié, és jogi eljárásokat vonhat maga után.                                                                                                    |
| reszem, hogy a Hitelinitázet a hitelöírálat során – a jelen nyilatkozataimhoz kapcsolódó kölcsönkörelem befogadásakor a Hitelintézet részére áladott<br>olkon túl – további dokumentumok benyüjtását kémeti és a kockázatvállalás mértékétői függően egyedi kölcsönnyújtási feltételeket állapíthat meg.                                                                                                    |
| rogy hiteligényéssel kapcsolatos adalkezelésekről szóló, a Takarékbank Zrt. Aktiv termékcsoportra vonatkozó <u>Adatkezelési Tálékoztelőját</u> alolvastam,<br>és az abban foglaltakat elfogadom.                                                                                                    |
|                                                                                                    |

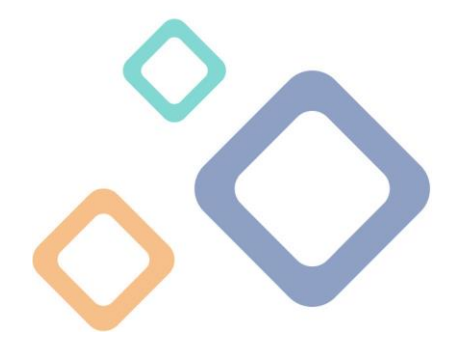

| FATCA nyilatkozat                                                                                                    |      | ^   |
|----------------------------------------------------------------------------------------------------|------|-----|
| A FATCA nyilatkozatra vonatkozó tájékoztatót itt olvashatja: https://takarekbank.hu/fatca-crs-tajekoztatok                                       |      |     |
| Az Amerikai Egyesült Államok állampolgára:                                                                                                    | Igen | Nem |
| Rendelkezik "Zöld Kártyával":                                                                                                    | Igen | Nem |
| Az Amerikai Egyesült Államokban született:                                                                                                    | Igen | Nem |
| Rendelkezik amerikai egyesült államokbeli állandó lakcímmel vagy tartózkodási hellyel:                                                           | Igen | Nem |
| Rendelkezik amerikai egyesült államokbeli levelezési címmel vagy postaflókkal:                                                                   | Igen | Nem |
| Rendelkezik amerikai egyesült államokbeli szolgáltatónál mobiltelefon vagy vezetékes telefon előfizetéssel:                                      | Igen | Nem |
| Rendelkezik az Amerikai Egyesült Államokban fenntartott számlára vonatkozóan áilandó átutalási megbízással:                                      | Igen | Nem |
| Van-e olyan amerikai egyesült államokbeli lakcímmel rendelkező személy, aki az On számlája felett rendelkezésre jogosult, aláírásra<br>jogosult: | Igen | Nem |
| Rendelkezik amerikai egyesült államokbeli adóazonosító számmal:                                                                                  | Igen | Nem |
| Közvetítőként eljáró személy:                                                                                                    | Igen | Nem |
| Az Amerikal Egyesült Államokban nyújtott személyi szolgáltatásért javadalmazásban részesül:                                                      | Igen | Nem |
| Az Amerikai Egyesült Államokban végzett kereskedelmi vagy üzleti tevékenységéhez ténylegesen kapcsolódó jövedelemmel<br>rendelkezik:             | Igen | Nem |
| CRS nyilatkozat                                                                                                    |      | ~   |
| Üzleti kapcsolat vonatkozásában nyilatkozat                                                                                                    |      | ~   |

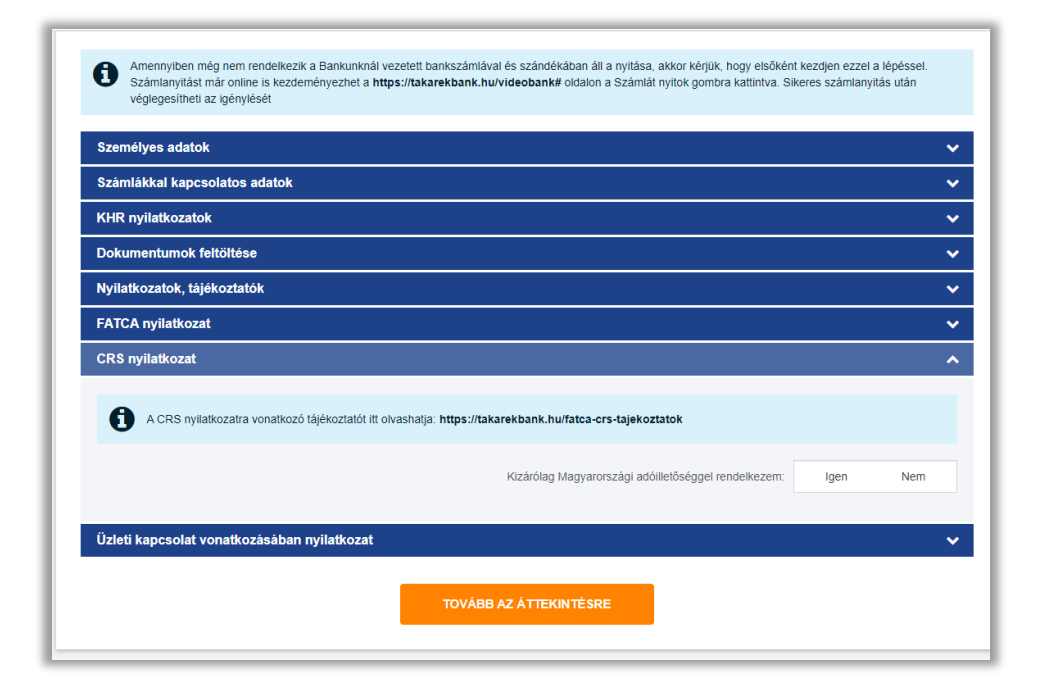

| RÉKBANK                                                                                                    |                                                                                                    |                                                    | 0                             |
|----------------------------------------------------------------------------------------------------|----------------------------------------------------------------------------------------------------|----------------------------------------------------|-------------------------------|
|                                                                                                    |                                                                                                    | <                                                  |                               |
|                                                                                                    |                                                                                                    |                                                    |                               |
| Amennyiben még nem rendelkezik a Banku<br>Számlanyítást már online is kezdeményezt<br>véglegesítheti az igénylését | unknál vezetett bankszámlával és szándékában áll a nyitása, akkor Kérjük, hogy<br>net a <b>https://takarekbank.hu/videobank#</b> oldalon a Számlát nyitok gombra kat | r elsőként kezdjen ezze<br>tintva. Sikeres számlar | el a lépéssel.<br>nyitás után |
| Személyes adatok                                                                                                   |                                                                                                    |                                                    | ~                             |
| Számlákkal kapcsolatos adatok                                                                                      |                                                                                                    |                                                    | ~                             |
| KHR nyilatkozatok                                                                                                  |                                                                                                    |                                                    | ~                             |
| Dokumentumok feltöltése                                                                                            |                                                                                                    |                                                    | ~                             |
| Nyilatkozatok, tájékoztatók                                                                                        |                                                                                                    |                                                    | ~                             |
| FATCA nyilatkozat                                                                                                  |                                                                                                    |                                                    | ~                             |
| CRS nyilatkozat                                                                                                    |                                                                                                    |                                                    | ~                             |
| Üzleti kapcsolat vonatkozásában nyilatk                                                                            | ozat                                                                                                    |                                                    | ^                             |
| A kapcsolódó nyilatkozatra vonatkozó tá                                                                            | ájékoztató: https://takarekbank.hu/tajekoztatas-kotelezo-ugyfel-atvilagitasro                                                                                        | ы                                                  |                               |
| Üzleti kapcsolat vo                                                                                                | natkozásában évi százmillió forintot elérő vagy meghaladó készpénzforgalom v                                                                                         | árható: Igen                                       | Nem                           |
|                                                                                                    | Privátbanki üzleti kapcsolatot szeretne lét                                                                                                    | esíteni: Igen                                      | Nem                           |
| Az                                                                                                    | üzleti kapcsolat vonatkozásában bizalmi vagyonkezelői tevékenységet kíván fo                                                                                         | olytatni: Igen                                     | Nem                           |
|                                                                                                    |                                                                                                    |                                                    |                               |
|                                                                                                    |                                                                                                    |                                                    |                               |

### **Áttekintés**

Amennyiben a hiteligényléshez kapcsolódóan időközben módosítani kívánja valamely korábban megadott adatát, itt megteheti a "Vissza" gomb megnyomásával. A "Tovább az áttekintésre" gomb megnyomásával kilistázásra kerül egy képernyőn a hitel igénylésére vonatkozó minden adata. Ha mindent rendben talált, akkor az **"Igénylés benyújtása**" gombbal tudja elindítani a VideoBanki ügyintézést.

| *TAKARÉKBAN                   | IK                                                | A Hátratóvő idő: 12:16 🍐 Őszi Napsutós 🗸                                                          |
|-------------------------------|---------------------------------------------------|---------------------------------------------------------------------------------------------------|
| 1. Regisztráció               | 🔪 2. Adatok megadàsa 👌 🗧                          | <ol> <li>Áttekintés</li> <li>4. Videos azonosítás</li> <li>5. Szerződés aláli</li> </ol>          |
|                               | at korábban már alfondia. Ha vánzalt az adatok    | átalohárával Vatilateon a "Zzuábě" nombra                                                         |
| <b>U</b>                      |                                                   | альтальсь ты, амаллынты тотыше дельны.                                                            |
| Az Ön ajánlata                |                                                   |                                                                                                   |
| Havi törlesztőrészlete: -     |                                                   | THM: -                                                                                            |
| Éves ügyleti kamat: -         |                                                   | Teljes visszafizetendő összeg teljes futamidő alatt. •                                            |
| Teljes megtakarítás kedvezn   | ténnyel a teljes futamidő alatt: -                | Hitelösszeg: -                                                                                    |
| Futamidő: •                   |                                                   | Törlesztési nap: •                                                                                |
| lgényelt kölcsön típusa (kons | strukció): -                                      | Kedvezmények nélküli ügyleti kamat: -                                                             |
| Kedvezményes hitelkamat: -    |                                                   | Számlacsomag díj: -                                                                               |
| Első havi törlesztőrészlet: - |                                                   | Hitel teljes díja: -                                                                              |
| Kedvezmények nélküli THM:     | -                                                 | Kedvezmények nélküli hitel teljes díja: -                                                         |
| Kedvezmények nélküli teljes   | fizetendő összeg: -                               | Kedvezmények nélküli havi törlesztőrészlet összege: -                                             |
| Díjköteles bankszámla nyitás  | sának vállalása: -                                |                                                                                                   |
| Személyes adatok              |                                                   |                                                                                                   |
| Vezetéknév: Öszi              |                                                   | Keresztnév: Napsütés                                                                              |
| Születési név: Őszi Napsüté   | s                                                 | Telefonszám: +36209925856                                                                         |
| Születési dátum: 1999-05-05   | i                                                 | Születési város: Budapest                                                                         |
| Anyja születési neve: Kiss J  | olán                                              | Az Ön családi állapota: házas                                                                     |
| Az Ön legmagasabb iskolai i   | régzettsége: főiskolai diploma                    | Bejelentett címen a tartózkodás jogcíme: tulajdonos                                               |
| Mobil előfizetés típusa: havi | előfizetéses                                      | Internet előfizetéssel rendelkezik-e?: Igen                                                       |
| Terheletlen pénzügyi eszköz   | ök összege (betét, értékpapír, egyéb megtakarítás | ): 0 Amennyiben rendelkezik ingallanvagyonnal, annak jelzáloggal nem terhelt értéke<br>annonne Et |

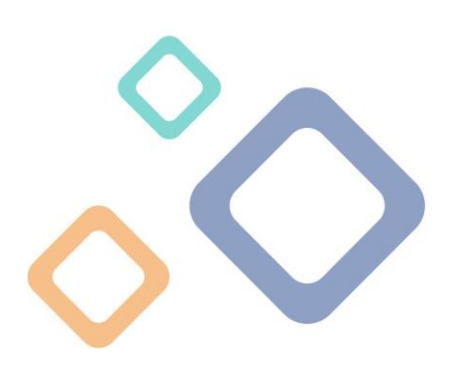

| Mobil előfizetés típusa: havi előfizetéses                                                       | Internet előfizetéssel rendelkezik-e7: Igen                                                    |
|--------------------------------------------------------------------------------------------------|------------------------------------------------------------------------------------------------|
| Terheletlen pénzügyi eszközök összege (betét, értékpapír, egyéb megtakarítás): 0<br>Ft           | Amennyiben rendelkezik ingatlarivagyonnal, annak jelzáloggal nem terhelt értéke:<br>3000000 Ft |
| Összes jelenlegi havi jelzáloghitel törlesztőrészlete: 0 Ft                                      | Összes jelenlegi havi személyi kölcsön törlesztőrészlete: 0 Ft                                 |
| Összes jelenlegi hitelkártyakeret nagysága: 0 Ft                                                 | Összes jelenlegi folyószámla-hitelkeret nagysága: 0 Pt                                         |
| Összes jelenlegi egyéb hitelből eredő törlesztőrészlete: 0 Ft                                    |                                                                                                |
| Lakcimre vonatkozó adatok                                                                        |                                                                                                |
| Az állandó lakcím és a levelezési cím megegyezik: Igen                                           | Irányítószám: 1111                                                                             |
| Település neve: Budapest                                                                         | Közterület neve: Kis                                                                           |
| Közterület tipusa: utca                                                                          | Házszám: 11                                                                                    |
| Munkaviszonyra vonatkozó adatok                                                                  |                                                                                                |
| Munkaviszonyból származó havi rendszerességgel kapott jövedelem (nettó):<br>400000 Ft            | Jelenlegi munkaviszony / státusz kezdete - év: 2008                                            |
|                                                                                                  | Jelenlegi munkaviszony / státusz kezdete - hónap: 3                                            |
| Jelenlegi munkaviszony / státusz kezdete - nap: 18                                               | Jelenlegi munkaszerződés típusa: határozatlan idejű                                            |
| Nyugdij jövedelem: 0 Ft                                                                          | Egyéni vállalkozói / östermelői jövedelem (nettó): 0 Ft                                        |
| Egyéb igazolható jövedelem (nettó): 0 Ft                                                         | Folyik Ön ellen büntető-, végrehajtási eljárás, van lejárt köztartozása?: Nem                  |
| Háztartási adatok                                                                                |                                                                                                |
| Közös háztartásban élők száma. 2                                                                 | Tarlós jövedelemmel rendelkezők száma. 2                                                       |
| Eltartottak száma: 0                                                                             | A háztartás összes havi költsége (rezsi, megélhetési költség stb.): 0 Ft                       |
| Egyéb rendszeres kiadás (nyaraló, gépjármű fenntartás költsége, egyéb): 0 Ft                     | Mióta lakik jelenlegi lakcimén?: 2005                                                          |
| Kedvezmény érdekében tett vállalások                                                             |                                                                                                |
| Vállalom, hogy rendszeres havi jövedelmem a hitelező banknál vezetett<br>számlámra érkezik: Igen |                                                                                                |
| Számlanyitási adatok                                                                             |                                                                                                |
| Számlavezető Hitelintézet neve (Bank neve): Takarekbank                                          | Számlatulajdonos neve: Teszt Eső                                                               |

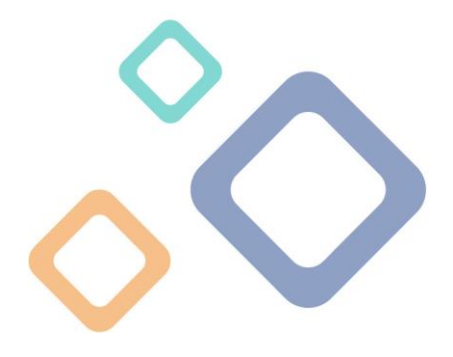

|                          | nlanyitàsi adatok                                                                                                    |                                                                                                    |
|--------------------------|----------------------------------------------------------------------------------------------------|----------------------------------------------------------------------------------------------------|
| SZ                       | amlavezető Hitelintézet neve (Bank neve): Takarekbank                                                                                                    | Számlatulajdonos neve: Teszt Eső                                                                                                    |
| Ba                       | ikszámia száma: 12345678-12346678                                                                                                    | Az igénylés módjára tekintettel, tudomásul veszem, hogy a Hitelintézet az igénylés<br>során és a Szerződés fennállása alatt a Táirbelyemen helyezi el, teszi elérttelővé a<br>hiteibírjálatomhoz, litetve a hitelnez kapcsolódó értesítéseket, illetve információkat.<br>Tudomásul veszem azt is, hogy a Hitelintézet a Tárbelyen történt elhelyezés<br>tényéről, azzal egyidejűleg sms értesítést kúld. <b>Igen</b>                                         |
| Kê<br>kiz<br>Ige         | jük, nyilatkozzon arról, hogy a fent meglelölt számlát a jelen hitel igénylés előtt,<br>indiag a jovedelem jóváírás teljesítése érdekében nyitotta- e ? (igen / Nem):<br>n                                                                                                    | Amennyiben Ön a jelen hitlei igényiés előtt, kizárólag a jövedelem jöváírás<br>teljesítés érdekében nyitotta, és a hitelkérelme elutasításra kerül, úgy kéri –e a fent<br>megjelőlt számia zárását? (ígen kérem/Nem kérem): <b>Igen</b>                                                                                                    |
| HR                       | nyilatkozatok                                                                                                    |                                                                                                    |
| ~                        | Kijelentem, hogy a KHR nyilatkozatra vonatkozó tájékoztatót megismertem, és r                                                                                                    | nagamra vonatkozóan teljeskörűen elfogadom                                                                                                    |
| 1                        | A megtelelő tájékoztatás birtokában hozzájárulok, hogy a KHR- ben tárolt refere<br>adatátadáshoz nem járul hozzá, kölcsönkérelmét a fizetőképességre vonatkozó                                                                                                    | nciaadataimat a Bank, és más referenciaadat - szolgáltató átvegye. (Amennyiben Ön a<br>adatok ellenőrizhetőségének hlányában a hitelező elutasítnatja )                                                                                                    |
| 1                        | A mentelelő tájékoztatás bittokában kifelezetten hozzálánulok, bogy a Bank által                                                                                                    | to device the second and the second a second a second a second at the second at the second at the second at the                                                                                                    |
|                          | jogviszony megszűnését követő legfeljebb 5 évig kezelje                                                                                                    | lovadolioti relefenciaadalalmai a Kriek - i kezelo penzugyi valiakuzas a szerzodeses                                                                                                    |
| 1                        | jogvíszony megszűnését követő legfeljebb 5 évig kezelje.<br>Kijelenten, hogy legjobb tudomásom szerint jelen igényilés benyújtásakor a Köz<br>szerepelek, illetve tudomásul veszem, hogy amennyiben mégis, úgy a Bank a je                                                                                                    | lovadollou reletendaadalaimai a krink - i kezelü perizügyi valiaikuzas a szerzobeses<br>ponti Hillelinformációs Rendszer(RHR, volt BAR) NEGATÍV nyilvántartásában nem<br>len kölcsönkérelmet jogosult – erre hivatkozva – elutasítani.                                                                                                    |
| ×<br>×                   | jogviszony megszűnését követő legfeljebb 5 évig kezetje.<br>Kijelentem, hogy legjöbb tudomásom szerint jelen igényilés benyújlásakor a Köz<br>szerepekek, illetve tudomásul veszem, hogy amennyiben mégis, úgy a Bank a je<br>Tudomásul veszem, hogy a Bank a Törvény alapján a NEGATÍV nyilvántartásba                                                                                                    | lovadollou releteindaadalainan a kriik - i kezelo perizügiji valiaikuzas a szerzobeses<br>ponti Hillelinformációs Rendszer(KHR, volt BAR) NEGATÍV nyilvántartásában nem<br>len kölcsönkércímet jogosult – erre hivatkozva – elutasítani.<br>n szereplést a KHR nyilvántartásában cilenőnzni jogosult.                                                                                                    |
| <ul> <li>Ifog</li> </ul> | jogviszony megszűnését követő legfeljebb 5 évig kezelje.<br>Kijelentem, hogy legjobb tudomásom szerint jelen igényilés benyújtásakor a Köz<br>szerepelek, illetve tudomásul veszem, hogy amennyiben mégis, úgy a Bank a je<br>Tudomásul veszem, hogy a Bank a Törvény alapján a NEGATÍV nyilvántartásba<br>jadott nyiltatkozatok                                                                                                    | Lovadonioù referenciaadariamat a Krik - i kezet: perizugiji variankuzas a szerzobeses<br>ponti Hillelinformációs Rendszer(KHR, volt BAR) NEGATÍV nyilvántartásában nem<br>len kölcsönkérelmet jogosulf - erre hivatkozva - elutasitani.                                                                                                    |
| ✓<br>Ifog                | jogviszony megszűnését követő legfeljebb 5 évig kezelje.<br>Kijelentent, hogy legjobb tudomásom szerint jelen igényités benyújtásakor a Köz<br>szerepelek, illetve tudomásul veszem, hogy amennyiben mégis, úgy a Bank a je<br>Tudomásul veszem, hogy a Bank a Törvény alapján a NEGATÍV nyilvántartásba<br>jadott nyillatkozatok.<br>Személyi kölcsön általános táljékoztató                                                                                     | lovadonion reierendsadonaman a Krik - i kezerő perizügyi vanandzas a szerzőösses<br>ponti Hillelinformációs Rendszer(KHR, volt BAR) NEGATÍV nyilvántartásában nem<br>fen kölcsőnkérelmet jogosult - erre hívatkozva – elutasítani.<br>n szereplést a KHR nyilvántartásában ellenőrizni jogosult.                                                                                                    |
| v<br>Ifos                | jogviszony megszűnését követő legteljebb 5 évig kezelje.<br>Kijelentem, hogy legjobb tudomásom szerint jelen igényilés benvüjtásakor a Köz<br>szerepelek, illetve tudomásul veszem, hogy amennyiben mégis, úgy a Bank a je<br>Tudomásul veszem, hogy a Bank a Törvény alapján a NEGATÍV nyilvántartásba<br>jadott nyillatkozatok.<br>Személyi köcsön általános tájékoztató<br>A VideoBankra vonatkozó <u>Elektrontkus Szcipáltatások Általános Szerzősési Fel</u> | lovadollou leteleindaadalaimai a krink - i kezeid perizügyi valaikuzas a szelződéses<br>ponti Hitelinformációs Rendszer(RHR, volt BAR) NEGATÍV nyilvántartásában nem<br>len kölcsönkérelmet jogosult – erre hivatkozva – elutasítani.<br>n szereplést a KHR nyilvántartásában ellenőnzni jogosult.                                                                                                    |
| ~<br>  fog<br>~          | jogviszony megszűnését követő legteljebb 5 évig kezelje.<br>Kijelentem, hogy legjobb tudomásom szerint jelen igénylés benvüljásakor a Köz<br>szerepekk, illetve tudomásul veszem, hogy amennyiben mégis, úgy a Bank a je<br>Tudomásul veszem, hogy a Bank a Törvény alapján a NEGATÍV nyilvántartásba<br>jadott nyillatkozatok<br>Személyi kölcsön állatános táljékoztató<br>A VideoBankra vonatkozó <u>Tiektronikus Szolgállatások Általános Szerződési Fell</u> | Lovadollou relefendaadukamat a Krik - i kezetű perizügyi valiakuzas a szerződeses<br>ponti Hitelinformációs Rendszer(KHR, volt BAR) NEGATÍV nyilvántartásában nem<br>len kölcsönkércímet jogosult – eire hivatkozva – clutasitani.<br>n szereplést a KHR nyilvántartásában ellenőnzni jogosult.           éktelet         elolvastam, megértettem és magamra nézve kötelezőnek elfogadom.           tam, megértettem és magamra nézve kötelezőnek elfogadom. |

#### Elfogadott nyllatkozatok

#### Személyi kölcsön általános tájékoztató

V A VideoBankra vonatkozó Elektronikus Szolgáltatások Általános Szerződési Feltételeit elolvastam, megértettem és magamra nézve kötelezőnek elfogadom.

- A VideoBankra vonatkozó Takarék VideoBank Felhasználól Kézikőnyvel elolvastam, megértettem és magamra nézve kötelezőnek elfogadom
- Kijelentem, hogy a kiemelt közszereplői érintettség eseteiről szóló Tájekoztató alapján kiemelt közszereplői érintettséggel rendelkezem / nem rendelkezem
- Kijelentem, hogy a 2013. évi CCXXXVII. torvény a hitelintézetekről és a pénzügyi vállakozásokról (Hpt.) belső hitelre vonatkozó rendelkezéseit, az ellenőrző befolyás, a szoros kapcsolat, a vállaikozás, a vezető állású személy és az ügyvezető Hpt.-ben meghatározott fogalmát, a meghatározó befolyás, az anyavállalat, és a leányvállalat számvitelről szóló 2000. évi C. törvény (Szmt.) által meghatározott fogalmát, valamint a közeli hozzátartozó Pik. meghatározott fogalmát ismerem.
- Jelen nyllatkozatalmhoz kapcsolódó hitelikérelemre vonatkozóan a Hitelintézettel szoros kapcsolatban álló váltalkozások és vezetőállású személyelk(azaz igazgatósági és felőgyelő bizottsági elnökel és tagjal, illelőleg ügyvezetői) és könywizsgálólk ismeretében, böntetőjogi és polgárt jogi felelősségem tudatában kijelentem, hogy a Hitelintőzet állal esetlegesen vállalandó kockázat lekintétében a Hpt rendelkezéseben meghatározottak hatálya alá nem taritozom, belső hitel nyújtására vonatkozó trialmazzt állapot nem ál fenn.
- Kljelentem, hogy klvetett és meg nem fizetett adó -, vám -, nyugdíj és egészségőlztösítási járulék, önkormányzati adó -, lleték -, illetve egyéb köztartozásom nem áll fenn: vagyonommal szemben sem hatósági végrehajási eljárás, sem egyéb igény érvényesítése nincs tolyamatban, és a közeljovőben sem várhaló, továbbá nem folyik ellenem bintető eljárás Egy vállaltozásom sincs festrávnilós, végesításmolás vagy csődeljárás alatt.
- Kijelentem, hogy jelen nyilatkozataimhoz kapcsołódó hilelikérelmi eljárás során az áltatam szolgáltatott minden adat megfelel a valóságnak és jelen Nyilatkozat alárásával fehatalmazom a Hitelinézetet arra, hogy az adatokat ellenőrtzze. Továbbá kijelentem, hogy a szolgáltatott információkon kívul semmi olyan, a hitelbírálat szempontjából lényeges körülmény, adat nem került elhaligatásra, melyek befolyásolhatják jelen nyilatkozatalmhoz kapcsolódó hitelkérelemben foglatakat, illetve az abból levonható következtetéseket.
- 🗸 Kijelentem, hogy a "Tájékoztató a túlzott eladósodottság kockázatairól" elnevezésű tájékoztatót átvettem, az abban toglaitlakat megértettem és tudomásul vettem.
- Nyllatkozom, hogy a fizelés elmulasztásának kockázatalról világos és érthető tájékoztatást kaptam, és ennek ismeretében döntöttem a kölcsön felvételénől. Tájékoztatást kaptam a pénzügyi intézmények számára előrit tejeskörű tájékoztatást kötezettésejenek eleget téve, hogy a thietőriesztés elmaradása, a háralékos tartozás teihalmozótása, a nokoztosságót szem előt tartva kovetelésezetések, és jogi eljárásottat vonhar maga urán.
- Tudomásul veszem, hogy a Hitelintézet a hitelbírálat során a jelen nyilatkozatalmhoz kapcsolódó kölcsőnkérelem befogadásakor a Hitelintézet részére átadolt dokumentumokon túl további dokumentumok benyújtásí térheti és a kockázatvállalás mértékétől függően egyedi kölcsönnyújtásí fetételeket állapíthat meg.
- Kljelentem, hogy hiteligényléssel kapcsolatos adativezelésekről szóló, a Takarékbank Zrt. Aktív termékcsoportra vonativozó Adativezelési Tájékoztatóját elolvastam, megértettem és az abban foglaltakat elfogadom.

Kapcsolódó dokumentumok

| KVL | <b>RÉKBANK</b>                                                                                                    |                                                                                                    |
|-----|----------------------------------------------------------------------------------------------------|----------------------------------------------------------------------------------------------------|
|     |                                                                                                    | $\bigcirc$                                                                                                    |
| Ē   | es reiugyek bizkitsági en inker és tagjal, metkieg úgyvezetki) és köri yvizsgalok tsinereteben, burnelkjögr és pogan jogr reibt.<br>Hitelinézet áttal esetlegesen vállalandó kockázat tekintetében a Hpt rendelkezéseiben meghatározottak hatálya alá nem tartk<br>tilalmazott falkon fem áll fem                                                                                                    | xsegen ríoualaoan kijelenlen, ríogy a<br>zom, belső hitel nyújtására vonatkozó                                              |
| ~   | Kijelentem, hogy kiveleti és meg nem fizeteti adó -, vám -, nyugdíj - és egészségbiztosítási járulék, önkormányzati adó -, illeté<br>tenn, vagyonormai szemben sem halósági végrehajási eljárás, sem egyéb igén jérkeyi elyensítése inics tövjarnatban, és a köz<br>ellenem binterő fejlárás Egy vállakozásom since tészámolás, végelszámolás vagy csődéljárás latit.                                                                 | šk -, liletve egyéb köztartozásom nem áll<br>eljovőben sem várható, továbbá nem tolyik                                      |
| ~   | Kijelentem, hogy jelen nyllatkozatalmihoz kapcsolódó hitelikárelmi eljárás során az általam szolgáltatott minden adat megfelei<br>alálrásával felhatalmazom a Hitelintézetet arra, hogy az adatokat ellenőrizze. Továbbá kijelentem, hogy a szolgáltatott informá<br>szempontjából lényeges körülmény, adat nem került elhallgatásra, melyek befolyásolhatják jelen nyllatkozataimhoz kapcsolód<br>abból levonható következtetéseket. | a valóságnak és jelen Nyllatkozat<br>ciókon kívül semmi olyan, a hitelbírálat<br>ló hitelkérelemben foglatlakat, illetve az |
| ~   | Kijelentem, hogy a "Tájékoztató a túlzott eladósodottság kockázatairól" elnevezésű tájékoztatót átvettem, az abban foglaltaka                                                                                                    | t megértettem és tudomásul vettem.                                                                                          |
| ~   | Nyllatkozom, hogy a fizetés elmulasztásának kockázatalról villágos és érthető tájékoztatást kaptam, és ennek ismeretében dől<br>kaptam a pénzügyi intézmények számára előri teljeskorű tájékoztatási kötelezettségnek eleget téve, hogy a hiteitöriesztés el<br>felhalmozódása - a fokozatosságot szem előti tartva - követeléskezetésé, és jogi eljárásokat vonhat maga után.                                                        | ntöttem a kölcsön felvéfeléről. Tájékoztatást<br>maradása, a hátralékos tartozás                                            |
| ~   | Tudomásul veszem, hogy a Hitelintézet a hitelölrálat során – a jelen nyilatkozatalmhoz kapcsokódó kolcsonkérelem befogadát<br>dokumentumokon túl – további dokumentumok benyűjtását kérheti és a kockázatvállalás mértékétől függően egyedi kölcsönn                                                                                                    | sakor a Hitelintézet részére átadott<br>yújtási feltételeket állapíthat meg.                                                |
| ~   | Kijelentem, hogy hiteligényléssel kapcsolatos adatkezelésekről szóló, a Takarékbank Zrt. Aktív termékcsoportra vonatkozó Ad<br>megértettem és az abban toglattakat elfogadom.                                                                                                    | latkezel <u>ési Tájékoztatóját</u> elolvastam,                                                                              |
| Кар | solódó dokumentumok                                                                                                    |                                                                                                    |
|     |                                                                                                    |                                                                                                    |
| [   | b cobdas /1+tis3-46/d-334-6c3sec2e4/z.pdf<br>Munkáltatói jövedelemigazolás                                                                                                    | Łetöltés                                                                                                    |

Lehetősége van akár a "Kérelem visszavonására" is. Amennyiben mindent rendben talált, a "Tovább" gombra kattintva haladhat tovább az igénylésben.

A továbbiakban operátoraink segítségével folytathatja és véglegesítheti az igénylést.

Kollégánk azonosítja Önt a hívásban. Kérjük, ehhez készítse elő személyazonosító igazolványait. A hívásban szükséges lesz szóban is megerősítenie, hogy az előzetes regisztráció során megismerte Nyilatkozataink tartalmát és elfogadta azokat. Megerősítésre kerülnek a hívásban a hitelre vonatkozó kalkulált adatok is. Ezeket Ön szóban, a hívásban kell, hogy elfogadásával, hozzájárulásával igazolja.

#### Az online hiteligénylés lépései az MNB oldalán:

Az igénylés a kalkulátor gomb megnyomásával indítható.

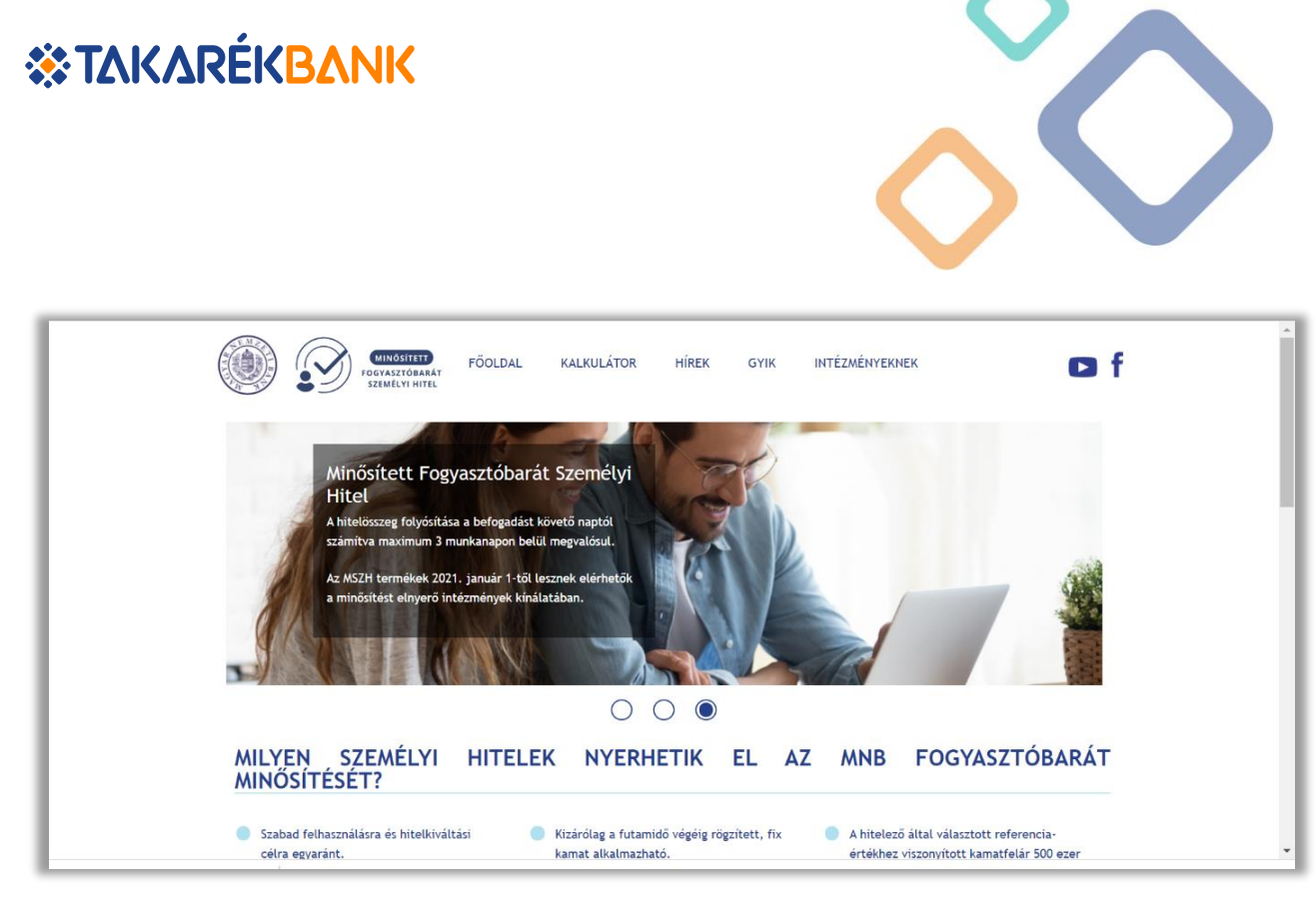

Az ajánlat kéréshez a következő adatok megadása szükséges:

|                               | FÖOLDAL KALKULÁTOR<br>EL  | HÍREK GYIK INTÉZMÉNYEKNEK                                                                        | D A                  |
|-------------------------------|---------------------------|--------------------------------------------------------------------------------------------------|----------------------|
| 1 2<br>Hitel adatai Adós ad   | 3<br>atai Adóstárs adatai | 4<br>Kedvezmény érdekében tett<br>vállalások                                                     | 5<br>Összehasonlítás |
| Hitelre vonatkozó a           | Lehetősége va             | n korábbi azonosítójával adatait visszatölteni vagy az<br>azonosítóhoz tartozó PDF-et letölteni. | Q Azonosító megadása |
| Hitelösszeg *                 | Ft ?                      | Futamidő * (?)                                                                                   |                      |
| Hitelcél *<br>Kérem válasszon | ▼ ?                       |                                                                                                  |                      |
|                               | Követ                     | kezõ ▶                                                                                           |                      |

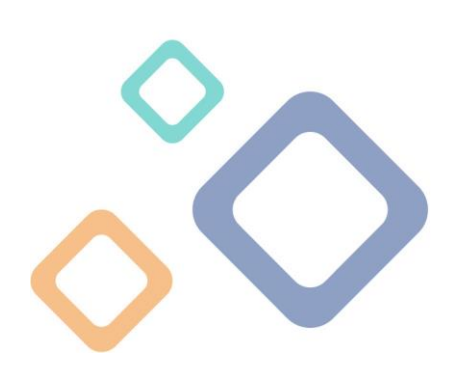

| Születési adatok<br>Születési idő *<br>Év 🐨 Hónap 🐨                                                                                                    |                                                                                         |
|----------------------------------------------------------------------------------------------------|-----------------------------------------------------------------------------------------|
| Munkaviszonyra vonatkozó adatok<br>Rendszeres jövedelem érkezésének kezdete *<br>Ev v Honap v ?<br>Határozott idejű munkaszerződés lejárta<br>Ev v Honap v | Jelenlegt murkaszerződés típusa *<br>Kérjük valasszont v                                |
| Munkaviszonyból származó jövedelmek<br>Munkaviszonyból származó, havi rendszerességgel kapott<br>jövedelem (nettó) *<br>0 Ft ?<br>Egyéb jövedelmek         | Munkaviszonyból származó, havi rendszerességgel kapott<br>cafeteria (nettó) *<br>0 Ft ? |

| Egyéb jövedelmek<br>Nyugdij jövedelem *<br>0 Ft ⑦   | Önálló tevékenységböl<br>vállalkozói/ östermelöi<br>havi nettő összege (Ft)<br>O | származó, egyéni<br>jövedelem igazolt<br>Ft ? | Egyéb igazolható rendszere<br>(nettó) *<br>0 | s jövedelem<br>Ft ? |
|-----------------------------------------------------|----------------------------------------------------------------------------------|-----------------------------------------------|----------------------------------------------|---------------------|
| Fennálló hiteltartozások                            |                                                                                  |                                               |                                              |                     |
| Osszes jelenlegi havi jelzaloghitel törlesztöreszle | rte *                                                                            | Osszes jelenlegi havi sz                      | zemélyi kölcsön törlesztörészl               | ete *               |
| Összes jelenlegi hitelkártyakeret nagysága *        |                                                                                  | Összes jelenlegi folyós:                      | zámla-hitelkeret nagysága *                  | 0                   |
| 0                                                   | Ft 🥐                                                                             | 0                                             | Ft                                           | 0                   |
| Összes jelenlegi egyéb hitelből eredő törlesztőré   | szlet *                                                                          |                                               |                                              |                     |
| 0                                                   | Ft ?                                                                             |                                               |                                              |                     |
|                                                     |                                                                                  |                                               |                                              |                     |
|                                                     | Követke                                                                          | zõ ⊧                                          |                                              |                     |

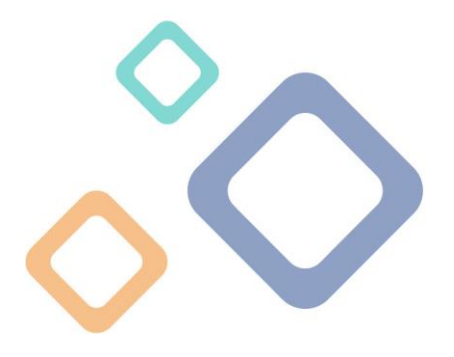

| 1       2       3       4       5         Nitel adatai       Ados adatai       3       6       5         Kdostars adatai       Costars adatai       6       6       6         Adós társ adatai       Adós adatai       6       6       6       6         Adós társ adatai       Kietekes       6       6       6       6       6       6       6       6       6       6       6       6       6       6       6       6       6       6       6       6       6       6       6       6       6       6       6       6       6       6       6       6       6       6       6       6       6       6       6       6       6       6       6       6       6       6       6       6       6       6       6       6       6       6       6       6       6       6       6       6       6       6       6       6       6       6       6       6       6       6       6       6       6       6       6       6       6       6       6       6       6       6       6       6       6       6 | FOGYASZTÓ                                                              | IBARAT                                                                                                    |                                                                                                    |                                                                          |
|----------------------------------------------------------------------------------------------------|------------------------------------------------------------------------|----------------------------------------------------------------------------------------------------|----------------------------------------------------------------------------------------------------|--------------------------------------------------------------------------|
| Adóstárs adatai            • Adóstárs hozzáadása             • Adóstárs hozzáadása             • Adostárs             • Adóstárs hozzáadása             • Adóstárs             • Adóstárs             • Adóstárs             • Adóstárs                 • Adóstárs                                                                                                   | 1<br>Hitel adatai Adós                                                 | 2 3<br>adatai Adostárs adatai                                                                                           | 4<br>Kedvezmény érdekében tett                                                                                                    | 5<br>Összebasoplítás                                                     |
| Adóstárs adatai <ul> <li>Adóstárs hozzáadása             </li> </ul> <ul> <li>Adóstárs hozzáadása             </li> </ul> <ul> <li>Adóstárs hozzáadása             </li> </ul> <ul> <li>Adóstárs hozzáadása</li> <li>Következő 1</li> </ul> Székbely: 1054 Budapest, Szabadság téf 9. Tel.: +36 (1) 428 2600 Fac: +36 (1) 429 8000 E-mail: info@mnb.hu Levicin:: Magyar Nemzeti Bank, 1850 Budapest Ugyfelszolgálati: 1013 Budapest, Krisztina kr. 39. Úgyfelszolgálati tel.: +36 (80) 203 776 Pénzüg/i fogyasztóvédelem e-mail: ugyfelszolgálati@mnb.hu                                                                                                    |                                                                        |                                                                                                    | vállalások                                                                                                    |                                                                          |
| Adóstárs hozzáadása      Következő >      Szökhely: 1054 Budapest, Szabadság tér 9. TeL: «36 (1) 428 2600 Fax: «36 (1) 429 8000 E-mail: info@mnb.hu Levelcim: Magyar Nemzeti Bank, 1850 Budapest     Ügyfelszolgalat: 1013 Budapest, Krisztina krt. 39. Ügyfelszolgalati teL: «36 (80) 203 776 Penzügyi fogynaztóvédelem e-mail: ugyfelszolgalat@mnb.hu                                                                                                    | Adóstárs adatai                                                        |                                                                                                    |                                                                                                    |                                                                          |
| Szökhely: 1054 Budapest, Szabadság tér 9. Tel.: +36 (1) 428 2600 Fax: +36 (1) 429 8000 E-mult: Info@mnb.hu Levelclin: Magyar Nemzeti Bank, 1850 Budapest<br>Ügyfelszolgalat: 1013 Budapest, Krisztina krt. 39. Ügyfelszolgalati tel.: +36 (80) 203 776 Penzügyf fogyasztövedelem e-mail: ugyfelszolgalat@mnb.hu         ImnoSirrarm       "Az MNB elsödleges cel/ja az árstabilítás elérése és fenntartása. Az MNB elsödleges cel/janak veszélyeztetése nelküll                                                                                                    | Adóstárs hozzáadása                                                    |                                                                                                    |                                                                                                    |                                                                          |
| Szökhely: 1054 Budapest, Szabadság tér 9. Tel.: +36 (1) 428 2000 Fax: +36 (1) 429 8000 E-mult: Info@mnb.hu Levelcin:: Magyar Nemzett Bank, 1850 Budapest<br>Ügyfétszolgalat: 1013 Budapest, Krisztina krt. 39. Ügyfétszolgalati tel.: +36 (80) 203 776 Penzügyi fogyssztóvédelem e-mail: ugyfetszolgalat@mnb.hu<br>MINOSITETT TAZ MNB elsödleges célja az árstabilítás elérése és fenntartása. Az MNB elsödleges céljának veszélyeztetése nélkül                                                                                                    |                                                                        | Követ                                                                                                    | tkező 🕨                                                                                                    |                                                                          |
| Székhely: 1054 Budapest, Szabadság tér 9. Tel.: +36 (1) 428 2600 Fax: +36 (1) 429 8000 E-mail: Info@mnb.hu Levelcim: Magyar Nemzeti Bank, 1850 Budapest<br>Ügrfeiszolgálat: 1013 Budapest, Krisztina krt. 39. Ügrfeiszolgálati tel.: +36 (80) 203 776 Penzigyi fogyasztóvedelem e-mail: ugrfeiszolgálat@mnb.hu                                                                                                    |                                                                        |                                                                                                    |                                                                                                    |                                                                          |
| Az MNB elsődleges célja az árstabilitás elérése és fenntartása. Az MNB elsődleges céljának veszélyeztetése nélkül<br>támogatja a pénzügyi közvetítórendszer stabilitásanak fenntartását, ellenállóképessegének növelését, a gazdasági                                                                                                    | Székhely: 1054 Budapest, Szabadság té<br>Ügyfélszolgálat: 1013 Budapes | år 9. Tel.: +36 (1) 428 2600 Fax: +36 (1)<br>t, Krisztina krt. 39. Ügyfélszolgálati tel.: +                             | 429 8000 E-mail: Info@mnb.hu Levélcim: Magyar 1<br>36 (80) 203 776 Pénzügyi fogyasztóvédelem e-mail: u                                         | lemzeti Bank, 1850 Budapest<br>gyfelszolgalat@mnb.hu                     |
| 🔍 🕖 socyasztórasta – növekedéshez való fenntartható hozzájárulásának biztosítását és a rendelkezésére álló eszközökkel a Kormány                                                                                                    | MINOSITETT "Az MNB támogat)                                            | elsődleges célja az árstabilitás elérés<br>a a pénzügyi közvetitőrendszer stabi<br>skez való fenntartható hozzátárulás: | e és fenntartása. Az MNB elsödleges céljának<br>litásanak fenntartását, ellenállóképessegénel<br>inak biztosítását és a rendelkezésre álló es: | veszélyeztetése nélkül<br>k növelését, a gazdasági<br>közökkel a Kormány |

| Kedvezmény érdekében tett vállalá                                                                                                    | ások                                                                                                    |
|----------------------------------------------------------------------------------------------------|----------------------------------------------------------------------------------------------------|
| Díjköteles bankszámla nyitásának vállalása *<br>Igen Nem ?<br>Vállalom a következő összeg hitelező banknál vezetett<br>számlálmra való havi érkezését *<br>0 Ft / ho ? | Vállalom, hogy rendszeres havi jövedelmem teljes összege a hitelező<br>banknál vezetett számlára érkezik *<br>Igen Nem ?<br>Hitelfedezeti biztosítás kötésének vállalása *<br>Igen Nem ?                                                |
|                                                                                                    | Következő ⊨                                                                                                    |
| Szekhely: 1054 Budapest, Szabadság tér 9. Tel.: +36 (1) 428 2600 Fax:<br>Ögyfelszolgálat: 1013 Budapest, Krisztína krt. 39. Ögyfelszolgálat                            | : +36 (1) 429 8000 E-mail: info@mnb.hu Levelcim: Magyar Nemzeti Bank, 1850 Budapest<br>tit tel.: +36 (80) 203 776 Pénzügyi fogyasztóvédelem e-mail: ugyfelszolgalat@mnb.hu                                                              |
| Cuinósitett<br>racvasztónakat<br>növekedéshez való fenntartható hozzáj<br>szemten inte                                                                                 | is elérése és fenntartása. Az MNB elsődleges céljának veszélyeztetése nélkül<br>er stabilításának fenntartását, ellenállóképességének növeléset, a gazdasági<br>járulásának biztosítását és a rendelkezésere álló eszközökkel a Kormány |

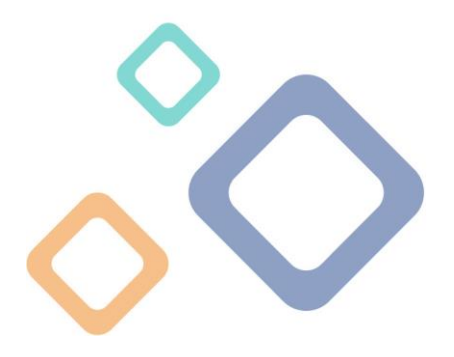

| Jogi nyilatkozat                                                                                                    |  |
|----------------------------------------------------------------------------------------------------|--|
| Az egyzerűen őszehosonlitható, tablázatos formában lekérhető ajántatok az intézmény nevét, a teljes hiteldőj<br>matatók, a kamat ménéhék, a havá törtesztőrészlet ozgoságit, a vissznámetendő teljen őrszeget, a folydótási díjat,<br>valamint az előtöltesztelő díjat is tartalmazzák. Az Öszenkozonlitósát.<br>Mindőlett (Egyesztőbarát) Személyi filtő ajántató sszeshazonlitását.                                                                                                    |  |
| Felhivljak flgydeniet, hogy az Összehasonlitó okdal által számított ajánlatok nem minšúlnek a Polgári Törvénykönyv<br>szerireli kötelvező érvényi ajánlattételenek. Uganaklora amennyiben nem all term a Minösitett Fogyasztíbanát Személyi<br>Hiteli pályázat Hetelekel között megatározott kizáró körölményi, a hiteligenéje benyütsásak erkébez kapott<br>befogsátskoir ajánlatan foglalt THV érték az Őn szempontjából csak kedvezőbb lehet a befogsátókor ajánlatt<br>kizállitásakor érvényes ordine hitelitételekebba kijesz                                                                                                    |  |
| Az intézmény a befogadáskor adott ajánlattól csak akkor térhet el, ha                                                                                                    |  |
| <ul> <li>az Ön ältal megadott adatok nem felelnek meg a valóságnak, vagy nem teljeskörűek, vagy</li> </ul>                                                                                                    |  |
| <ul> <li>a személyi hitelre vagy kockázatkezelésre vonatkozó belső szabályzatában rögzitett; a szerződés megkötését kízáró<br/>körülmény merűl Rel, ide nem értve azokat a körülményeket, amelyekre vonatkozóan Ön a hitelkérelem<br/>befogadásolr már adat kadhokat, vagy</li> </ul>                                                                                                    |  |
| <ul> <li>a kölcsönre vonatkozó szerződés megkötéséhez szükséges, az intézmény által meghatározott dokumentumokat Ön<br/>nem nyújtja be, vagy</li> </ul>                                                                                                    |  |
| <ul> <li>az adott kölcsönre meghatározott kamatváltoztatási mutató alapjául szolgáló referenciakamat a befogadáskori<br/>ajánlat és a jogszabály szerinti végleges ajánlat közötti időszakban legalább 0,75 százalékponttal elmozdult.</li> </ul>                                                                                                    |  |
| Jiz online ajánlatkérééhez iktöltőtt űriapon szereplő adatok nem kapcsolhatók Önköz. Nem tartalmaznak olyan egyedi<br>azonosító adatot, amely segítségével a ktöttő szemlélyéhez köhtetők lemvének. Mitodesei alopian szemelyes adat<br>kezetéke az online ajánlatóhris szina nem valózut meg. Ezem a folládetna az online ajánlat körésszi belevőset<br>ajánlatávérek tövető legalább 6 hőnajeg az online ajánlathoz generáli specifis azonosító használatáva bitosított. Az<br>intézménye az integon megdott adatosát kizáválga akut forméneti meg, ha ő ezet a specifis azonosító alapján az Ön úrlapon<br>megadott adatt kielvétezé, eseketba van lénketőgi arro. Jogy az intézmény a specifis azonosító alapján az Ön úrlapon<br>megadott adatt kielvéteze, és azokta az őn szemlévő összálgozolja. |  |
| A täjökoztatási tudomásul veszem, elfogadom.                                                                                                    |  |
| Occupational data in a                                                                                                    |  |
|                                                                                                    |  |
| Solinely: 104 Budapet, Szabadág tér 9. Tel.: - 49. († 420 2000 Fac: - 49. († ) 429 4000 E-mail: infré@invb.hu Levisicin: Magar Henzet Bank, 1850 Budapet,<br>Byłłózodykis: 1907 Budapet, Kriszba kr. 39. Up/ekzedyskat tel.: - 54. (80.) 200 7/6 – Pensign fogyasztővédelen e-mail: up/ekzedyskat@invb.hu                                                                                                    |  |

| <ul> <li>Fissza a Katkotator ba</li> </ul>                                |            |                       |                                   |                                       |                         |                            |                           |
|---------------------------------------------------------------------------|------------|-----------------------|-----------------------------------|---------------------------------------|-------------------------|----------------------------|---------------------------|
| Találatok rendezése                                                       | тнм        |                       | •                                 |                                       |                         | Azonosító                  | OAKA-OOKA-UAUM-PFAI       |
| Érvényes ajánlatok                                                        | listája    |                       |                                   |                                       |                         |                            |                           |
|                                                                           | (?)<br>тнм | ?<br>Ügyleti<br>kamat | ?<br>Havi<br>törlesztő<br>részlet | ?<br>Visszafizetendő<br>teljes összeg | ?<br>Folyósítási<br>díj | ⑦<br>Előtörlesztési<br>díj | További információk       |
| Budapest Bank<br>Minösített<br>Fogyasztóbarát<br>Személyi Hitel           | 7,87 %     | 7,5 %                 | 30 158 Ft                         | 1 809 480 Ft                          | 0 Ft                    | 0%                         | Részletek 🕨 Megkötés 🕨    |
| Takarék Minősített<br>Fogyasztóbarát<br>Személyi Hitel                    | 8,65 %     | 7,49 %                | 30 128 Ft                         | 1 836 686 Ft                          | 11 250 Ft               | 0,5 %                      | Részletek 🕨 Megkötés 🕨    |
| MKB Minősített<br>Fogyasztóbarát<br>Személyi Hitel                        | 9,38 %     | 8,99 %                | 31 130 Ft                         | 1 867 820 Ft                          | 0 Ft                    | 0,5 %                      | Részletek 🕨 Megkötés 🕨    |
| Erste Bank Hungary<br>Zrt. Minösített<br>Fogyasztóbarát<br>Személyi Hitel | 13,06 %    | 12,01 %               | 33 374 Ft                         | 2 013 705 Ft                          | 11 250 Ft               | 0,5 %                      | Részletek 🕨 Megkötés 🕨    |
| Felhívjuk figye                                                           | lmét, hog  | y az onlin            | ne szerződ                        | éskötési folyama                      | ıt választása           | i esetén nem m             | erül fel folyósítási díj! |

- Igénylési feltételei alapján több pénzintézettől is érkezhet ajánlata. Amennyiben bankunk ajánlatát választja, a "megkötöm" gomb megnyomásával folytathatja az igénylést.
- Ezt követően átirányításra kerül a Takarékbank Zrt. Minősített Fogyasztóbarát Személyi Hitel igénylésre szolgáló felületére.
- A VideoBank nyitvatartási idejében operátoraink segítségével véglegesítésre kerülhet a hiteligénylés.
- A VideoBank nyitvatartási idején túl is kezdeményezhető a hiteligénylés,

### **«ΤΑΚΑ**ΡΈΚ<mark>ΒΑΝΚ</mark>

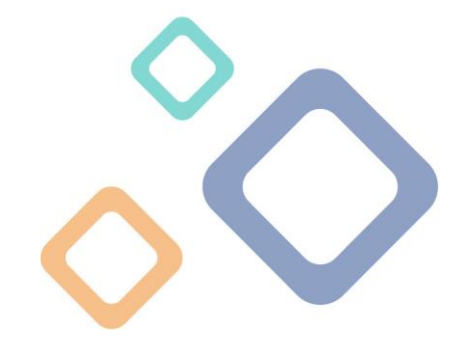

a videóhívásra a Takarék VideoBankban azonban csak annak nyitvatartási idejében van lehetőség, az alábbiak szerint:

Hétfő – csütörtök:.....8:00-16:00

Péntek:.....8:00-15:00

#### Előszűrés – (Videohívást követően)

- A Videohívást követően ellenőrizzük, hogy az Ön által felcsatolt dokumentumok teljes körűek-e. Majd a megadott adatok alapján teljes körű dokumentáció esetén előszűrést végzünk, amelynek során meghatározásra kerül az Ön számára adható maximum hitelösszeg és futamidő, a választott konstrukciónak megfelelően.
- Az előszűrés alapján elkészítjük Önnek a személyi kölcsön hitelszerződés megkötését megelőző Általános tájékoztatót, mely alapján lehetősége van átgondolni a hitelfelvételt, illetve az Igénylőlap és Szerződést. Mind a két dokumentumot feltöltjük az Ön VideoBank tárhelyére, és a feltöltésről e-mail értesítést küldünk Önnek.
- Amennyiben a becsatolt dokumentumok nem teljes körűen kerültek benyújtásra, úgy a hiánypótlás bekérőt feltöltjük az Ön Tárhelyére, a feltöltésről e-mail értesítést is küldünk.
- Az értesítő levél alapján feltöltendő dokumentumokat a tárhelyén a Hiánypótlás menüpontban töltheti fel. A felületre belépve kezelheti dokumentumait.

#### Igénylőlap és Szerződés aláírás

A hiteligénylés benyújtásához, Önnek elektronikusan alá kell írnia az Igénylőlapot és Szerződést. Az elektronikus aláírást díjmentesen megteheti ügyfélkapus regisztrációjával a https://magyarorszag.hu/szuf\_avdh\_feltoltes felületén. Így az Ön által tett aláírás AVDH-val hitelesítve lesz, azaz teljes bizonyító erejű magánokiratnak minősül. Az aláírásról részletes leírást az <u>Elektronikus aláírás ügyféltájékoztatóban</u> talál.

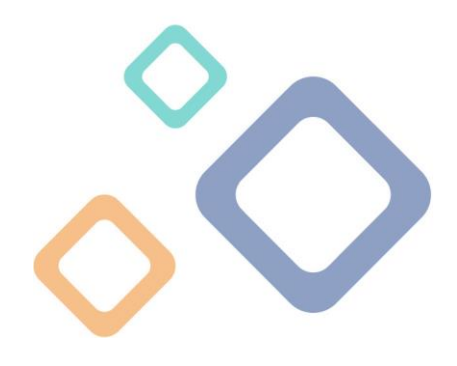

#### Hiánypótlások kezelése a tárhelye

Amennyiben az Ön által feltöltött dokumentumok nem megfelelőek, vagy hiányosak (pl. rosszul olvashatóak), úgy a Bank hiánypótlást kérhet be Öntől (erről Önnek a megadott mobiltelefon számára SMS értesítést vagy a megadott e-mail címre e-mail értesítést is küldünk). A dokumentumokat ide feltöltve pótolhatja a Bank által megadott határidőn belül.

#### Dokumentumok kezelése a felületen:

A Bank a hiteligénylési csomagot is az Ön Tárhelyére tölti fel, amelyet aztán AVDH aláírásával szükséges hitelesíteni (**Ügyfélkapun keresztül)**, és visszatölteni ugyanerre a felületre.

|                           | Elő       | -, és végtörlesztés igénylés           | е   |   |
|---------------------------|-----------|----------------------------------------|-----|---|
| Előtörlesztéssel érir     | ntett hit | telügylet és kérelmező adatainak megac | ása |   |
| Születéskori név:         |           |                                        |     |   |
| Teszt Evy                 |           |                                        |     |   |
| Tel.szám::                |           |                                        |     |   |
| +36 20 ▼ 123-             | 4567      |                                        |     |   |
| Születési idő:            |           |                                        |     |   |
| 1994                      | •         | február 🔻                              | 12  | • |
| Születési város:          |           |                                        |     |   |
| Budapest                  |           |                                        |     |   |
| Érintett hitelügylet azor | nosítója/ | Kölcsön típusa:                        |     |   |
| 0101/012345/1234          |           |                                        |     |   |
| Adós ügyfélazonosítója    | a:        |                                        |     |   |
| 123456                    |           |                                        |     |   |
| Kérelmező lakcíme:        |           |                                        |     |   |
| 1111 Budapest, Kis u      | tca 2.    |                                        |     |   |

Az elő-és végtörlesztéshez az alábbi űrlap kitöltése szükséges:

| Kérelmező lakcíme:                                                                                                    |                                                                                                    |                                                                                                    |
|----------------------------------------------------------------------------------------------------|----------------------------------------------------------------------------------------------------|----------------------------------------------------------------------------------------------------|
| 1111 Budapest, Kis utca 2.                                                                                                    |                                                                                                    |                                                                                                    |
| Levelezési cím:                                                                                                    |                                                                                                    |                                                                                                    |
| 1111 Budapest, Kis utca 2.                                                                                                    |                                                                                                    |                                                                                                    |
| Nyilatkozom, hogy a Hitelintézet által kia<br>szeretném átvenni:                                                                                                    | állított előzetes igazo                                                                                                    | lásokat az alábbi kézbesítési módon                                                                                                    |
| Tárhelyre                                                                                                    |                                                                                                    |                                                                                                    |
| Az előtörlesztést visszaigazoló le                                                                                                    | velet                                                                                                    | e-mail címre kérem megküldeni.                                                                                                    |
| legalább 5 munkanappal meg kell előzn<br>Felhívjuk szíves figyelmét, hogy ha az                                                                                                    | ie az Ön által megjel<br>z előtörlesztéssel érir                                                                                                    | ölendő Előtörlesztési értéknapot.<br>tett kölcsönhöz kapcsolódik, és az                                                                                                    |
| legalább 5 munkanappal meg kell előzn<br>Felhívjuk szíves figyelmét, hogy ha az<br>előtörlesztéssel összefüggésben megsz<br>tilalom), és kedvezményezetti jog(ok) tö<br>Ön részére."<br>Kérjük, az alábbi lehetőségek közül jelö<br>adatokat!:                                                                                                    | ie az Ön által megjel<br>z előtörlesztéssel érir<br>zűnik, a(z) (önálló/jel)<br>rlésére vonatkozó do                                                                                            | örészt és szükség esetén adja meg az                                                                                                    |
| legalább 5 munkanappal meg kell előzn<br>Felhívjuk szíves figyelmét, hogy ha az<br>előtörlesztéssel összefüggésben megsz<br>tilalom), és kedvezményezetti jog(ok) tö<br>Ön részére."<br>Kérjük, az alábbi lehetőségek közül jelö<br>adatokat!:<br>Teljes előtörlesztés                                                                                                    | ie az Ön által megjel<br>z előtörlesztéssel érir<br>zűnik, a(z) (önálló/jel)<br>rlésére vonatkozó do                                                                                            | ölendő Előtörlesztési értéknapot.<br>tett kölcsönhöz kapcsolódik, és az<br>zálogjog (és elidegenítési és terhelési<br>kumentációt <b>postai úton</b> kézbesítjük az<br>ő részt és szükség esetén adja meg az                                              |
| legalább 5 munkanappal meg kell előzn         Felhívjuk szíves figyelmét, hogy ha az         előtörlesztéssel összefüggésben megsz         tilalom), és kedvezményezetti jog(ok) tö         Ön részére."         Kérjük, az alábbi lehetőségek közül jelö         adatokat!:         Teljes előtörlesztés         Részelőtörlesztés         Összege:                                                                      | ie az Ön által megjel<br>z előtörlesztéssel érir<br>zűnik, a(z) (önálló/jel)<br>rlésére vonatkozó do<br>lje X-szel a megfelele                                                                  | ztesi kerelem mitelmezet anali atvetelene<br>ölendő Előtörlesztési értéknapot.<br>tett kölcsönhöz kapcsolódik, és az<br>zálogjog (és elidegenítési és terhelési<br>kumentációt <b>postai úton</b> kézbesítjük az<br>ő részt és szükség esetén adja meg az |
| Iegalább 5 munkanappal meg kell előzn         Felhívjuk szíves figyelmét, hogy ha az         előtörlesztéssel összefüggésben megsz         tilalom), és kedvezményezetti jog(ok) tö         Ön részére."         Kérjük, az alábbi lehetőségek közül jelö         adatokat!:         Teljes előtörlesztés         Részelőtörlesztés         Részelőtörlesztés futamidő csökk                                              | ie az Ön által megjel<br>z előtörlesztéssel érir<br>zűnik, a(z) (önálló/jel)<br>rlésére vonatkozó do<br>lje X-szel a megfelele<br>100000                                                        | ztesi kerelem mitelmezet anali atvetelene<br>ölendő Előtörlesztési értéknapot.<br>tett kölcsönhöz kapcsolódik, és az<br>zálogjog (és elidegenítési és terhelési<br>kumentációt <b>postai úton</b> kézbesítjük az<br>ő részt és szükség esetén adja meg az |
| Iegalább 5 munkanappal meg kell előzn         Felhívjuk szíves figyelmét, hogy ha az         előtörlesztéssel összefüggésben megsz         tilalom), és kedvezményezetti jog(ok) tö         Ön részére."         Kérjük, az alábbi lehetőségek közül jelö         adatokat!:         Teljes előtörlesztés         Részelőtörlesztés         Részelőtörlesztés futamidő csökk                                              | ie az Ön által megjel<br>z előtörlesztéssel érir<br>zűnik, a(z) (önálló/jel)<br>rlésére vonatkozó do<br>lje X-szel a megfelek<br>100000<br>kentéssel<br>hónappal csökken                        | teném<br>teném                                                                                                    |
| Iegalább 5 munkanappal meg kell előzn         Felhívjuk szíves figyelmét, hogy ha az         előtörlesztéssel összefüggésben megsz         tilalom), és kedvezményezetti jog(ok) tö         Ön részére."         Kérjük, az alábbi lehetőségek közül jelö         adatokat!:         Teljes előtörlesztés         Részelőtörlesztés         Összege:         Á futamidőt         A futamidő csökkentést úgy maradjon meg. | ie az Ön által megjel<br>z előtörlesztéssel érir<br>zűnik, a(z) (önálló/jel)<br>rlésére vonatkozó do<br>lje X-szel a megfelek<br>100000<br>kentéssel<br>hónappal csökken<br>kérem, hogy nagyság | teném<br>grendileg a jelenlegi törlesztőrészletem                                                                                                    |

| C          |                   |
|------------|-------------------|
|            | $\langle \rangle$ |
| $\bigcirc$ |                   |

| A futamidő csökkentést úgy kérem, hogy nagyságrendileg a jelenlegi törlesztőrészletem<br>maradjon meg.     Részelőtörlesztés futamidő csökkentés nélkül<br>Iőtörlesztés dátuma:     2021     v július     v 17  udomásul veszem, hogy a Részelőtörlesztést követően az új törlesztőrészlet összegéről és/vagy-<br>járati időpontról kulon tájékoztatást kapok, mely a Hitelintézet rendszerében nyilvántartott levelez<br>finemre, illetve amennyiben az előtörlesztéssel érintett szerződésben akként nyilatkoztam, e- mail<br>ímemre kerül kiküldésre. Ez alapján kérjük, ellenőrizze a megadott címett:     Tudomásul veszem     udomásul veszem     udomásul veszem     udomásul veszem     z előtörlesztés banki kölcsönből történik (Hitelkiváltás):     Nem     itelkiváltás esetén az új kölcsön meghaladja a kiváltandó hitel összegét:     Nem                                                                                                    |                                                                                                    | попарра сзокке                                                                                                    | literiem                                                                             |                                                                    |                                        |
|----------------------------------------------------------------------------------------------------|----------------------------------------------------------------------------------------------------|----------------------------------------------------------------------------------------------------|--------------------------------------------------------------------------------------|--------------------------------------------------------------------|----------------------------------------|
| Részelőtörlesztés futamidő csökkentés nélkül         Iðtörlesztés dátuma:         2021 <ul> <li>július</li> <li>17</li> </ul> udomásul veszem, hogy a Részelőtörlesztést követően az új törlesztőrészlet összegéről és/vagy igárati időpontról külön tájékoztatást kapok, mely a Hitelintézet rendszerében nyilvántartott levelez fmemre, illetve amennyiben az előtörlesztéssel érintett szerződésben akként nyilatkoztam, e- mai fmemre kerül kiküldésre. Ez alapján kérjük, ellenőrizze a megadott címett:         Tudomásul veszem       udomásul veszem         udomásul veszem       udomásul veszem         udomásul veszem       z előtörlesztés banki kölcsön Hirdetménye szerinti szerződésmódosítási díj kerül felszámításra, etve amennyiben a szerződésmódosítás esetleges közjegyzői okiratba foglalása szükséges, annöltségeit vállalom.:         Tudomásul veszem       z előtörlesztés banki kölcsön ből történik (Hitelkiváltás):         Nem <ul> <li>kölcsönből vásárolt/épített/bővített/korszerűsített (hitelcél) ingatlan értékesítésre kerül:</li> <li>Kérjük válasszon</li> <li>z előtörlesztés lakás-takarékpénztári szerződésből eredő megtakarításból történik:</li> <li>Kérjük válasszon</li> </ul> | A futamidő csökken<br>maradjon meg.                                                                                                    | tést úgy kérem, hogy nagysá                                                                                                    | grendileg a jelenle                                                                  | gi törlesztőrészletei                                              | m                                      |
| lőtörlesztés dátuma:          2021       ▼       július       ▼       17         udomásul veszem, hogy a Részelőtörlesztést követően az új törlesztőrészlet összegéről és/vagy ájárati időpontról külön tájékoztatást kapok, mely a Hitelintézet rendszerében nyilvántartott levelez ímemre, illetve amennyiben az előtörlesztéssel érintett szerződésben akként nyilatkoztam, e- mai ímemre kerül kiküldésre. Ez alapján kérjük, ellenőrizze a megadott címet!:         Tudomásul veszem       udomásul veszem, hogy amennyiben a Részelőtörlesztést futamidő csökkentéssel kérem, úgy az lőtörlesztéssel érintett Kölcsön Hirdetménye szerinti szerződésmódosítási díj kerül felszámításra, etve amennyiben a szerződésmódosítás esetleges közjegyzői okiratba foglalása szükséges, anna öltségeit vállalom.:         Tudomásul veszem       z előtörlesztés banki kölcsön ből történik (Hitelkiváltás):         Nem          kölcsönből vásárolt/épített/bővített/korszerűsített (hitelcél) ingatlan értékesítésre kerül:         Kérjük válasszon          z előtörlesztés lakás-takarékpénztári szerződésből eredő megtakarításból történik:                                                                                | Részelőtörlesztés futami                                                                                                    | dő csökkentés nélkül                                                                                                    |                                                                                      |                                                                    |                                        |
| 2021                                                                                                    | őtörlesztés dátuma:                                                                                                    |                                                                                                    |                                                                                      |                                                                    |                                        |
| iudomásul veszem, hogy a Részelőtörlesztést követően az új törlesztőrészlet összegéről és/vagy<br>járati időpontról külön tájékoztatást kapok, mely a Hitelintézet rendszerében nyilvántartott levelez<br>imemre, illetve amennyiben az előtörlesztéssel érintett szerződésben akként nyilatkoztam, e- mai<br>imemre kerül kiküldésre. Ez alapján kérjük, ellenőrizze a megadott címett:<br>Tudomásul veszem<br>udomásul veszem, hogy amennyiben a Részelőtörlesztést futamidő csökkentéssel kérem, úgy az<br>lőtörlesztéssel érintett Kölcsön Hirdetménye szerinti szerződésmódosítási díj kerül felszámításra,<br>letve amennyiben a szerződésmódosítás esetleges közjegyzői okiratba foglalása szükséges, anna<br>öltségeit vállalom.:<br>Tudomásul veszem<br>z előtörlesztés banki kölcsönből történik (Hitelkiváltás):<br>Nem<br>itelkiváltás esetén az új kölcsön meghaladja a kiváltandó hitel összegét:<br>Nem<br>kölcsönből vásárolt/épített/bővített/korszerűsített (hitelcél) ingatlan értékesítésre kerül:<br>Kérjük válasszon ▼<br>z előtörlesztés lakás-takarékpénztári szerződésből eredő megtakarításból történik:<br>Kérjük válasszon                                                                           | 2021 •                                                                                                    | július                                                                                                    | •                                                                                    | 17                                                                 | •                                      |
| Tudomásul veszem<br>iudomásul veszem, hogy amennyiben a Részelőtörlesztést futamidő csökkentéssel kérem, úgy az<br>lőtörlesztéssel érintett Kölcsön Hirdetménye szerinti szerződésmódosítási díj kerül felszámításra,<br>letve amennyiben a szerződésmódosítás esetleges közjegyzői okiratba foglalása szükséges, ann:<br>öltségeit vállalom.:<br>Tudomásul veszem<br>z előtörlesztés banki kölcsönből történik (Hitelkiváltás):<br>Nem<br>litelkiváltás esetén az új kölcsön meghaladja a kiváltandó hitel összegét:<br>Nem ▼<br>kölcsönből vásárolt/épített/bővített/korszerűsített (hitelcél) ingatlan értékesítésre kerül:<br>Kérjük válasszon ▼<br>z előtörlesztés lakás-takarékpénztári szerződésből eredő megtakarításból történik:<br>Kérjük válasszon                                                                                                    | domásul veszem, hogy a Ré<br>árati időpontról külön tájékoz<br>nemre, illetve amennyiben a:<br>nemre kerül kiküldésre. Ez a                                                                                                    | szelőtörlesztést követően az<br>tatást kapok, mely a Hitelinté<br>z előtörlesztéssel érintett sze<br>lapján kérjük, ellenőrizze a m | új törlesztőrészlet<br>zet rendszerében<br>rződésben akként<br>egadott címet!:       | összegéről és/vagy<br>nyilvántartott levele<br>nyilatkoztam, e- ma | / az ú<br>zési<br>ail                  |
| udomásul veszem, hogy amennyiben a Részelőtörlesztést futamidő csökkentéssel kérem, úgy az<br>lőtörlesztéssel érintett Kölcsön Hirdetménye szerinti szerződésmódosítási díj kerül felszámításra,<br>letve amennyiben a szerződésmódosítás esetleges közjegyzői okiratba foglalása szükséges, ann:<br>öltségeit vállalom.:<br>Tudomásul veszem<br>z előtörlesztés banki kölcsönből történik (Hitelkiváltás):<br>Nem<br>litelkiváltás esetén az új kölcsön meghaladja a kiváltandó hitel összegét:<br>Nem ▼<br>. kölcsönből vásárolt/épített/bővített/korszerűsített (hitelcél) ingatlan értékesítésre kerűl:<br>Kérjük válasszon ▼<br>z előtörlesztés lakás-takarékpénztári szerződésből eredő megtakarításból történik:<br>Kérjük válasszon                                                                                                    | Fudomásul veszem                                                                                                    |                                                                                                    |                                                                                      |                                                                    | •                                      |
| z előtörlesztés banki kölcsönből történik (Hitelkiváltás): Nem litelkiváltás esetén az új kölcsön meghaladja a kiváltandó hitel összegét: Nem ▼ kölcsönből vásárolt/épített/bővített/korszerűsített (hitelcél) ingatlan értékesítésre kerül: Kérjük válasszon ▼ z előtörlesztés lakás-takarékpénztári szerződésből eredő megtakarításból történik: Kérjük válasszon                                                                                                    | itörlesztéssel érintett Kölcsör                                                                                                    | n Hirdetménye szerinti szerző                                                                                                    | idésmódosítási díj                                                                   | kerül felszámításra                                                | . ·                                    |
| z előtörlesztés banki kölcsönből történik (Hitelkiváltás): Nem litelkiváltás esetén az új kölcsön meghaladja a kiváltandó hitel összegét: Nem  kölcsönből vásárolt/épített/bővített/korszerűsített (hitelcél) ingatlan értékesítésre kerül: Kérjük válasszon  z előtörlesztés lakás-takarékpénztári szerződésből eredő megtakarításból történik: Kérjük válasszon                                                                                                    | etve amennyiben a szerződé:<br>Itségeit vállalom.:                                                                                                    | smódosítás esetleges közjegy                                                                                                    | yzői okiratba foglal                                                                 | ása szükséges, anr                                                 | nak                                    |
| Nem         litelkiváltás esetén az új kölcsön meghaladja a kiváltandó hitel összegét:         Nem       ▼         kölcsönből vásárolt/épített/bővített/korszerűsített (hitelcél) ingatlan értékesítésre kerül:         Kérjük válasszon       ▼         z előtörlesztés lakás-takarékpénztári szerződésből eredő megtakarításból történik:         Kérjük válasszon                                                                                                    | etve amennyiben a szerződé:<br>Itségeit vállalom.:<br>Fudomásul veszem                                                                                                    | smódosítás esetleges közjegy                                                                                                    | yzői okiratba foglal                                                                 | ása szükséges, anr                                                 | nak                                    |
| litelkiváltás esetén az új kölcsön meghaladja a kiváltandó hitel összegét:          Nem       •         kölcsönből vásárolt/épített/bővített/korszerűsített (hitelcél) ingatlan értékesítésre kerül:         Kérjük válasszon       •         z előtörlesztés lakás-takarékpénztári szerződésből eredő megtakarításból történik:         Kérjük válasszon                                                                                                    | etve amennyiben a szerződés<br>Itségeit vállalom.:<br>Fudomásul veszem<br>előtörlesztés banki kölcsönt                                                                                                    | smódosítás esetleges közjegy<br>pől történik (Hitelkiváltás):                                                                       | ı∕zői okiratba foglal                                                                | ása szükséges, anr                                                 | nak<br>▼                               |
| Nem       •         , kölcsönből vásárolt/épített/bővített/korszerűsített (hitelcél) ingatlan értékesítésre kerül:         Kérjük válasszon       •         z előtörlesztés lakás-takarékpénztári szerződésből eredő megtakarításból történik:         Kérjük válasszon                                                                                                    | etve amennyiben a szerződés<br>Itségeit vállalom.:<br>Fudomásul veszem<br>: előtörlesztés banki kölcsönt<br>Nem                                                                                                    | smódosítás esetleges közjegy<br>pől történik (Hitelkiváltás):                                                                       | γzői okiratba foglal                                                                 | ása szükséges, anr                                                 | nak<br>▼                               |
| kölcsönből vásárolt/épített/bővített/korszerűsített (hitelcél) ingatlan értékesítésre kerül:<br>Kérjük válasszon ▼<br>z előtörlesztés lakás-takarékpénztári szerződésből eredő megtakarításból történik:<br>Kérjük válasszon                                                                                                    | etve amennyiben a szerződés<br>Itségeit vállalom.:<br>Fudomásul veszem<br>: előtörlesztés banki kölcsönt<br>Vem<br>:elkiváltás esetén az új kölcso                                                                                                    | smódosítás esetleges közjegy<br>pől történik (Hitelkiváltás):<br>ön meghaladja a kiváltandó h                                       | rzői okiratba foglál<br>itel összegét:                                               | ása szükséges, anr                                                 | nak<br>▼                               |
| Kérjük válasszon ▼<br>z előtörlesztés lakás-takarékpénztári szerződésből eredő megtakarításból történik:<br>Kérjük válasszon                                                                                                    | etve amennyiben a szerződés<br>Itségeit vállalom.:<br>Fudomásul veszem<br>előtörlesztés banki kölcsönt<br>Vem<br>jelkiváltás esetén az új kölcsö<br>Vem                                                                                                    | smódosítás esetleges közjegy<br>pől történik (Hitelkiváltás):<br>ön meghaladja a kiváltandó h                                       | /zői okiratba foglál<br>itel összegét:                                               | ása szükséges, anr                                                 | ,,<br>nak<br>•                         |
| z előtörlesztés lakás-takarékpénztári szerződésből eredő megtakarításból történik:<br>Kérjük válasszon                                                                                                    | <ul> <li>etve amennyiben a szerződés</li> <li>tségeit vállalom.:</li> <li>Fudomásul veszem</li> <li>előtörlesztés banki kölcsönt</li> <li>vem</li> <li>telkiváltás esetén az új kölcsö</li> <li>vem</li> <li>kölcsönből vásárolt/épített/bő</li> </ul>           | smódosítás esetleges közjegy<br>pől történik (Hitelkiváltás):<br>ön meghaladja a kiváltandó h                                       | /zői okiratba foglál<br>itel összegét:<br>ingatlan értékesíté                        | ása szükséges, anr<br>sre kerül:                                   | ,<br>nak<br>•                          |
| Kérjük válasszon                                                                                                    | etve amennyiben a szerződés<br>Itségeit vállalom.:<br>Fudomásul veszem<br>előtörlesztés banki kölcsönt<br>Vem<br>lelkiváltás esetén az új kölcsö<br>Vem<br>kölcsönből vásárolt/épített/bő<br>Kérjük válasszon                                                    | smódosítás esetleges közjegy<br>pől történik (Hitelkiváltás):<br>ön meghaladja a kiváltandó h<br>ivített/korszerűsített (hitelcél)  | /zői okiratba foglál<br>itel összegét:<br>ingatlan értékesíté                        | ása szükséges, anr<br>sre kerül:                                   | ,,,,,,,,,,,,,,,,,,,,,,,,,,,,,,,,,,,,,, |
| -                                                                                                    | etve amennyiben a szerződés<br>Itségeit vállalom.:<br>Fudomásul veszem<br>előtörlesztés banki kölcsönt<br>vem<br>elkiváltás esetén az új kölcsö<br>vem<br>kölcsönből vásárolt/épített/bő<br>(érjük válasszon<br>előtörlesztés lakás-takarékp                     | smódosítás esetleges közjegy<br>pől történik (Hitelkiváltás):<br>ön meghaladja a kiváltandó h<br>ivített/korszerűsített (hitelcél)  | vzői okiratba foglál<br>itel összegét:<br>ingatlan értékesíté<br>negtakarításból tör | ása szükséges, anr<br>sre kerül:                                   | ,,,,,,,,,,,,,,,,,,,,,,,,,,,,,,,,,,,,,, |
|                                                                                                    | etve amennyiben a szerződés<br>Itségeit vállalom.:<br>Fudomásul veszem<br>előtörlesztés banki kölcsönt<br>vem<br>elkiváltás esetén az új kölcsö<br>vem<br>kölcsönből vásárolt/épített/bő<br>kérjük válasszon<br>előtörlesztés lakás-takarékp<br>kérjük válasszon | smódosítás esetleges közjegy<br>pől történik (Hitelkiváltás):<br>ön meghaladja a kiváltandó h<br>jvített/korszerűsített (hitelcél)  | vzői okiratba foglál<br>itel összegét:<br>ingatlan értékesíté<br>negtakarításból tör | ása szükséges, anr<br>sre kerül:<br>▼<br>ténik:                    | ,'nak                                  |

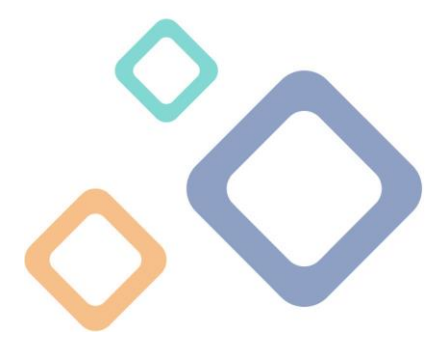

| Hitelkiváltás eseté                                                                          | in az új kölcsön meghaladja a kiváltandó hitel összegét:                                                                                                    |
|----------------------------------------------------------------------------------------------|----------------------------------------------------------------------------------------------------|
| Nem                                                                                          | ▼ <b>(</b>                                                                                                    |
| A kölcsönből vásá                                                                            | irolt/épített/bővített/korszerűsített (hitelcél) ingatlan értékesítésre kerül:                                                                                                    |
| Nem                                                                                          | ▼ (                                                                                                    |
| Az előtörlesztés la                                                                          | akás-takarékpénztári szerződésből eredő megtakarításból történik:                                                                                                    |
| Nem                                                                                          | •                                                                                                    |
| A kölcsön teljes el                                                                          | lőtörlesztése esetén a maradvány összeg visszautalása az alábbi számlára történje                                                                                                    |
| Számlatulajdonos                                                                             | neve:                                                                                                    |
|                                                                                              |                                                                                                    |
| Bankszámla szárr                                                                             | 1a:                                                                                                    |
| 12345678-1234                                                                                | 5678-12345678                                                                                                    |
| Az előtörlesztés to                                                                          | ovábbi feltételei:                                                                                                    |
| <ul> <li>Az előtörleszté<br/>amennyiben a<br/>jogosult az elő</li> </ul>                     | s tervezett napjáig esedékes törlesztő részleteket Adós köteles megfizetni, és kölcsönnel kapcsolatban az előtörlesztés napján késedelme áll fenn, a Hitelintézet törlesztésre szánt összegből a késedelem rendezésére.                                                                                                    |
| <ul> <li>Amennyiben a<br/>rendelkezik, a<br/>kérelemben m<br/>ebből eredő, a</li> </ul>      | z Adós által a Bankszámlán, vagy amennyiben a Hitelintézetnél bankszámlával ner<br>hitel-nyilvántartási számlán rendelkezésre tartott összeg kevesebb, mint a jelen<br>egadott összeg, úgy a Hitelintézet jogosult az előtörlesztést visszautasítani és az<br>z ügyfelet esetlegesen érintő károkért felelősséget nem vállal. |
| <ul> <li>A vonatkozó H<br/>költségek meg</li> </ul>                                          | irdetmény szerinti elő- vagy végtörlesztési díj, illetve az átvállalt/megtérített díjak,<br>fizetése.                                                                                                    |
| <ul> <li>Adós hozzájári<br/>tartozik, és a b<br/>akkor annak m<br/>egyenlítse ki.</li> </ul> | ul ahhoz, hogyha a törlesztésre megjelölt bankszámlájához folyószámla hitelkeret<br>ankszámla pozitív egyenlege a bejelentett összegű előtörlesztéshez nem elegendő<br>iegvalósulása érdekében a Hitelintézet a különbözetet a folyószámlahitel terhére                                                                       |
| Az előtörlesztésre                                                                           | vonatkozó további információkat a Takarékbank Zrt. Lakossági Személyi Kölcsön                                                                                                    |

|            | $\sim$          |
|------------|-----------------|
| $\bigcirc$ | $\mathbf{\vee}$ |

| Banks                                            | zamla szama:                                                                                                    |
|--------------------------------------------------|----------------------------------------------------------------------------------------------------|
| 1234                                             | 5678-12345678-12345678                                                                                                    |
| Az elő                                           | örlesztés további feltételei:                                                                                                    |
| <ul> <li>Az<br/>am<br/>jog</li> </ul>            | előtörlesztés tervezett napjáig esedékes törlesztő részleteket Adós köteles megfizetni, és<br>ennyiben a kölcsönnel kapcsolatban az előtörlesztés napján késedelme áll fenn, a Hitelintézet<br>osult az előtörlesztésre szánt összegből a késedelem rendezésére.                                                                                                    |
| <ul> <li>Am<br/>ren<br/>kér<br/>ebb</li> </ul>   | ennyiben az Adós által a Bankszámlán, vagy amennyiben a Hitelintézetnél bankszámlával nem<br>delkezik, a hitel-nyilvántartási számlán rendelkezésre tartott összeg kevesebb, mint a jelen<br>elemben megadott összeg, úgy a Hitelintézet jogosult az előtörlesztést visszautasítani és az<br>íől eredő, az ügyfelet esetlegesen érintő károkért felelősséget nem vállal. |
| <ul> <li>A v</li> <li>költ</li> </ul>            | onatkozó Hirdetmény szerinti elő- vagy végtörlesztési díj, illetve az átvállalt/megtérített díjak,<br>ségek megfizetése.                                                                                                    |
| <ul> <li>Add<br/>tart<br/>akk<br/>egy</li> </ul> | os hozzájárul ahhoz, hogyha a törlesztésre megjelölt bankszámlájához folyószámla hitelkeret<br>ozik, és a bankszámla pozitív egyenlege a bejelentett összegű előtörlesztéshez nem elegendő,<br>or annak megvalósulása érdekében a Hitelintézet a különbözetet a folyószámlahitel terhére<br>enlítse ki.                                                                  |
| Az előt<br>Általán<br>előtörle<br>elérhet        | törlesztésre vonatkozó további információkat a Takarékbank Zrt. Lakossági Személyi Kölcsön<br>los Szerződési Feltételei, a Takarékbank Zrt. Pénzügyi Szolgáltatási Üzletszabályzata, illetve az<br>eszteni kívánt kölcsönre vonatkozó aktuális Hirdetmény tartalmaznak. A felsorolt dokumentumo<br>lőek a Hitelintézet <u>honlapján</u> , illetve fiókjaikban.           |
| Kérem                                            | , adja meg, hogy a fentieket tudomásul veszi e, vagy sem:                                                                                                    |
| Tudo                                             | másul veszem 🔹                                                                                                    |